# CONTPAQ i<sup>®</sup> CONTABILIDAD Elemental

# SAPACITACIÓN

9,000.00 890.50 89,000.00 890.0 12,587.55 145,785 000.00 890.50

> 145,789.50 89,000.00 890.50 7.55 145,789.50 89,000.00 890.5 000.00 890.50 12,587.55 145,789 5 789.50 89,000.00 890.50

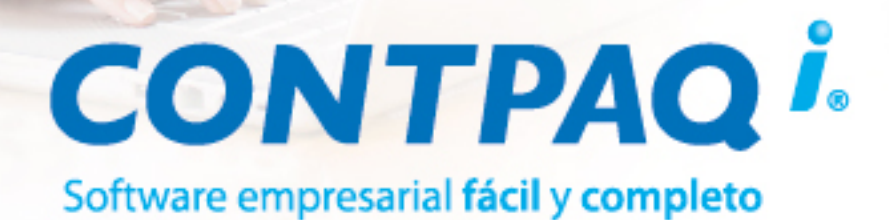

#### MÓDULO

### Elemental

#### contenido:

- Para empezar a trabajar 鱼
  - Captura de pólizas 🌒
- Consulta de información
  - Respaldar y restaurar 🔍
    - Cierre del ejercicio

## **CONTPAQ i®CONTABILIDAD**

Manual de capacitación

conocimiento@contpaqi.com www.contpaqi.com

#### Aviso de derechos del propietario

Este Manual es una Obra Literaria protegida en favor de Computación en Acción, S.A. de C.V.; Copyright © 2005-2006 Derechos Reservados © 2005-2006 Computación en Acción, S.A. de C.V., Pablo Villaseñor No. 435, Col. Ladrón de Guevara, Guadalajara, Jalisco, México. C.P. 44600. Los Derechos de este Manual se encuentran reconocidos por la Ley Federal del Derecho de Autor. Se prohíbe su producción, reproducción, publicación, edición o fijación material en copias o ejemplares, por cualquier medio, importación, almacenamiento, transporte, distribución, comercialización, venta o arrendamiento, así como su comunicación y transmisión pública por cualquier medio, su divulgación en cualquier modalidad, su traducción, adaptación, paráfrasis, arreglos, transformaciones u otras similares, sin previa autorización por escrito de su titular. La violación de esta prohibición constituyen un delito y una infracción administrativa que están sancionados conforme a los artículos 424 fracción III, 424 bis fracción I y 424 ter, del Código Penal Federal; así como los artículos 229 fracciones VII y XVI y 231 fracciones I, III, IV y X, de la Ley Federal del Derecho de Autor y demás normas aplicables vigentes.

Las marcas COMPUTACIÓN EN ACCIÓN ®, EN ACCIÓN ®, PAQ ® y sus respectivos diseños; la marca y nombre comercial COMPAC ® y su diseño; las marcas ES TIEMPO DE PODER ®, LA CONEXIÓN DE TU NEGOCIO ®, TU NEGOCIO SIEMPRE EN MARCHA ®, SOÑAR. PODER. CRECER. ®; los avisos comerciales "Bien Pensado" ®, "Respuesta Oportuna" ®, y "La Forma más Amigable de Controlar tu Negocio" ®; así como la Imagen del Foquito ®© y del Diseño de la Portada ®©, son signos distintivos registrados y protegidos propiedad de Computación en Acción, S.A. de C.V.

AdminPAQ ®©, MegaPAQ ®©, Exión ®©, ContPAQ ®©, CONTPAQ i ®©, CheqPAQ ®©, NomiPAQ ®©, WinPAQ ®©, Solución Contable PAQ ®©, ProduPAQ ®© y VentPAQ ®, también son marcas registradas y protegidas propiedad de Computación en Acción, S.A. de C.V., la que ostenta de igual forma los derechos patrimoniales de autor; con excepción del programa de cómputo que ostenta la marca VentPAQ, cuyos derechos patrimoniales pertenecen a Pacific Soft, Sistemas de Información, S.A. de C.V.

Microsoft ®, MS-D.O.S. ®©, WINDOWS ®© y Excel ®©, son marcas y en su caso productos de Microsoft Corporation.

Cualquier otra marca que se mencione dentro de este manual que pertenezca a terceras partes tiene solamente propósitos informativos y no constituye aprobación y/o recomendación. Computación en Acción, no se responsabiliza de la ejecución o uso de estos productos.

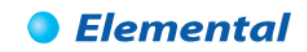

#### Módulo Elemental

#### **CONTPAQ i® CONTABILIDAD**

#### Contenido del manual

| Objetivo del<br>manual       | Este manual te guiará en el aprendizaje y conocimiento de la operación básica de <b>CONTPAQ i® CONTABILIDAD</b> que te permita comenzar a trabajar inmediatamente.                                         |
|------------------------------|----------------------------------------------------------------------------------------------------|
| Estructura de<br>este manual | El <b>Módulo Elemental</b> está compuesto por capítulos que contienen la explicación del sistema;<br>en cada uno se incluyen ejercicios prácticos que te permitirán afianzar el conocimiento<br>adquirido. |
|                              | Este manual incluye una inducción con información de temas específicos que no necesariamente requieres practicar.                                                                                          |
| Señalética                   | Con las siguientes imágenes se identifica:                                                                                                    |
|                              | Las referencias de consulta al Módulo de capacitación de CONTPAQ i® CONTABILIDAD.                                                                                                    |
|                              | Los ejercicios prácticos.                                                                                                    |
|                              | Aquí se identifican las bondades CONTPAQ i® CONTABILIDAD.                                                                                                    |

#### GRACIAS POR TU ASISTENCIA ¡BIENVENIDO!

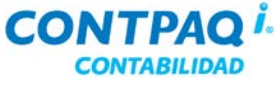

#### Índice

#### INDUCCIÓN

| Tema                    | Página |
|-------------------------|--------|
| VISIÓN GENERAL          | I      |
| INSTALACIÓN DEL SISTEMA | II     |
| CREACIÓN DE EMPRESAS    | XIII   |

#### **1** PARA EMPEZAR A TRABAJAR

| Tema                                       | Página |
|--------------------------------------------|--------|
| VISIÓN GENERAL                             | 1-1    |
| CÓMO ABRIR Y CERRAR LA EMPRESA             | 1-2    |
| UN PASEO POR EL SISTEMA                    | 1-4    |
| CÓMO REGISTRO CUENTAS CONTABLES            |        |
| CÓMO CAPTURO LA PÓLIZA DE SALDOS INICIALES |        |

#### 2 CAPTURA DE PÓLIZAS

| Tema                                 | Página |
|--------------------------------------|--------|
| VISIÓN GENERAL                       | 2-1    |
| CÓMO UTILIZO LOS TIPOS DE PÓLIZAS    | 2-2    |
| CÓMO REGISTRO UNA PÓLIZA             | 2-6    |
| QUÉ OTRAS FUNCIONES PUEDO REALIZAR   | 2-12   |
| Para qué almaceno los CFD/CFDI       |        |
| CÓMO ASOCIO LOS CFD/CFDI A LA PÓLIZA |        |

#### **3 CONSULTA DE INFORMACIÓN**

| Tema                                                     | Página |
|----------------------------------------------------------|--------|
| VISIÓN GENERAL                                           | 3-1    |
| CÓMO EJECUTO REPORTES                                    | 3-2    |
| QUÉ FORMATOS PUEDO UTILIZAR PARA EXPORTAR LA INFORMACIÓN | 3-4    |
| CÓMO UTILIZO LOS LISTADOS                                | 3-6    |
| QUÉ OTRAS FUNCIONES PUEDO REALIZAR                       | 3-11   |
| CÓMO CONSULTO EL ESTADO DEL NEGOCIO                      | 3-13   |

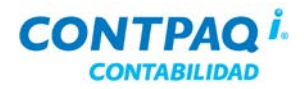

#### Índice, Continuación

#### **4 RESPALDAR Y RESTAURAR**

| Tema                       | Página |
|----------------------------|--------|
| VISIÓN GENERAL             | 4-1    |
| CÓMO RESPALDAR INFORMACIÓN | 4-2    |
| CÓMO RESTAURAR INFORMACIÓN | 4-4    |

#### **5** CIERRE DEL EJERCICIO

| Tema                              | Página |
|-----------------------------------|--------|
| VISIÓN GENERAL                    | 5-1    |
| CÓMO CAMBIO EL PERIODO VIGENTE    | 5-2    |
| CÓMO REALIZO LA PÓLIZA DE CIERRE  | 5-5    |
| COMO HAGO EL CIERRE DEL EJERCICIO | 5-7    |

# Inducción

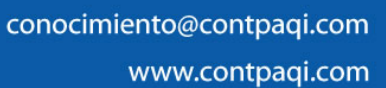

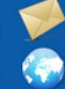

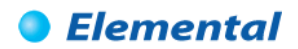

#### Inducción

#### Visión general

| Introducción     | En la inducción se expondrán dos temas: Instalación del sistema y Creació                                                                                                    | n de empresas.                                |
|------------------|----------------------------------------------------------------------------------------------------|-----------------------------------------------|
|                  | Estos temas son opcionales y pueden presentarse o no en el curso según el o<br>instructor, ya que la instalación y la creación de empresas generalmente sólo<br>vez, regularmente las realiza el distribuidor y no son tareas que se ejecuten to | criterio del<br>se hace una<br>odos los días. |
|                  | Si el expositor lo decide, puede iniciar directamente en el capítulo 1.                                                                                                    |                                               |
| Objetivo         | Al finalizar esta inducción el participante conocerá cómo:                                                                                                    |                                               |
|                  | <ul> <li>Instalar CONTPAQ i® CONTABILIDAD.</li> <li>Crear una nueva empresa en CONTPAQ i® CONTABILIDAD.</li> </ul>                                                                                                    |                                               |
| En este capítulo | Este capítulo contiene las siguientes secciones:                                                                                                    |                                               |
|                  | Тета                                                                                                    | Página                                        |
|                  | Instalación del sistema                                                                                                    | II                                            |
|                  | Creación de empresas                                                                                                    | XIII                                          |

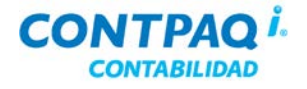

#### Instalación del sistema

#### Visión general

| Introducción    | La instalación de <b>CONTPAQ i® CONTABILIDAD</b> es un proceso mediante el o<br>los archivos que forman el sistema a un directorio de tu equipo de cómputo, ya<br>Red.                                                                      | cual se copian<br>a sea local o |
|-----------------|----------------------------------------------------------------------------------------------------|---------------------------------|
|                 | Para trabajar con <b>CONTPAQ i® CONTABILIDAD</b> debe instalar un manejador datos de SQL, o bien, instalar una de las versiones de SQL Server que se incl de <b>CONTPAQ i® CONTABILIDAD</b> .                                               | de bases de<br>luyen en el CD   |
| Objetivo        | <ul> <li>Al finalizar la inducción, el participante:</li> <li>Conocerá los aspectos más importantes de la instalación de CONTP.<br/>CONTABILIDAD.</li> <li>Adquirirá el conocimiento necesario para instalarlo de forma exitosa.</li> </ul> | AQ i®                           |
| En esta sección | Esta sección contiene los siguientes temas:                                                                                                    |                                 |
|                 | Tema                                                                                                    | Página                          |
|                 | Tipos de instalación                                                                                                    |                                 |
|                 | Cómo instalo SQL                                                                                                    | IV                              |
|                 | Cómo instalo CONTPAQ i® CONTABILIDAD                                                                                                    | VI                              |
|                 | Qué debo tomar en cuenta al instalar                                                                                                    | XI                              |

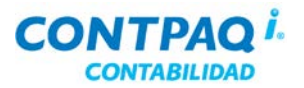

#### Tipos de instalación

Requerimientos de equipo Es necesario que revises si la máquina donde vas a instalar CONTPAQ i® CONTABILIDAD cumple con los requerimientos de equipo, de acuerdo al modo de instalación que vas a realizar.

Los requerimientos de equipo para **CONTPAQ i® CONTABILIDAD** los puedes descargar del **Buscador de Conocimiento**, el cual se encuentra en nuestro portal <u>www.contpaqi.com</u>.

Nota: Esto también aplica para la instalación de SQL Server®.

Cuáles son los tipos de instalación **CONTPAQ i**® **CONTABILIDAD** tiene 3 tipos de instalación: Local (Monousuario), Servidor y Terminal. Dependiendo de los usuarios que adquiriste es la instalación que deberás utilizar.

| Utiliza este tipo de<br>instalación | Para                                                                                                    |
|-------------------------------------|----------------------------------------------------------------------------------------------------|
| Local (Monousuario)                 | Que el sistema pueda ser utilizado por una persona a la vez.                                                         |
| Servidor                            | Trabajar en un ambiente multiusuario en red<br>(más de un usuario trabajando con la aplicación)                      |
| Terminal                            | Trabajar en un ambiente multiusuario en red *<br>(más de un usuario trabajando simultáneamente con la<br>aplicación) |

\* Asegúrate de instalar primero el tipo Servidor y posteriormente realizar las instalaciones como Terminal en cada máquina de cada usuario.

| Si quieres que la máquina…                                             | Entonces, selecciona<br>la opción |
|------------------------------------------------------------------------|-----------------------------------|
| Almacene todas las bases de datos de CONTPAQ i®<br>CONTABILIDAD        | Servidor                          |
| Sólo tenga acceso a las bases de datos y pueda capturar la información | Terminal                          |

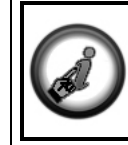

Consulta el documento **Requerimientos de equipo CONTABILIDAD** desde el **Buscador de Conocimiento** para conocer las especificaciones que necesita **CONTPAQ i**® **CONTABILIDAD** y **SQL Server**.

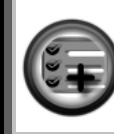

**CONTPAQ** i® **CONTABILIDAD** está diseñado en lenguaje SQL lo que permite el manejo de Cliente / Servidor y un mejor control en el acceso a las bases de datos, así como una mayor seguridad sobre la información almacenada en el servidor.

Contenido del instalador

Al ejecutar el instalador tendrás la opción de seleccionar **CONTPAQ i® CONTABILIDAD** y **CONTPAQ i® BANCOS** para que ambos sistemas estén disponibles en tu equipo.

Cuando decidas manejar la información integrada, asegúrate de marcar ambas casillas para instalar dichos sistemas.

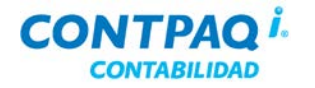

#### Cómo instalo SQL

| Qué es                                    | <ul> <li>SQL (Structured Query Language) por sus siglas en inglés significa Lenguaje de consulta estructurado.</li> <li>Microsoft® SQL Server es un sistema de gestión de bases de datos relacionales basado en el lenguaje SQL.</li> <li>Debido a esto, las bases de datos tienen un motor SQL y puede trabajar en modo Cliente/Servidor, es decir, el Servidor almacena toda la información y los clientes sólo acceden a ella mediante una red local o remota.</li> </ul> |
|-------------------------------------------|----------------------------------------------------------------------------------------------------|
|                                           |                                                                                                    |
| Requisitos para<br>instalar<br>CONTPAQ i® | CONTPAQ i® CONTABILIDAD está diseñado en Microsoft® SQL Server, de forma que,<br>antes de instalar este sistema, es importante saber si ya tienes instalado SQL Server y qué<br>versión del mismo tienes.                                                                                                    |
| CONTABILIDAD                              | Para verificar si está instalado SQL Server, entra a <b>Agregar o quitar programas</b> desde<br><b>Panel de Control</b> y revisa si existe alguna entrada con el nombre <b>Microsoft SQL Server</b> .                                                                                                    |
|                                           | Importante: CONTPAQ i® CONTABILIDAD no trabaja bajo SQL Server 2000.                                                                                                    |
| Requisitos para<br>instalar SQL           | Antes de que instales <b>CONTPAQ i® CONTABILIDAD</b> , revisa que cuentes con los siguientes programas o complementos:                                                                                                    |
|                                           | Windows Installer versión 3.1/4.5                                                                                                    |
|                                           | Net Framework 2.0/3.5                                                                                                    |
|                                           | <ul> <li>Microsoft Data Access Components MDAC 2.8.</li> <li>Microsoft Windows PowerShell (en caso de que se instale SQL Server 2008 con herramientas).</li> </ul>                                                                                                    |
|                                           | Estos componentes se encuentran en el CD de instalación de <b>CONTPAQ i®</b><br><b>CONTABILIDAD</b> , o bien, puedes buscarlos desde el navegador de Internet y descargarlos<br>desde el mismo.                                                                                                    |
|                                           | Importante: Si no cuentas alguno de estos componentes, la instalación de SQL no se realizará.                                                                                                    |
| Si ya tengo<br>instalado SQL              | Si ya tienes instalado <b>SQL Server</b> en la máquina que se utilizará como <b>Servidor</b> o como <b>Local (Monousuario)</b> , verifica si ya tienes creada la instancia COMPAC, en caso de no ser así, es recomendable que la crees, aunque puedes instalar <b>CONTPAQ i® CONTABILIDAD</b> en cualquier instancia.                                                                                                    |
|                                           | Recomendación: Genera la instancia COMPAC para que los sistemas de CONTPAQ i® estén instalados en una misma instancia.                                                                                                    |
|                                           | Para verificar si ya está creada la instancia COMPAC, o bien, para conocer los nombres de las instancias existentes utiliza el <b>SQL Server Management Studio Express</b> . En cuanto te conectes aparecerán todas las instancias que se han creado en SQL Server.                                                                                                    |
|                                           | El SQL Server Management Studio Express lo puedes obtener del portal<br>www.contpagi.com. Ingresa a la opción Soporte Técnico y del apartado Enriquece tus<br>sistema selecciona la opción Utilerías.                                                                                                    |
|                                           |                                                                                                    |

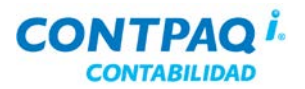

#### Cómo instalo SQL, Continuación

| Cómo creo<br>la instancia | Para que generes una instancia, apóyate en el documento <b>Instalación de instancias de SQL</b> / <b>Instalacion Manual de SQL</b> que se encuentra en el <b>Buscador de Conocimiento</b> .                                                                                                    |  |
|---------------------------|----------------------------------------------------------------------------------------------------|--|
| Versiones SQL             | Para trabajar con CONTPAQ i® CONTABILIDAD puedes instalar las versiones SQL Server 2005 Standard Edition, SQL Server 2005 Express Edition, SQL Server 2008 Express.                                                                                                    |  |
|                           | <ul> <li><u>Consideraciones</u>:</li> <li>Las versiones Standard tienen costo y no tienen límite en la capacidad del manejo de base de datos</li> <li>Las versiones Express tienen un límite de 4Gb</li> <li>Si decides trabajar con una versión:</li> </ul>                                                                                                |  |
|                           | <ul> <li><u>Standard</u>: Debes realizar la instalación de SQL de forma manual. Para ello<br/>consulta el documento Instalación Manual Microsoft SQL 2008 que se<br/>encuentra en el Buscador de Conocimiento.</li> </ul>                                                                                                    |  |
|                           | <ul> <li>Express 2008:</li> <li>Asegúrate que la clave del usuario sa tenga mayúsculas, minúsculas y<br/>dígitos ya que este SQL requiere de mayor seguridad en las<br/>contraseñas.</li> </ul>                                                                                                    |  |
|                           | <ul> <li>El instalador de CONTPAQ i         CONTABILIDAD contiene el instalador<br/>de SQL Server 2008 Express Edition <u>sin</u> herramientas. Si deseas<br/>instalar SQL Server 2008 Express Edition <u>con</u> herramientas, accede<br/>a esta página: <u>http://www.microsoft.com/es-</u><br/><u>es/download/details.aspx?id=22973</u>.     </li> </ul> |  |
|                           | <b>Recomendación</b> : Crea una instancia en SQL llamada "COMPAC". Puedes utilizar cualquier instancia, pero al seguir esta recomendación todas las bases de datos CONTPAQ i® se concentrarán en una misma instancia.                                                                                                    |  |

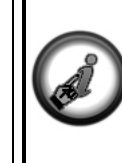

Con base en los requerimientos de equipo podrás determinar cuál es la versión de SQL que te conviene instalar.

Consulta el documento **Requerimientos\_de\_equipo\_CTi\_CONTABILIDAD-BANCOS.pdf** que se localiza en el **Buscador de Conocimiento**.

Qué pasa con las terminales Debido a que **CONTPAQ i® CONTABILIDAD** trabaja en modo Cliente/Servidor, no necesitas instalar **SQL Server** en las terminales, esto lo harás únicamente en el Servidor o en la máquina local.

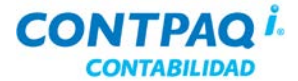

#### Cómo instalo CONTPAQ i® CONTABILIDAD

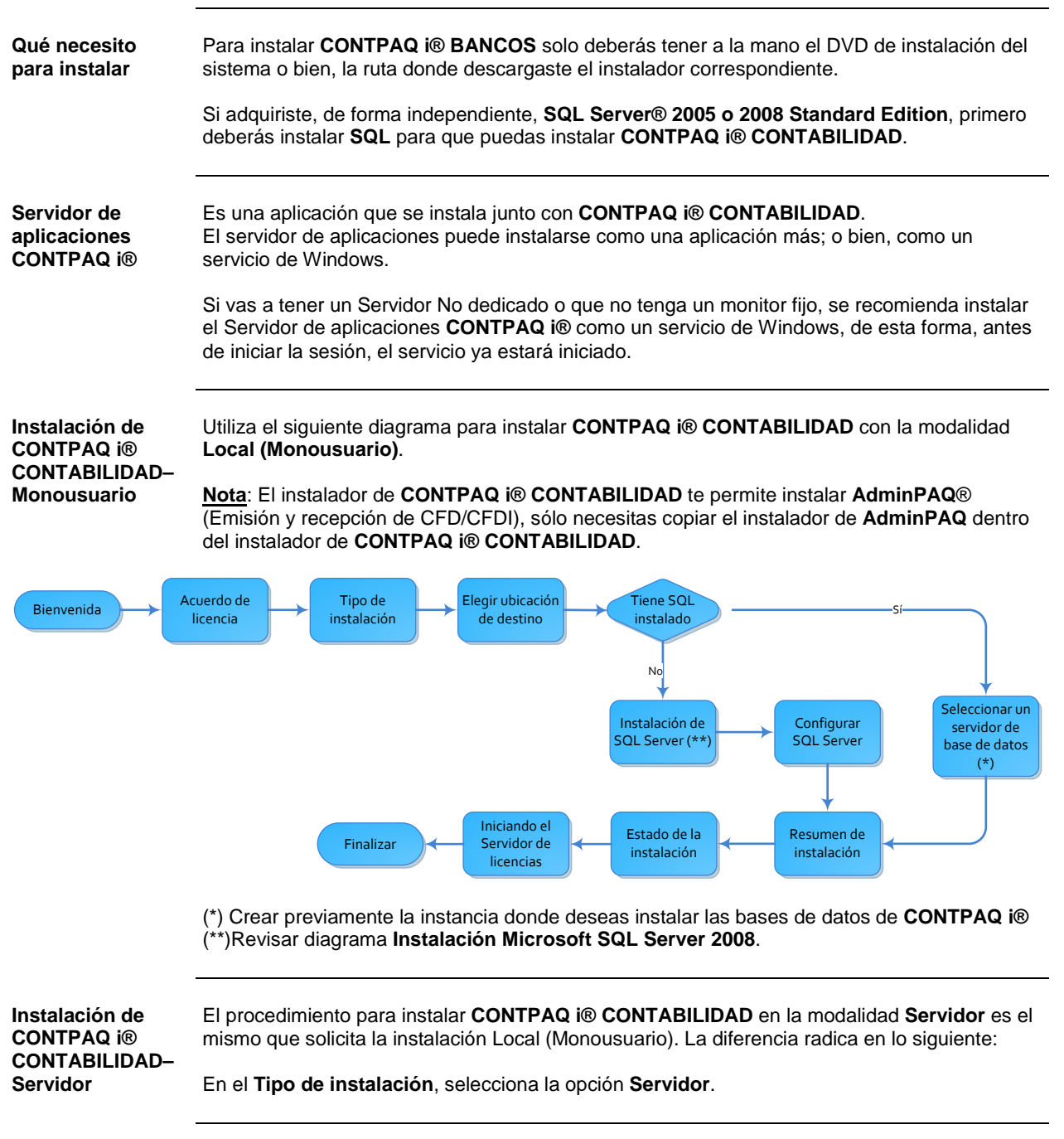

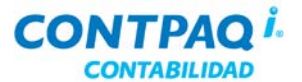

Instalación de CONTPAQ i® CONTABILIDAD- Servidor (continúa)

|                                                           | CONTPAQ i® CONTABILIDAD-BANCOS - Inst                                                                                                    | allShield Wizard                                                                                                    | ×                                                   |
|-----------------------------------------------------------|----------------------------------------------------------------------------------------------------|----------------------------------------------------------------------------------------------------|-----------------------------------------------------|
|                                                           | Tipo de instalación<br>CONTPAQ i® CONTABILIDAD-BANCOS                                                                                                    | <b>CONTPAQ</b> <i>J</i> .<br>Software empresarial fácil y completo                                                                                                    |                                                     |
|                                                           | Selecciona el tipo de instalación que deseas re<br>CONTABILIDAD-BANCOS. Una vez seleccion<br>C Local<br>Instala CONTPAQ i® CONTABILIDAD-BAN<br>computadora, y sólo podrá ser utilizado por<br>Servidor<br>Permite la instalación del servidor de CONT<br>para trabajar en un ambiente multiusuario el | ealizar para CONTPAQ i®<br>Iado haz clic en el botón Siguiente.<br>ICOS en el disco duro de esta<br>una persona a la vez.<br>PAQ i® CONTABILIDAD-BANCOS<br>n red.                              |                                                     |
| Instalación de<br>CONTPAQ i®<br>CONTABILIDAD–<br>Terminal | El procedimiento para instalar <b>CONTPAQ i® C</b> e<br>el mismo que solicita la instalación Local (Mono<br>En el paso <b>3. Selección de sistemas</b> , haz clic<br>opción <b>Terminal</b> . Además, deberás especificar<br>máquina se conecte y acceda a las bases de da                            | ONTABILIDAD en la modalidad Term<br>ousuario). La diferencia radica en lo si<br>en el botón Avanzado para que selec<br>la dirección IP del Servidor para que<br>atos de CONTPAQ i® CONTABILIDA | ninal es<br>guiente:<br>cciones la<br>la<br>ND.     |
| •                                                         | <u>I</u> erminal<br>Permite la instalación de terminales de CC<br>para trabajar en un ambiente multiusuario<br>IP Servidor 192.168.3.486                                                                                                    | )NTPAQ i® CONTABILIDAD-BA<br>en red.                                                                                                    | NCOS                                                |
| Consideraciones<br>especiales                             | Durante el proceso de instalación de <b>CONTPA</b><br>revisión de la máquina para comprobar si estár<br>SQL y, si tienes SQL instalado, verifica las insta<br>Esta revisión la realiza solo cuando seleccionas<br>o <b>Servidor</b> .                                                                 | <b>Q i® CONTABILIDAD</b> , éste realiza ur<br>n instalados los complementos necesa<br>ancias que existen.<br>ste el tipo de instalación <b>Local (Mono</b>                                     | na<br>arios para<br><b>usuario)</b>                 |
|                                                           | Después de la revisión, si no tienes instalado S<br>que instales SQL Server 2005 Express Edition<br>Si seleccionas esa opción se instalará, de form<br>Edition®; si quieres instalar SQL Server 2005<br>2008 Standard/Enterprise Edition® (versione<br>instalación de CONTPAQ i® CONTABILIDAD.        | QL Server, el asistente te dará la opo<br>n (gratuito).<br>a automática, SQL Server 2008 Expr<br>Standard/Enterprise Edition® o SQ<br>s con costo) deberás hacerlo antes de                    | ∷ión de<br>' <b>ess</b><br>L Server<br>∋ iniciar la |
|                                                           |                                                                                                    | Continúa en la siguie                                                                                                    | ente página                                         |

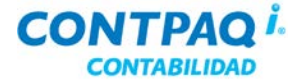

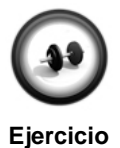

#### Instalación de CONTPAQ i® CONTABILIDAD Local (Monousuario)

Para trabajar en **CONTPAQ** i® **CONTABILIDAD**, es necesario que se realice la instalación del mismo.

A continuación se indica el procedimiento a seguir.

#### Descarga del instalador

| Paso | Ejercicio                                                                                                    |
|------|----------------------------------------------------------------------------------------------------|
| 1    | Ingresa al portal <u>www.contpaqi.com</u> y registra tu Usuario y Contraseña.                                 |
| 2    | Ve al menú QUIERO SERVICIO y selecciona la opción ACTUALIZA TU SISTEMA.                                       |
|      | Resultado: Se desplegará la pantalla ACTUALIZA TU SISTEMA.                                                    |
| 3    | Selecciona CONTPAQ i® CONTABILIDAD en el campo "Elige el sistema".                                            |
|      | Resultado: Se desplegarán las versiones que hasta ese momento están disponibles de CONTPAQ i® CONTABILIDAD.   |
| 4    | Descarga la versión que adquiriste. Puedes utilizar la opción Descargar servidor #1 o Descargar servidor #2.  |
|      | Nota: Este proceso puede tardar algunos minutos.                                                              |
|      | Resultado: Iniciará la descarga automáticamente, o bien, te preguntará si                                     |
|      | deseas guardar o abrir el archivo dependiendo del navegador de internet que utilices.                         |
| 5    | Descomprime el archivo <b>.zip</b> que descargaste y haz doble clic en el archivo <b>CONTPAQi_BANCOS.exe.</b> |

#### En caso de que tengas el DVD

Si al adquirir el producto te proporcionaron un DVD, entonces, realiza lo siguiente:

- 1. Inserta el DVD en la unidad correspondiente de tu computadora.
- 2. Espera a que se ejecute automáticamente el DVD y cuando finalice, haz clic en el botón **Continuar ▶**.
- 3. Haz clic en el botón CONTPAQ i® CONTABILIDAD y posteriormente en el botón Instala tu sistema.

#### Instalación de CONTPAQ i® CONTABILIDAD

| Paso | Ejercicio                                                                                                    |
|------|----------------------------------------------------------------------------------------------------|
| 1    | Haz clic en el botón Siguiente> y acepta el acuerdo de licencias.                                                                                     |
| 2    | Especifica qué sistemas deseas instalar y marca la casilla "Crear acceso directo en el escritorio" si deseas agregar los accesos directos al sistema. |
|      | Al finalizar haz clic en el botón Siguiente>.                                                                                                    |
| 3    | Selecciona la opción Local y haz clic en el botón Siguiente>.                                                                                         |

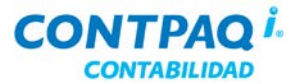

Ejercicio (continúa)

| Paso | Ejercicio                                                                                                    |
|------|----------------------------------------------------------------------------------------------------|
| 4    | Marca la casilla "Instalar el Servidor de Aplicaciones CONTPAQ i® como un servicio de Windows" en caso que así lo desees y haz clic en el botón Siguiente>.                                                                                                    |
| 5    | Indica la ruta donde se instalarán los programas y los archivos de las empresas.<br>Haz clic en el botón <b>Siguiente&gt;</b> .                                                                                                    |
| 6    | Especifica que deseas instalar un Servidor SQL (SQL Server 2008 Express)<br>en caso que no tengas SQL instalado.<br><u>Nota</u> : Si ya tienes instalado SQL selecciona la opción No instalar SQL Server,<br>avanzar al siguiente paso.<br>Haz clic en el botón Siguiente>                                                                                                    |
| 7    | Asigna una contraseña para la instancia y el usuario de SQL que el asistente<br>proporciona por omisión. Haz clic en el botón <b>Siguiente&gt;</b> y espera a que inicie la<br>instalación de SQL Server.<br>Si ya tienes instalado SQL, selecciona, además, el <b>Servidor de base de datos</b> ,<br><u>Nota</u> : Si deseas no seleccionar una instancia marca la casilla para ir al siguiente<br>paso. |
| 8    | Verifica los datos del tipo de instalación y directorios que aparecen en el resumen y haz clic en el botón <b>Siguiente&gt;</b> . <u>Resultado</u> : Dará inicio la instalación de CONTPAQ i® CONTABILIDAD.                                                                                                    |
| 9    | Haz clic en el botón Finalizar para salir del asistente de instalación.<br><u>Resultado</u> : CONTPAQ i® CONTABILIDAD quedará instalado en el equipo.                                                                                                    |

Cómo instalo el Módulo de Capacitación de CONTPAQ i® CONTABILIDAD **CONTPAQ i® CONTABILIDAD** cuenta con un **Módulo de capacitación** en donde encontrarás las características del sistema mediante lecciones demostrativas y sencillas.

Cada ventana de **CONTPAQ i® CONTABILIDAD** te permite acceder a una lección relacionada con el proceso que estás realizando.

Puedes instalar dicho módulo o bien, consultarlo en línea. Ejecuta los siguientes procedimientos, dependiendo de lo que desees realizar:

#### Descarga e instala el módulo

| Paso | Ejercicio                                                                     |
|------|-------------------------------------------------------------------------------|
| 1    | Ingresa al portal <u>www.contpaqi.com</u> y registra tu Usuario y Contraseña. |
| 2    | Ve al menú CAPACITACION y selecciona la opción MODULOS DE CAPACITACIÓN.       |
|      | Resultado: Se desplegará la pantalla MÓDULO DE CAPACITACIÓN.                  |

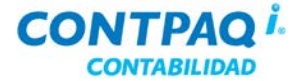

#### Cómo instalo el Módulo de Capacitación de CONTPAQ i® CONTABILIDAD (continúa)

| Paso | Ejercicio                                                                                                    |
|------|----------------------------------------------------------------------------------------------------|
| 3    | Selecciona CONTPAQ i® CONTABILIDAD en el campo "Elige".                                                               |
|      | Resultado: Se desplegarán dos archivos del módulo de capacitación.                                                    |
| 4    | Haz clic en botón <b>Descargar</b> del archivo titulado " <b>Módulo de Capacitación de CONTPAQ i® CONTABILIDAD</b> ". |
|      | Resultado: Se descargará el Instalador del Módulo de Capacitación.                                                    |
| 5    | Abre la carpeta descargada en la ruta seleccionada y haz doble clic sobre el archivo <b>Setup.exe</b> .               |
|      | Resultado: Se instalará el Módulo de Capacitación de CONTPAQ i® CONTABILIDAD.                                         |

#### Consulta en línea del módulo

| Paso | Ejercicio                                                                                                    |
|------|----------------------------------------------------------------------------------------------------|
| 1    | Realiza los pasos 1 a 3 del procedimiento anterior.                                                                                          |
| 2    | Haz clic en botón <b>Descargar</b> del archivo titulado " <b>Consulta el módulo de</b><br>capacitación de CONTPAQ i® CONTABILIDAD en línea". |
|      | Resultado: Se descargará el ejecutable del módulo para consultarlo en línea.                                                                 |
| 3    | Ejecuta el archivo y consulta las lecciones deseadas.                                                                                        |

#### En caso de que tengas el DVD

Si al adquirir el producto te proporcionaron un DVD, entonces, realiza lo siguiente:

- 1. Inserta el DVD en la unidad correspondiente de tu computadora.
- 2. Espera a que se ejecute automáticamente el DVD y cuando finalice, haz clic en el botón **Continuar** ▶.
- 3. Haz clic en el botón CONTPAQ i® CONTABILIDAD y posteriormente en el botón

MÓDULO DE CAPACITACIÓN

Cómo desinstaloUtiliza la opción Agregar o Quitar programas del Panel de control para desinstalarIos sistemasCONTPAQ i® CONTABILIDAD.

<u>Nota</u>: En un ambiente Monousuario, si desinstalas CONTPAQ i® CONTABILIDAD y CONTPAQ i® BANCOS ya no podrás hacer interfaz desde AdminPAQ y/o CONTPAQ i® NÓMINAS hacia estos sistemas.

Para realizar las interfaces de nuevo, desinstala el SDK de CONTPAQ i® y reinstala AdminPAQ y/o CONTPAQ i® NÓMINAS.

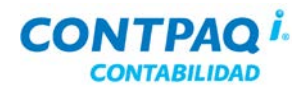

#### Qué debo tomar en cuenta al instalar

| Introducción                                          | En este tema se listan algunos puntos a tomar en cuenta para llevar de forma exitosa la instalación de <b>CONTPAQ i® CONTABILIDAD</b> .<br>Es recomendable que los revises detalladamente antes de comenzar la instalación.                                                                                                    |
|-------------------------------------------------------|----------------------------------------------------------------------------------------------------|
| Control<br>de cuentas<br>de usuario (UAC)<br>activado | <ul> <li>Si el control de cuentas de usuario está activado, puede pasar lo siguiente:</li> <li>Se puede mostrar el mensaje <i>"Abnormal program termination en CONTABILIDAD.exe"</i> al cerrar CONTPAQ i® CONTABILIDAD desde una empresa que tiene una ruta definida con interfaz a AdminPAQ® y que no existe en la computadora.</li> <li>Quizá no sea posible cambiar la ruta de empresa para interfaz con AdminPAQ.</li> <li>Probablemente no se habilita el botón F3 de la redefinición de empresas para cambiar ruta de empresa de AdminPAQ paira interfaz.</li> <li>El Módulo de Capacitación de CONTPAQ ® CONTABILIDAD no se instala.</li> </ul>                                                                  |
| Desactivar<br>el control<br>de cuentas<br>de usuario  | <ul> <li>Se recomienda desactivar el control de cuentas de usuario, para esto haz lo siguiente:</li> <li>En Windows® Vista y Windows® 2008: <ol> <li>Ve al Panel de Control y selecciona la Vista Clásica.</li> <li>Haz clic en Cuentas de Usuario, enseguida haz clic en Activar o desactivar Control de Cuentas de Usuario.</li> <li>Desmarca la opción Usar el Control de Cuentas de usuario (UAC) para ayudar a proteger el equipo.</li> </ol> </li> <li>En Windows® 7: <ol> <li>Ve al Panel de Control, selecciona, de la lista Ver por, la opción Iconos pequeños.</li> <li>Haz clic en Cuentas de Usuario, enseguida haz clic en Cambiar configuración del Control de Cuentas de Usuario.</li> </ol> </li> </ul> |
| SQL Express<br>en versiones<br>de Windows             | <ul> <li>3. Baja el nivel de notificación al mínimo (No notificarme nunca).</li> <li>Al instalar SQL Express en Windows 7, Windows Vista o Windows 2008, se mostrará el mensaje <i>"Este programa tiene problemas de compatibilidad conocidos"</i>.</li> <li>Haz clic en el botón Ejecutar programa para que puedas instalar SQL Server Express.</li> <li>Después de hacer esta instalación, sigue las recomendaciones que se muestran en la ventana <i>"Una vez completada la instalación de SQL Server, debe aplicar el Service Pack 3 (SP3) de SQL Server 2005 o un Service Pack posterior antes de ejecutar SQL Server 2005 en esta versión de Windows.</i></li> </ul>                                              |

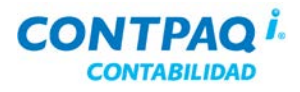

#### Qué debo tomar en cuenta al instalar, Continuación

| Eliminar<br>ClassPath                   | ¿Qué puede pasar si no elimino el valor del ClassPath?<br>Podría fallar la conexión a AdminPAQ, a la Hoja Electrónica o al SDK.                                                                                                    |  |
|-----------------------------------------|----------------------------------------------------------------------------------------------------|--|
|                                         | Para eliminar el valor de la variable de entorno ClassPath, haz lo siguiente:                                                                                                    |  |
|                                         | <ol> <li>Haz clic derecho en Equipo o Mi PC (dependiendo el sistema operativo), selecciona<br/>Propiedades.</li> <li>Haz clic en Configuración avanzada del sistema.</li> <li>Haz clic en la pestaña Opciones Avanzadas, y después en Variables de entorno</li> <li>Haz doble clic en la variable CLASSPATH y borra el contenido de la casilla Valor de<br/>la variable.</li> <li>Haz clic en el botón Aceptar, para guardar los cambios.</li> </ol> |  |
| Rutas en el<br>Registry<br>para 64 bits | La ruta de las llaves del <i>Registry</i> para <b>CONTPAQ i® CONTABILIDAD</b> instalado en computadoras con versiones de 64 bits la siguiente es:                                                                                                    |  |
|                                         |                                                                                                    |  |
| Permisos<br>al instalar                 | Se recomienda instalar CONTPAQ i® CONTABILIDAD con permisos de administrador.                                                                                                    |  |
| Configuración<br>regional               | Utiliza la Configuración regional de México al trabajar con CONTPAQ i® CONTABILIDAD.<br>Para cambiarla, ve al Panel de Control, selecciona la Vista Clásica, haz clic en<br>Configuración Regional y de idioma y selecciona Español (México).                                                                                                    |  |
|                                         |                                                                                                    |  |
| Conexión remota                         | Al utilizar CONTPAQ i® CONTABILIDAD en una conexión remota, asegúrate de:                                                                                                    |  |
|                                         | 1. Agregar al usuario de red al grupo de Usuarios de Conexión remota.                                                                                                    |  |
|                                         | 2. Haz clic derecho en <b>Mi PC</b> o <b>Equipo</b> (dependiendo del sistema operativo).                                                                                                    |  |
|                                         | <ol> <li>Selecciona la opción Propiedades, haz clic en la pestaña Remoto y marca la opción<br/>Permitir que los usuarios se conecten de manera remota a este equipo.</li> </ol>                                                                                                    |  |

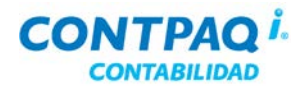

#### Creación de empresas

#### Visión general

| Parte de una buena planeación para cualquier proyecto, es conocer lo que se arrancarlo satisfactoriamente.<br>Por ello, es importante conocer qué información se requiere tener bien definida una empresa en <b>CONTPAQ i® CONTABILIDAD</b> . | necesita para<br>a antes de crear                                                                                                    |
|----------------------------------------------------------------------------------------------------|----------------------------------------------------------------------------------------------------|
| <ul> <li>Al finalizar este capítulo el participante conocerá:</li> <li>Los requisitos necesarios para la creación de empresas en CONTPA<br/>CONTABILIDAD.</li> <li>La forma de instalar nuevas empresas en CONTPAQ i® CONTABILI</li> </ul>    | Q i®<br>DAD.                                                                                                    |
| Esta sección contiene los siguientes temas:                                                                                                    |                                                                                                    |
| Tema                                                                                                    | Página                                                                                                    |
| Qué debo considerar antes de crear una empresa                                                                                                    | XIV                                                                                                    |
| Cómo creo una empresa                                                                                                    | XVIII                                                                                                    |
|                                                                                                    | <ul> <li>Parte de una buena planeación para cualquier proyecto, es conocer lo que se arrancarlo satisfactoriamente.</li> <li>Por ello, es importante conocer qué información se requiere tener bien definida una empresa en CONTPAQ i® CONTABILIDAD.</li> <li>Al finalizar este capítulo el participante conocerá:         <ul> <li>Los requisitos necesarios para la creación de empresas en CONTPA CONTABILIDAD.</li> <li>La forma de instalar nuevas empresas en CONTPAQ i® CONTABILI</li> </ul> </li> <li>Esta sección contiene los siguientes temas:         <ul> <li><u>Tema</u></li> <li>Qué debo considerar antes de crear una empresa</li> <li>Cómo creo una empresa</li> </ul> </li> </ul> |

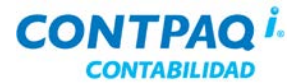

#### Qué debo considerar antes de crear una empresa

| Amáliaia                                 | Antes de seconde encourse debes sus l'escale sincientes                                                                                                    |
|------------------------------------------|----------------------------------------------------------------------------------------------------|
| Analisis                                 | Antes de crear la empresa debes analizar lo siguiente:                                                                                                    |
|                                          | ¿Cómo vas a utilizar tus cuentas contables?<br>¿Qué tan estructurado quieres que sea tu catálogo de cuentas ?                                                                                                    |
|                                          | Es importante que respondas estas preguntas ya que esto deberás definirlo antes crear la empresa.                                                                                                    |
| Información<br>requerida                 | Parte de una buena planeación para cualquier proyecto, es conocer lo que se necesita para arrancar dicho proyecto satisfactoriamente.                                                                                   |
|                                          | Por ello, es importante conocer qué información se requiere tener bien definida antes de crear una empresa en <b>CONTPAQ i® CONTABILIDAD</b> .                                                                          |
|                                          | Si vas a llevar la contabilidad de la empresa, debes tener en cuenta lo siguiente:                                                                                                    |
|                                          | <ul> <li>Si te basarás en algún catálogo preinstalado que tiene CONTPAQ i®<br/>CONTABUIDAD</li> </ul>                                                                                                    |
|                                          | <ul> <li>La estructura de cuentas contables que manejarás.</li> </ul>                                                                                                    |
|                                          | <ul> <li>El valor (numérico o alfanumérico) que reconocerá la estructura de cuentas.</li> <li>El nivel de catálogo que utilizarás para organizar las cuentas contables.</li> </ul>                                      |
|                                          | <ul> <li>El tipo de periodo que manejarás en la empresa.</li> </ul>                                                                                                    |
|                                          | <ul> <li>Si manejarás periodos abiertos.</li> <li>El nombro que tendró la base de dates de tu empresa</li> </ul>                                                                                                    |
|                                          |                                                                                                    |
| Definición del<br>catálogo de            | Al crear una empresa deberás definir los siguientes datos para el manejo del catálogo de<br>cuentas:                                                                                                    |
| cuentas                                  | Catálogo preinstalado     Valores                                                                                                    |
|                                          | Estructura     Niveles                                                                                                    |
| Catálogo                                 | Contiene las cuentas contables más utilizadas en un catálogo de cuentas por cada giro                                                                                                    |
| preinstalado                             | empresarial: General, Servicios, Comercial e Industrial.                                                                                                    |
|                                          | Si utilizas un catalogo preinstalado, solo captura las cuentas afectables que manejaras.                                                                                                    |
| Estructura del<br>catálogo de<br>cuentas | Es la forma en que se van a manejar las cuentas contables en <b>CONTPAQ i</b> ® <b>CONTABILIDAD</b> y está conformada por dígitos y segmentos.                                                                          |
| oucinus                                  | Un dígito es la longitud de números que tendrá la cuenta contable; pueden ser letras,                                                                                                    |
|                                          | números o la combinación de ambos y acepta hasta un máximo de 30 dígitos.<br>Un segmento es una agrupación de los dígitos y se pueden utilizar hasta un máximo de 9<br>segmentos.                                       |
|                                          | Dependiendo de la estructura de cuenta que selecciones es la forma en que estarán<br>acumuladas las cuentas contables para la generación de los reportes financieros.                                                   |
|                                          | La definición del dígito debe ser indicada con la letra X y la del segmento con un guión (-).<br><u>Ejemplo</u> : La estructura XX-XXXX-X indica que el catálogo de cuentas será de 7 dígitos divididos en 3 segmentos. |
|                                          | Continúa en la siguiente página                                                                                                    |

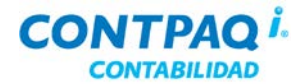

#### Qué debo considerar antes de crear una empresa, Continuación

| Valores del<br>catálogo                                              | CONTPAQ i® CONTABILIDAD permite utilizar dos tipos de valores en la captura del catálogo de cuentas:                                                                                                    |
|----------------------------------------------------------------------|----------------------------------------------------------------------------------------------------|
|                                                                      | <ul> <li>Numéricos – Acepta sólo números en las cuentas contables.</li> <li>Alfanuméricos – Acepta tanto números como letras en las cuentas contables.</li> </ul>                                                                                                    |
|                                                                      | <b>Importante</b> : Es posible cambiar el valor de <b>Numérico</b> a <b>Alfanumérico</b> después de haber creado la empresa, e incluso después de haber capturado datos, pero el cambio no se puede realizar a la inversa ya que sólo se permite aumentar el valor, no disminuirlo.                                                                                                    |
| Niveles<br>del catélogo                                              | El catálogo de cuentas puedes manejarlo en 3 diferentes niveles:                                                                                                    |
| del catalogo                                                         | Cada segmento SÍ es un nivel.                                                                                                    |
|                                                                      | <ul> <li>A partir de la cuenta de mayor los segmentos sí son niveles.</li> </ul>                                                                                                    |
|                                                                      | Nota: CONTPAQ i® CONTABILIDAD maneja hasta un máximo de 999 niveles.                                                                                                    |
| Cada segmento<br>SI es un nivel                                      | En este tipo de catálogo hay una relación directa entre cada segmento y los niveles que esté usando el catálogo, de forma que la dependencia de las cuentas se asigna automáticamente cuando se utiliza el mismo número en el mismo segmento.                                                                                                    |
|                                                                      | Beneficios: Como segmentos y niveles están relacionados se reduce el riesgo de errores de captura, ya que no es necesario indicar las dependencias de las cuentas de forma manual.                                                                                                    |
|                                                                      | <b><u>Riesgos</u></b> : En catálogos muy complejos puede ser que la estructura de la cuenta sea muy grande.                                                                                                    |
| Cada segmento<br>NO es un nivel                                      | En este tipo de catálogo no existe relación entre el número de segmentos usado en la<br>estructura de la cuenta y los niveles del catálogo, de forma que los segmentos pueden hacer<br>las funciones de cualquier nivel en la cuenta.                                                                                                    |
|                                                                      | Beneficios: Como no hay relación entre segmentos y niveles, puedes tener cuentas más<br>pequeñas en catálogos que pueden ser más complejos o grandes.                                                                                                    |
|                                                                      | <b><u>Riesgos</u></b> : Por lo anterior, al crear las cuentas debes indicar de cuál cuenta dependen.                                                                                                    |
| A partir de la<br>cuenta de mayor<br>los segmentos sí<br>son niveles | Este tipo de catálogo es una combinación de los anteriores niveles de catálogos: por eso se le conoce como un catálogo mixto pues aprovecha las ventajas de ambos métodos.<br>Así, no existe relación entre los niveles del catálogo y el número de segmentos usados antes de las cuentas de Mayor, pero a partir de éstas, los segmentos serán considerados niveles y se relacionarán de manera automática. |
|                                                                      | Beneficios: El número de cuenta puede ser más pequeño al no utilizar un segmento único<br>para los niveles superiores al de Mayor, pero las cuentas son fáciles de reconocer y organizar<br>a partir del nivel de Mayor.                                                                                                    |
|                                                                      | <b><u>Riesgos</u></b> : Se pueden cometer errores de captura en las dependencias de cuentas en los niveles superiores a Mayor o si las mismas cuentas de Mayor se definen de forma incorrecta.                                                                                                    |
|                                                                      | Continúa en la siguiente página                                                                                                    |

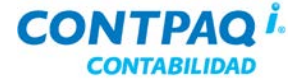

#### Qué debo considerar antes de crear una empresa, Continuación

Ejemplo de Niveles del catálogo Para que quede más clara la diferencia entre estos niveles en las siguientes tablas se muestran algunos ejemplos de estos niveles:

#### Cada segmento SI es un nivel – Estructura de cuenta: 1-1-1-2.

| Nivel | Nombre             | Cuenta             | Depende de        | Cuenta de mayor |
|-------|--------------------|--------------------|-------------------|-----------------|
| 1     | ACTIVO             | 1-0-0-0-00         | Ninguna           | No              |
| 2     | CIRCULANTE         | <b>1-1</b> -0-0-00 | ACTIVO            | De Título       |
| 3     | BANCOS             | <b>1-1-2</b> -0-00 | CIRCULANTE        | Sí              |
| 4     | Moneda Nacional    | <b>1-1-2-1</b> -00 | Bancos            | De Subtítulo    |
| 5     | Banamex cta. 394   | 1-1-2-1-01         | Moneda Nacional   | No              |
| 5     | Banamex cta. 994   | 1-1-2-1-02         | Moneda Nacional   | No              |
| 5     | HSBC cta. 574      | 1-1-2-1-03         | Moneda Nacional   | No              |
| 4     | Moneda Extranjera  | <b>1-1-2-2</b> -00 | Bancos            | De Subtítulo    |
| 5     | Santander cta. 277 | 1-1-2-2-01         | Moneda Extranjera | No              |
| 5     | Bancomer cta. 857  | 1-1-2-2-02         | Moneda Extranjera | No              |

Cada segmento NO es un nivel – Estructura de cuenta: 3-3.

| Nivel | Nombre             | Cuenta  | Depende de        | Cuenta de mayor |
|-------|--------------------|---------|-------------------|-----------------|
| 1     | ACTIVO             | 000-100 | Ninguna           | No              |
| 2     | CIRCULANTE         | 000-110 | ACTIVO            | De Título       |
| 3     | Bancos             | 102-000 | CIRCULANTE        | Sí              |
| 4     | Moneda Nacional    | 102-100 | Bancos            | De Subtítulo    |
| 5     | Banamex cta. 394   | 102-101 | Moneda Nacional   | No              |
| 5     | Banamex cta. 994   | 102-102 | Moneda Nacional   | No              |
| 5     | HSBC cta. 574      | 102-103 | Moneda Nacional   | No              |
| 4     | Moneda Extranjera  | 102-200 | Bancos            | De Subtítulo    |
| 5     | Santander cta. 277 | 102-201 | Moneda Extranjera | No              |
| 5     | Bancomer cta. 857  | 102-202 | Moneda Extranjera | No              |

A partir de la cuenta de mayor cada segmento es un nivel - Estructura de cuenta: 3-1-2.

| Nivel | Nombre             | Cuenta   | Depende de        | Cuenta de mayor |
|-------|--------------------|----------|-------------------|-----------------|
| 1     | ACTIVO             | 100-0-00 | Ninguna           | No              |
| 2     | CIRCULANTE         | 110-0-00 | ACTIVO            | De Título       |
| 3     | Bancos             | 102-0-00 | CIRCULANTE        | Sí              |
| 4     | Moneda Nacional    | 102-1-00 | Bancos            | De Subtítulo    |
| 5     | Banamex cta. 394   | 102-1-01 | Moneda Nacional   | No              |
| 5     | Banamex cta. 994   | 102-1-02 | Moneda Nacional   | No              |
| 5     | HSBC cta. 574      | 102-1-03 | Moneda Nacional   | No              |
| 4     | Moneda Extranjera  | 102-2-00 | Bancos            | De Subtítulo    |
| 5     | Santander cta. 277 | 102-2-01 | Moneda Extranjera | No              |
| 5     | Bancomer cta. 857  | 102-2-02 | Moneda Extranjera | No              |

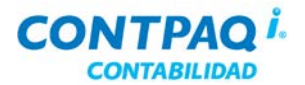

#### Qué debo considerar antes de crear una empresa, Continuación

| Definición de   | Es importante que defines el significio y portede por el que iniciparío la contuma en la company                                                                                                    |  |  |  |
|-----------------|----------------------------------------------------------------------------------------------------|--|--|--|
| eiercicios v    | Es importante que definas el ejercicio y periodo con el que iniciaras la captura en la empresa.                                                                                                    |  |  |  |
| periodos        | <b>CONTPAQ i</b> CONTABILIDAD maneja 5 tipos de periodos: Mensual, Bimestral, Trimestral,<br>Semestral y Especial. Será decisión del contador indicar qué tipo de periodo se manejará en<br>la empresa.                                                                                                    |  |  |  |
|                 | Un <b>periodo especial</b> puede comprender desde 1 hasta 352 días, el único requisito es que, por todos los periodos, sean 365 días.                                                                                                    |  |  |  |
|                 | Nota: CONTPAQ in CONTABILIDAD te permite manejar de 2 a 13 periodos por ejercicio.                                                                                                    |  |  |  |
| Manejo de       | CONTPAQ i® CONTABILIDAD tiene dos formas de manejar los periodos:                                                                                                    |  |  |  |
| periodos        | Abiertos                                                                                                    |  |  |  |
|                 | <ul> <li>Permite capturar, modificar y/o eliminar pólizas de periodos anteriores y<br/>posteriores al vigente.</li> </ul>                                                                                                    |  |  |  |
|                 | <ul> <li>No se requiere realizar cierre de periodo.</li> <li>El combio del periodo vigonte se realiza de forme manuel.</li> </ul>                                                                                                    |  |  |  |
|                 | o El cambio del periodo vigente se realiza de forma manual.                                                                                                    |  |  |  |
|                 | Cerrados                                                                                                    |  |  |  |
|                 | <ul> <li>Sólo puede capturar, modificar y/o eliminar pólizas del periodo vigente.</li> <li>Es obligatorio realizar cierre de periodo para capturar información del<br/>periodo inmediato siguiente convirtiéndose éste en el periodo vigente.</li> <li>El cambio del periodo vigente se realiza mediante la opción Cierre del<br/>periodo/ejercicio.</li> </ul>                                                                                                    |  |  |  |
|                 | Nota: Es posible cambiar el manejo de periodo, si así lo requieres, sólo considera las                                                                                                    |  |  |  |
|                 | restricciones de cada forma de periodo.                                                                                                    |  |  |  |
| Consideraciones | Toma en cuenta lo siguiente:                                                                                                    |  |  |  |
| especiales      | <ul> <li>La fecha de Fin del ejercicio se generará en base a la fecha de Inicio del ejercicio.</li> <li>La fecha de Inicio del ejercicio generalmente es el primer día del primer mes del año en curso.</li> <li>El Periodo vigente será tomado en base a la fecha de Windows®.</li> <li>Pueden almacenarse tantos ejercicios sean necesarios en una empresa, pero sólo podrá modificarse la información de 3: el ejercicio inmediato anterior, el actual y el</li> </ul> |  |  |  |
| Para qué sirve  | Inmediato siguiente.<br>Una vez que hayas realizado el análisis y hayas decidido cómo manejar tu empresa, podrás                                                                                                    |  |  |  |
|                 | crearla en CONTPAQ i® CONTABILIDAD.                                                                                                    |  |  |  |

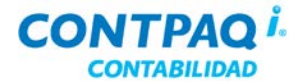

#### Cómo creo una empresa

| Qué es       | Es el archivo donde se almacenarán todos los movimientos bancarios que realiza tu empresa.                                                                                                    |
|--------------|----------------------------------------------------------------------------------------------------|
| Cómo ingreso | Para que puedas crear las empresas que necesitas, primero deberás ingresar a la ventana<br>Catálogo de Empresas; para ello, realiza cualquiera de las siguientes acciones:                              |
|              | <ul> <li>Ve al menú Empresa, submenú Empresas.</li> <li>Presiona simultáneamente las teclas <ctrl+e>.</ctrl+e></li> <li>En la barra de herramientas del menú principal, haz clic en el botón</li> </ul> |
|              | Una vez dentro, realiza cualquiera de las siguientes acciones para crear una empresa:                                                                                                    |
|              | <ul> <li>Presiona la tecla <insert>.</insert></li> <li>En la barra de herramientas del Catálogo de Empresas, haz clic en el botón .</li> </ul>                                                          |
| Qué necesito | Para que puedas crear la empresa, debes indicar la razón social de tu empresa en el campo                                                                                                    |

para crear la empresa Para que puedas crear la empresa, debes indicar la razón social de tu empresa en el campo **"Nombre de la Empresa"** y la **"Estructura"** que utilizarás para tu catálogo contable. Revisa los **"Valores"**, **"Niveles"** y el **"Tipo de periodo"** si quieres modificarlos.

El "Inicio del Ejercicio" se tomará de la fecha de la computadora y el nombre de la "Base de Datos" se tomará del nombre de la empresa.

| Nueva Empresa                                                |                                                                |                                                                                                    | ×          |
|--------------------------------------------------------------|----------------------------------------------------------------|----------------------------------------------------------------------------------------------------|------------|
| Guard <u>a</u> r Ayuda <u>C</u> errar                        |                                                                |                                                                                                    |            |
|                                                              |                                                                |                                                                                                    |            |
| Nombre de la <u>E</u> mpresa: * <u>Confe</u>                 | cciones Finas                                                  |                                                                                                    |            |
| Catálogo de Cuentas                                          |                                                                | Inicio de historia                                                                                                    |            |
| Catálogo preinstalado: Ninguno                               |                                                                | Inicio del Ejercicio: *         01/01/11           Fin del Ejercicio:         31/12/11           Periodos contables         31/12/11 |            |
| X-X-XX-XX                                                    |                                                                | Tipo de Periodo: * Mensual                                                                                                    | ~          |
| Valores: * <ul> <li>Numéricos</li> <li>Alfa</li> </ul>       | anuméricos                                                     | Periodos del Ejercicio: 12                                                                                                    |            |
| Niveles: * OCada segmento NO                                 | es un nivel                                                    | Periodo <u>V</u> igente: * 2                                                                                                    |            |
| <ul> <li>Cada segmento SI e:</li> </ul>                      | s un nivel                                                     | Del: 01/02/11 Al: 28/02/11                                                                                                    |            |
| A partir de la cuenta<br>los segmentos sí so                 | a de mayor<br>n niveles                                        | Manejar <u>P</u> eriodos Abiertos                                                                                                    |            |
| Ubicación de la empresa                                      |                                                                |                                                                                                    |            |
| Servidor de BDD: * localhost                                 |                                                                |                                                                                                    |            |
| Base de Datos: *ctConfeccion                                 | nes_Finas                                                      | guardar la empresa. Recuerda que no                                                                                                  |            |
| Respaldos: * C:\Compac\E<br>Archivos de Salida *: \Compac\Em | impresas\ctConfecciones_Finas\<br>presas\ctConfecciones_Finas\ | podrás disminuir ni segmentos ni dígitos en<br>la estructura de la cuenta una vez creada la<br>empresa.                              | ו<br>בסדוס |

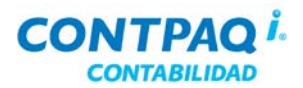

#### Cómo creo una empresa, Continuación

| Cómo guardar                  | Ya que indi<br>realiza cua<br>• Pre<br>• En                                                   | icaste los datos obligatorios para crear la empresa, en la ventana <b>Nueva empresa</b> ,<br>Iquiera de las siguientes acciones para guardarla:<br>siona la tecla <b><f8></f8></b> .<br>Ia barra de herramientas de la ventana <b>Nueva empresa</b> , haz clic en el botón <del>V</del> . |
|-------------------------------|-----------------------------------------------------------------------------------------------|----------------------------------------------------------------------------------------------------|
|                               |                                                                                               |                                                                                                    |
| Consideraciones<br>especiales | Es importa<br>no podrán                                                                       | nte que definas el " <b>Inicio del Ejercicio</b> " y la " <b>Base de Datos</b> " ya que estos datos<br>modificarse una vez que se ha guardado la empresa.                                                                                                    |
| Para qué sirve                | Cuando generes la empresa, podrás empezar a vaciar la información en CONTPAQ i® CONTABILIDAD. |                                                                                                    |
| <b>Ejercicio</b>              | Creación o<br>Para empe<br>la instalacio                                                      | de una empresa<br>zar a trabajar en CONTPAQ i® CONTABILIDAD y conocerlo mejor será necesaria<br>ón de una empresa.                                                                                                    |
|                               | Realiza 105                                                                                   | siguientes pasos para instalaria.                                                                                                    |
|                               | Paso                                                                                          | Ejercicio                                                                                                    |
|                               | 1                                                                                             | Ve al menú Empresa y selecciona la opción Empresas.                                                                                                    |

| Pasa |                                  |                                                            | Fioreicio                                                                         |                                     |
|------|----------------------------------|------------------------------------------------------------|-----------------------------------------------------------------------------------|-------------------------------------|
| Fasu |                                  |                                                            | Ejercicio                                                                         |                                     |
| 1    | Ve al me                         | nú <b>Empresa</b> y seleccio                               | na la opción <b>Empresas</b> .                                                    |                                     |
|      | Resultad                         | <u>lo</u> : Aparecerá la ventar                            | a <b>Catálogo de Empresas</b> .                                                   |                                     |
| 2    | Haz clic e<br>registrarla        | en el botón <b>Nueva Emp</b><br>a.                         | presa y captura la información obliga                                             | atoria para                         |
|      |                                  | Nombre                                                     | Captura tu nombre                                                                 |                                     |
|      |                                  | Estructura                                                 | 1-1-1-3                                                                           |                                     |
|      |                                  | Inicio del Ejercicio                                       | 1er día del año actual                                                            |                                     |
|      |                                  | Periodo vigente                                            | 1                                                                                 |                                     |
|      |                                  | Base de Datos                                              | ctTuNombre                                                                        |                                     |
|      | <u>Nota</u> : De<br>será Nun     | ja el resto de los datos<br>nérico (sólo números)          | tal como aparecen. Ten en cuenta c<br>y el nivel será <b>Cada segmento SÍ e</b> : | que el valor<br><b>s un nivel</b> . |
| 3    | Haz clic e                       | en el botón Guardar o                                      | presiona la tecla <b><f8></f8></b> .                                              |                                     |
|      |                                  |                                                            |                                                                                   |                                     |
|      | Resultad                         | lo: Al finalizar la creacio                                | ón se despliega un mensaje informa                                                | tivo                                |
|      | indicando                        | o que la empresa fue cr                                    | eada con éxito.                                                                   |                                     |
| 4    | Haz clic e                       | en el botón <b>Aceptar</b> .                               |                                                                                   |                                     |
|      | Resultad<br>Podrás a<br>ventana. | <b>lo</b> : La empresa aparece<br>brir la empresa recién o | erá en la lista de empresas disponib<br>creada, crear otras empresas o salir      | les.<br>de la                       |

# Capítulo 1:

# Para empezar a trabajar

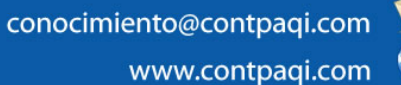

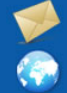

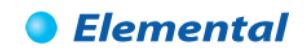

#### Capítulo 1

#### Para empezar a trabajar

#### Visión general

| Introducción     | Porque sabemos lo importante que es para ti contar con la información necesaria para comenzar a trabajar, hemos reunido en este capítulo lo fundamental para que puedas iniciar a utilizar el sistema.                                                                                                    |                                             |  |
|------------------|----------------------------------------------------------------------------------------------------|---------------------------------------------|--|
| Objetivo         | <ul> <li>Al finalizar este capítulo el participante será capaz de:</li> <li>Conocer y familiarizarse con el ambiente gráfico del sistema.</li> <li>Crear registros de las cuentas contables dependiendo de lo o<br/>Identificar cómo y en qué momento registrar los saldos inicial<br/>contables.</li> </ul> | que se desea obtener.<br>les de las cuentas |  |
| En este capítulo | Este capítulo contiene los siguientes temas:                                                                                                    |                                             |  |
|                  | Tema                                                                                                    | Página                                      |  |
|                  | Cómo abrir y cerrar la empresa                                                                                                    | 1-2                                         |  |
|                  | Un paseo por el sistema                                                                                                    | 1-4                                         |  |
|                  | Cómo registro cuentas contables                                                                                                    | 1-5                                         |  |
|                  | Cómo capturo la póliza de saldos iniciales                                                                                                    | 1-12                                        |  |

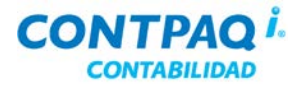

#### Cómo abrir y cerrar una empresa

| Qué es                | <b>CONTPAQ i® CONTABILIDAD</b> te permite crear varias empresas, la información de cada una se almacena en bases de datos diferentes con catálogos independientes.                                                                                                    |
|-----------------------|----------------------------------------------------------------------------------------------------|
| Cómo abrir<br>empresa | <ul> <li>Para abrir una empresa realiza cualquiera de las siguientes acciones:</li> <li>En la barra de herramientas haz clic en el botón a empresa; o bien, una vez seleccionada la empresa deseada haz clic en el botón a.</li> <li>Ve al menú Empresa y selecciona la opción Empresa. Posteriormente, selecciona del catálogo de empresas la que deseas utilizar.</li> <li>Presiona las teclas <ctrl+e> y selecciona la empresa deseada.</ctrl+e></li> </ul> |
|                       | Catálogo de Empresas                                                                                                    |
|                       | Abrir Empresa Nueva Empresa Respaldar <u>R</u> estaurar <u>B</u> orrar Ayuda <u>C</u> errar                                                                                                    |
|                       | Empresas a las que el usuario tiene acceso                                                                                                    |
|                       | EMPRESA         BASE DE DATOS         SERVIDOR           El mundo del carpintero, S.A.         ctCD_INSTRUCTORES         localhost         i           La Gran Empresa, S.A. de C.V.         ctPRUEBA_2010         localhost         i                                                                                                    |
|                       | 2       Empresas <enter> Abrir Empresa       <insert> Crear Empresa       <at+supr> Borrar Empresa         Datos del respaldo (en el Servidor)         Ubicación:       C:\Compac\Empresas\ctCD_INSTRUCTORES\</at+supr></insert></enter>                                                                                                    |

Qué necesito para usar la empresa Antes de comenzar a trabajar con el sistema, es necesario que conozcas cierta información que facilitará el uso y manejo de la empresa:

- Define o analiza las cuentas contables que necesitarás.
- Identifica el saldo y fecha inicial de las cuentas que vas a registrar.

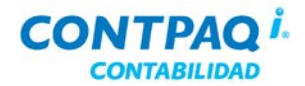

#### Cómo abrir y cerrar una empresa, Continuación

Cómo cerrarEn algunas ocasiones es necesario cerrar la empresa, por ejemplo al ejecutar ciertas utilerías<br/>de mantenimiento del sistema, al respaldarla, etcétera.

Para cerrarla ve al menú Empresa y selecciona la opción Cerrar empresa.

<u>Nota</u>: Si lo que deseas es cambiarte a otra empresa, no es necesario que cierres la actual, simplemente abre la nueva empresa y automáticamente se cerrará la que está activa.

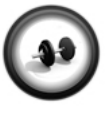

#### Abrir empresa

Realiza los siguientes pasos para abrir la empresa con la que trabajarás a lo largo de este curso.

#### Ejercicio

| Paso | Ejercicio                                                                   |
|------|-----------------------------------------------------------------------------|
| 1    | Ve al menú Empresa y selecciona la opción Empresas.                         |
|      | Resultado: Aparecerá la ventana Catálogo de Empresas.                       |
| 2    | Selecciona la empresa con la que deseas trabajar.                           |
|      | Para este caso se utilizará la empresa que creaste en el capítulo anterior. |
| 3    | Haz clic en el botón Abrir Empresa.                                         |
| 4    | Haz clic en el botón <b>Aceptar</b> .                                       |
|      | Resultado: La empresa seleccionada estará activa.                           |

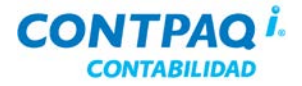

#### Un paseo por el sistema

#### Ventana principal A continuación se describen las partes de la ventana principal de CONTPAQ i® CONTABILIDAD. Barra de menú. Contiene todas las herramientas del sistema catalogadas por funciones. Barra de herramientas. Contiene botones con acceso a las acciones más utilizadas dentro del sistema. CONTPAQ i® CONTABILIDAD - La Casa Azul, S.A. de C.V. (CNTB) - SUPERVISOR Barra de menú Pólizas <u>C</u>atálogo Activos fijos Configuración Ay<u>u</u>da Empresa Cierre <u>R</u>eportes Control de IVA DIO. ł 4 57 ? Últimas noticias Barra de herramientas twitte 12 Barra de últimas noticias CONTPAQ i® CONTABILIDAD cuenta con un Módulo de capacitación el cual te explica Módulo de capacitación con videos demostrativos las funciones del sistema. Para acceder a éste haz clic en el botón 🖼 ubicado en la barra de herramientas. Búsquedas en En algunas ventanas podrás desplegar el catálogo de cuentas presionando la tecla <F3> o,

catálogoshaciendo clic en el botón F3.Puedes ordenar las columnas haciendo clic sobre el nombre de éstas. También podrás

buscar un registro, escribiendo parte del texto que contiene el nombre o el número a buscar.

Haz doble clic sobre el registro deseado para seleccionarlo.

| Movimiente            | p: 1          |            |          |            |           |
|-----------------------|---------------|------------|----------|------------|-----------|
| C <u>u</u> enta: *    | 505-0001      | F3         |          |            |           |
|                       | Buscar:       | ***        | ]        |            |           |
| Cargo:                | Código        | Nombre     |          |            | ^         |
| Ab <u>o</u> no:       | 0000100       | ACTIVO     |          |            | -         |
|                       | 0000110       | CIRCULANTE |          |            |           |
|                       | 0000120       | FIJO       |          |            |           |
|                       | 0000140       | DIFERIDO   |          |            |           |
| Referencia:           | 0000200       | PASIVO     |          |            |           |
| rte <u>r</u> erencia. | 0000210       | CIRCULANTE |          |            |           |
| Concep <u>t</u> o:    | 0000220       | FIJO       |          |            | ~         |
|                       |               |            |          |            |           |
|                       | 223 Registros |            | Anterior | Página:1/1 | Siguiente |
| · · · · · ·           | ,             |            |          |            |           |
|                       |               |            |          |            |           |
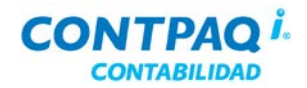

# Cómo registro cuentas contables

| Análisis                                                    | Antes de cor                                                                                                    | menzar los registros diarios en tu empresa, debes analizar lo siguiente:                                                                                                    |  |  |  |  |
|-------------------------------------------------------------|----------------------------------------------------------------------------------------------------|----------------------------------------------------------------------------------------------------|--|--|--|--|
|                                                             | <ul> <li>¿Mi empresa o negocio va a iniciar operaciones al mismo tiempo que voy a<br/>comenzar a utilizar CONTPAQ i</li></ul>                                                                                                    |                                                                                                    |  |  |  |  |
|                                                             | • ¿Mi empresa tiene operaciones registradas desde antes de implementar el sistema?                                                                                                    |                                                                                                    |  |  |  |  |
|                                                             | Es important<br>y los saldos                                                                                                    | Es importante que lo analices bien, porque a partir de esta información podrás indicar la fecha<br>γ los saldos iniciales con los que registrarás las cuentas bancarias.                      |  |  |  |  |
| Qué es                                                      | El catálogo de cuentas es el eje central de la empresa en <b>CONTPAQ i® CONTABILIDAD</b> ,<br>pues dependiendo de cómo esté organizado se podrá llevar la contabilidad al nivel de detalle<br>y control que se desee o requiera para su negocio.<br><u>Importante</u> : La definición de las cuentas contable la realizará el contador de la empresa.                 |                                                                                                    |  |  |  |  |
| Cómo ingreso                                                | <ul> <li>Para registrar una cuenta contable, realiza cualquiera de las siguientes acciones:</li> <li>Ve al menú Catálogo y selecciona la opción Catálogo de cuentas.</li> <li>Presiona las teclas <ctrl+f3>.</ctrl+f3></li> </ul>                                                                                                    |                                                                                                    |  |  |  |  |
|                                                             |                                                                                                    |                                                                                                    |  |  |  |  |
| Cuenta Flujo<br>de efectivo                                 | Al ingresar por primera vez al <b>Catálogo de cuentas</b> , solicitará la cuenta que utilizarás como<br><b>Flujo de efectivo</b> . Se recomienda que esta cuenta sea la <b>Cuenta de Mayor de Bancos</b> , para<br>que todas las cuentas afectables sean consideradas al ejecutar los reportes de flujo de<br>efectivo, sin embargo, esta cuenta puede ser afectable. |                                                                                                    |  |  |  |  |
|                                                             | <u>Nota</u> : Si no s<br>en la ventan                                                                                                    | sabes en ese momento cuál será la cuenta de efectivo, podrás indicarla después<br>a <b>Redefinir empresa</b> .                                                                                |  |  |  |  |
|                                                             |                                                                                                    | Flujo de Efectivo                                                                                                    |  |  |  |  |
| Es importante que<br>especifiques esta<br>caso de que quier | e<br>cuenta en<br>as llevar                                                                                                    | Proces <u>a</u> r Ayuda <u>C</u> errar                                                                                                    |  |  |  |  |
| el Control de IVA                                           |                                                                                                    | 🕕 Capture la cuenta de flujo de efectivo.                                                                                                    |  |  |  |  |
|                                                             |                                                                                                    | El sistema se encuentra en etapa inicial<br>y si lo desea podrá llevar un flujo de efectivo<br>automático, para lo cual debe especificar<br>la cuenta que agrupará a las cuentas de efectivo. |  |  |  |  |
|                                                             |                                                                                                    | Cuenta de flujo de efectivo:<br>0-0-00-00                                                                                                    |  |  |  |  |
|                                                             |                                                                                                    |                                                                                                    |  |  |  |  |

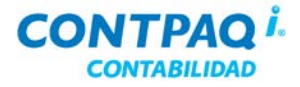

## Cómo registro cuentas contables, Continuación

Qué necesito para registrar Para crear una cuenta contable deberás indicar los siguientes datos:

٠

•

Cuenta (número) • Nombre

•

- Subcuenta de Tipo de cuenta
- Cuenta de mayor •
- Moneda ٠

Nota: Si seleccionaste la opción Cada segmento SÍ es un nivel, el campo "Subcuenta de:" estará inactivo porque la dependencia entre cuentas se realiza de forma automática.

| Catálogo de Cuentas                                                                                                    |                                                                                                    |
|----------------------------------------------------------------------------------------------------|----------------------------------------------------------------------------------------------------|
| Gu <u>a</u> rdar <u>N</u> uevo <u>B</u> orrar <u>R</u> establecer Ayuda •                                                                                                    | JUtiliza los botones de la parte<br>superior derecha de la ventana<br>para maximizar y minimizar el<br>catálogo.                                                                                                    |
|                                                                                                    |                                                                                                    |
| Buscar:         Siguiente           Image: 1000-0000 ACTIVO         Image: 1100-0000 ACTIVO CIRCULANTE           Image: 1110-0000 EFECTIVO EN CAJA Y BANCOS           Image: 1111-0000 FONDO FONDO FONDO FONDO ECAJA           Image: 1111-0000 FONDO FONDO FONDO ECAJA           Image: 1111-0000 FONDO FONDO FONDO ECAJA           Image: 1111-0000 FONDO FONDO ECAJA           Image: 1111-0000 FONDO FONDO ECAJA           Image: 1111-0000 FONDO FONDO ECAJA           Image: 1111-0000 FONDO FONDO ECAJA           Image: 1111-0000 FONDO FONDO ECAJA           Image: 1111-0000 FONDO FONDO FONDO ECAJA           Image: 1111-0000 FONDO FONDO FONDO FONDO FONDO FONDO ECAJA           Image: 1111-0000 FONDO FONDO FO | Cuenta:       1100-0000       F3       Registro: *         Hombre:       ACTIVO CIRCULANTE       31/12/03         Datos de la cuenta       Inactiva         Subcuenta de:       1000-0000       F3         ACTIVO       F3         ACTIVO       F3         ACTIVO       F3         Cuenta de:       1000-0000         F3       ACTIVO         Tigo de Cuenta:       *         Cuenta de Mayor:       De Título         Para Totalizar grupos como: Activo |
| <ul> <li>H 1140-0000 OTROS ACTIVOS</li> <li>1200-0000 ACTIVO FIJO</li> <li>1300-0000 ACTIVO DIFERIDO</li> <li>2000-0000 PASIVO</li> <li>3000-0000 CAPITAL CONTABLE</li> <li>4000-0000 RESULTADOS ACREEDORA</li> <li>5000-0000 RESULTADOS DEUDORAS</li> <li>6000-0000 CL</li> <li>8000-0000 CL</li> <li>Si vas a manejar un catálogo de cuentas bilingüe, especifica también el nombre que tendrá la cuenta en inglés</li> </ul>                                                                                                    | <ul> <li>Circulante, Fijo, Diferido (En Edos. Financieros).</li> <li>Segmento de Neg. en Movimientos: No Acepta</li> <li>Moneda : Peso Mexicano</li> <li>Dígito agrupador: 0</li> <li>Nombre en Inglés: * Obligatorio</li> </ul>                                                                                                    |

Cómo guardar

Una vez que hayas capturado la información realiza cualquiera de las siguientes opciones:

- Presiona la tecla <F8>.
- En la barra de herramientas, haz clic en el botón √ •

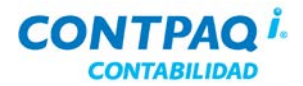

## Cómo registro cuentas contables, Continuación

Consultar reportes

Una vez que has creado las cuentas contables que utiliza tu empresa, puedes ejecutar el reporte **Catálogo de cuentas**.

Para ejecutar este reporte, ve al menú **Reportes**, submenú **Reportes de catálogos** y selecciona la opción **Catálogo de cuentas**.

| CON   | TPAQ i   | catalog<br>Catálogo de Cue     | go general<br>entas al 28/Feb/2011 |           | Fecha              | Hoja:<br>: 09/Feb/ | 1<br>2011  |
|-------|----------|--------------------------------|------------------------------------|-----------|--------------------|--------------------|------------|
| Nivel | Código   | Nombre                         | Tipo                               |           | Dig Edo<br>Agr Fin | Moneda             | Seg<br>Neg |
| 1     | 000-0100 | ACTIVO                         | A Activo D eudora                  |           |                    | Peso Mex.          |            |
| 2     | 000-0110 | CIRCULANTE                     | A Activo D eudora                  |           | Tit                | Peso Mex.          |            |
| 3     | 100-0000 | Fondo Fijo Caja                | A Activo D eudora                  | Afectable | Si                 | Peso Mex.          | . 1        |
| 3     | 101-0000 | Caja                           | A Activo D eudora                  | Afectable | Si                 | Peso Mex.          |            |
| 3     | 102-0000 | Bancos                         | A Activo D eudora                  | Afectable | Si                 | Peso Mex.          |            |
| 3     | 103-0000 | Clientes                       | A Activo D eudora                  | Afectable | Si                 | Peso Mex.          |            |
| 3     | 104-0000 | Documentos por Cobrar          | A Activo D eudora                  | Afectable | Si                 | Peso Mex.          | . 8        |
| 3     | 105-0000 | Deudores Diversos              | A Activo D eudora                  | Afectable | Si                 | Peso Mex.          | . 8        |
| 3     | 106-0000 | IVA Acreditable                | A Activo D eudora                  | Afectable | Si                 | Peso Mex.          | . 1        |
| 3     | 107-0000 | Funcion arios y Empleados      | A Activo D eudora                  | Afectable | Si                 | Peso Mex.          |            |
| 3     | 108-0000 | Inventario, Mercan cías o Alm  | a A Activo D eudora                | Afectable | Si                 | Peso Mex.          |            |
| 3     | 109-0000 | Anticipo a Proveedores         | A Activo D eudora                  | Afectable | Si                 | Peso Mex.          |            |
| 2     | 000-0120 | FIJO                           | A Activo D eudora                  |           | Tit                | Peso Mex.          |            |
| 3     | 120-0000 | Mobiliario y Equipo de oficina | a A Activo D eudora                | Afectable | Si                 | Peso Mex.          |            |
| 3     | 121-0000 | Depreciación Acumulada de      | BActivo Acreedora                  | Afectable | Si                 | Peso Mex.          |            |
| 3     | 122-0000 | Equipo de Transporte           | A Activo D eudora                  | Afectable | Si                 | Peso Mex.          |            |

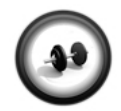

#### Captura de una cuenta contable

Inicia la captura de las cuentas contables con los pasos que se indican a continuación:

Ejercicio 1

| Paso | Ejercicio                                                                                                    |
|------|----------------------------------------------------------------------------------------------------|
| 1    | Presiona simultáneamente las teclas <b><ctrl+f3></ctrl+f3></b> .                                                                                               |
|      | Resultado: Aparecerá la ventana Catálogo de Cuentas y después la ventana Flujo de Efectivo.                                                                    |
| 2    | Captura <b>1-1-2-000</b> en el campo " <b>Cuenta de flujo de efectivo:</b> " y presiona la tecla <b><f8></f8></b> para guardar la cuenta de flujo de efectivo. |
|      | Resultado: La cuenta será guardada y se cerrará la ventana Flujo de Efectivo, pero permanecerá abierta la ventana Catálogo de Cuentas.                         |
| 3    | Presiona simultáneamente las teclas <alt+n> para registrar la primera cuenta<br/>del catálogo.</alt+n>                                                         |
| 4    | Captura 1 en el campo "Cuenta:", conserva los ceros que aparecen por omisión y presiona la tecla <b><tab></tab></b> .                                          |

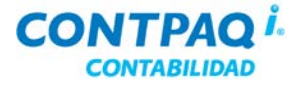

## Cómo registro cuentas contables, Continuación

#### Ejercicio 1 (continúa)

| Paso | Ejercicio                                                                                                    |
|------|----------------------------------------------------------------------------------------------------|
| 5    | Captura <b>ACTIVO</b> en el campo " <b>Nombre:</b> " y presiona la tecla <b><tab></tab></b> .                                                                                                    |
|      | Recuerda: El campo "Subcuenta de:" estará inactivo porque en este catálogo cada segmento es un nivel.                                                                                                    |
| 6    | Conserva el valor que aparece por omisión en el campo " <b>Tipo de cuenta:</b> ", pues se trata de una cuenta <b>Activo Deudora</b> . Presiona la tecla <b><tab></tab></b> para pasar al siguiente campo. |
| 7    | Conserva el valor que aparece por omisión en el campo "Cuenta de Mayor:".                                                                                                    |
| 8    | Presiona la tecla <b><f8></f8></b> para guardar los datos de la cuenta.<br><u>Resultado</u> : La ventana quedará lista para la siguiente captura.                                                         |
| 9    | Presiona la tecla <b><esc></esc></b> para cerrar la ventana del catálogo cuando hayas terminado la captura de estas cuentas.                                                                              |

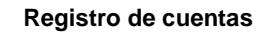

Continúa capturando el resto de las cuentas contables que manejarás.

Ejercicio 2

Es importante que realices esta captura ya que estas cuentas las utilizarás en el siguiente tema.

| Cuenta    | Nombre                      | Tipo de cuenta    | Cuenta de Mayor |
|-----------|-----------------------------|-------------------|-----------------|
| 1-1-0-000 | CIRCULANTE                  | Activo Deudora    | De Título       |
| 1-1-1-000 | CAJA                        | Activo Deudora    | Sí              |
| 1-1-2-000 | BANCOS                      | Activo Deudora    | Sí              |
| 1-1-2-001 | Banamex cta. 394            | Activo Deudora    | No              |
| 1-1-2-002 | HSBC cta. 574               | Activo Deudora    | No              |
| 1-1-3-000 | CLIENTES                    | Activo Deudora    | Sí              |
| 1-1-3-001 | Rosa Jiménez                | Activo Deudora    | No              |
| 1-1-3-002 | Raúl Gutiérrez Becerra      | Activo Deudora    | No              |
| 1-1-4-000 | IVA ACREDITABLE             | Activo Deudora    | Sí              |
| 1-1-4-001 | IVA al 16%                  | Activo Deudora    | No              |
| 2-0-0-000 | PASIVO                      | Pasivo Acreedora  | No              |
| 2-1-0-000 | CIRCULANTE                  | Pasivo Acreedora  | De Título       |
| 2-1-1-000 | PROVEEDORES                 | Pasivo Acreedora  | Sí              |
| 2-1-1-001 | Multipaquetes, SA.          | Pasivo Acreedora  | No              |
| 2-1-1-002 | Rollos de Oriente, SA de CV | Pasivo Acreedora  | No              |
| 2-1-2-000 | IVA CAUSADO                 | Pasivo Acreedora  | Sí              |
| 2-1-2-001 | IVA al 16%                  | Pasivo Acreedora  | No              |
| 3-0-0-000 | CAPITAL                     | Capital Acreedora | No              |
| 3-1-0-000 | CIRCULANTE                  | Capital Acreedora | De Título       |
| 3-1-1-000 | Capital de aportación       | Capital Acreedora | Sí              |
| 3-1-2-000 | Resultados del ejercicio    | Capital Acreedora | Sí              |

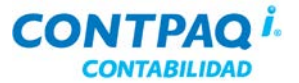

## Cómo aprovecho el manejo del catálogo de cuentas

| Que otras<br>funciones puedo<br>realizar | <ul> <li>Después de crear las cuentas contables puedes hacer lo siguiente:</li> <li>Consultar la cuenta</li> <li>Modificar la cuenta</li> <li>Borrar la cuenta</li> </ul>                                                                                                   |                                                                                                    |  |  |  |
|------------------------------------------|----------------------------------------------------------------------------------------------------|----------------------------------------------------------------------------------------------------|--|--|--|
| Cómo consulto<br>y modifico la<br>cuenta | Si quieres conocer los datos con<br>su moneda, etcétera), basta con<br>La cuenta puedes buscarla captu<br>" <b>Buscar</b> " o bien, puedes desple<br>Una vez desplegada la cuenta, p                                                                                        | Si quieres conocer los datos con los que se registró la cuenta (el tipo, si es cuenta de mayor,<br>su moneda, etcétera), basta con que hagas doble clic en la cuenta que quieres ver.<br>La cuenta puedes buscarla capturando el código o nombre de la cuenta en el campo<br>" <b>Buscar</b> " o bien, puedes desplegar el árbol de cuentas y expandir cada tipo de cuenta.<br>Una vez desplegada la cuenta, podrás modificar sus datos. |  |  |  |
| Qué<br>modificaciones<br>puedo realizar  | Si ya creaste una cuenta y aún no tiene movimientos asignados, puedes modificar todos sus datos, <u>excepto</u> el código o número de cuenta.<br>Si la cuenta ya tiene movimientos asignados sólo podrás modificarle el nombre o cambiar la opción <b>Cuenta de mayor</b> . |                                                                                                    |  |  |  |
| Cómo elimino<br>la cuenta                | Si te equivocaste al crear la cuenta o si la creaste pero no la vas a usar puedes eliminar con<br>el botón X<br>Importante: La cuenta contable no debe tener movimientos asignados.                                                                                         |                                                                                                    |  |  |  |
| Funciones<br>del botón<br>derecho        | Mediante el botón derecho del ratón, teniendo seleccionado una cuenta, se pueden realizar<br>diversas acciones para visualizar algunos datos adicionales de la cuenta, entre ellas, el saldo<br>de la cuenta.                                                               |                                                                                                    |  |  |  |
|                                          |                                                                                                    | Insertar cuenta<br>Saldos de la cuenta                                                                                                    |  |  |  |
|                                          |                                                                                                    | Presupuestos asignados                                                                                                    |  |  |  |
|                                          |                                                                                                    | Proveedor asociado                                                                                                    |  |  |  |
|                                          | Activo Fijo asignado                                                                                                    |                                                                                                    |  |  |  |

Utiliza estas opciones en caso de que requieras conocer alguno de estos datos.

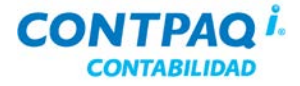

### Cómo aprovecho el manejo del catálogo de cuentas,

Continuación

Cómo cambioSi al crear la empresa especificaste una estructura de cuenta, pero te diste cuenta que<br/>necesitas incluir más dígitos al segmento o incluso, agregar un nuevo segmento realiza el<br/>cambio desde la ventana Redefinir empresa.

Para ello, ve al menú **Configuración** y haz clic en la opción **Redefinir empresa**. Posteriormente, ingresa en la pestaña **2. Cuenta y su estructura** y haz clic en el botón **Cambiar estructura**.

Recuerda: Sólo podrás aumentar dígitos y/o segmentos,

| 1. Generales 2. Cuentas y su estructura 3. Pólizas y su captura 4. IVA |                         |             |                             |  |  |
|------------------------------------------------------------------------|-------------------------|-------------|-----------------------------|--|--|
| Manejo de cuentas                                                      | Estructura de las cuer  | ntas        |                             |  |  |
| ☑ Usar C <u>u</u> enta de cuadre                                       | Estructura de la cuenta | 1-2-2-3     | Ca <u>m</u> biar estructura |  |  |
| ☑ Usar Cuen <u>t</u> a de flujo de efectivo                            | Ejemplo de una cuenta   | X-XX-XX-XXX | *****                       |  |  |

Cómo cambio la cuenta de flujo de efectivo

Si al ingresar por primera vez al catálogo de cuentas no indicaste cuál será la cuenta que manejarás para el flujo de efectivo, puedes indicarlo en la pestaña 2. Cuentas y su estructura que se encuentra en la ventana Redefinir empresa.

| Cuenta de flujo de efectivo           |                                         |
|---------------------------------------|-----------------------------------------|
| Cuenta de flujo de efectivo: 0-00-000 | Cambiar la cuenta                       |
|                                       | *************************************** |

Si <u>no quieres</u> llevar un control en el flujo de efectivo, desmarca la casilla "Usar cuenta de flujo de efectivo".

| 1. Generales 2. Cuentas y su estructure |        |    | <u>3</u> . Pólizas y su captur |  |
|-----------------------------------------|--------|----|--------------------------------|--|
| Manejo de cu                            | Jentas | Es | structura de las cuer          |  |
| ☑ Usar C <u>u</u> enta de cuadre        |        |    | Estructura de la cuenta        |  |
| Usar Cuenta de flujo de efectivo        |        |    | emplo de una cuenta            |  |

# **Cuenta de cuadre** Es una *cuenta de control* que utiliza **CONTPAQ i® CONTABILIDAD** para que aquellas pólizas que no son capturadas completamente, es decir, que la suma de sus cargos no coincide con la suma de sus abonos, queden cuadradas.

Al utilizar esta cuenta (**\_CUADRE**), se agrega un movimiento por la diferencia, permitiendo grabar la póliza.

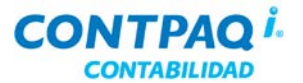

#### Cómo aprovecho el manejo del catálogo de cuentas,

Continuación

Cómo configuro la cuenta de cuadre La cuenta de cuadre no puede ser capturada ni eliminada por el usuario ya que se trata de una cuenta definida automáticamente por **CONTPAQ** i® **CONTABILIDAD**.

Al crear una nueva empresa, el uso de la cuenta de cuadre estará activa por omisión, si no la quieres utilizar desactiva la casilla **"Usar Cuenta de cuadre"** en la pestaña **2. Cuentas y su estructura** que se encuentra en la ventana **Redefinir empresa**.

Recomendación: Conserva esta casilla marcada, de esta forma es más fácil identificar las pólizas descuadradas.

| Redefinir                                                      | Redefinir empresa                       |                  |                                 |  |  |
|----------------------------------------------------------------|-----------------------------------------|------------------|---------------------------------|--|--|
| Aceptar                                                        | <b>?</b><br>Ayuda -                     | <b>€</b> errar   |                                 |  |  |
|                                                                |                                         |                  |                                 |  |  |
| Nombre                                                         | de la <u>e</u> mpre                     | esa: * La Gran E | mpresa SA de CV 2010            |  |  |
|                                                                | <u>ہ</u>                                |                  |                                 |  |  |
| 1. G 2. Cuentas y su estructura 3. Pólizas y su captura 4. IVA |                                         |                  |                                 |  |  |
| Manejo d                                                       | e cuentas                               |                  | Estructura de las cuentas       |  |  |
| 🔽 Usar                                                         | C <u>u</u> enta de cu                   | adre             | Estructura de la cuenta 1-1-2-3 |  |  |
|                                                                | *************************************** |                  |                                 |  |  |

Despliegue del catálogo de cuentas En la ventana **Redefinir empresa** existen varias opciones que te pueden ayudar a aprovechar el uso del catálogo de cuentas. Estas opciones son:

- Mostrar el árbol de cuentas Despliega todas las cuentas que están registradas. Si esta casilla no se marca, el árbol aparecerá en blanco en el Catálogo de cuentas. Se recomienda para empresas que tienen un catálogo de cuentas grande.
- Búsqueda por páginas Busca en cada página el texto capturado. Si no se marca esta casilla, la búsqueda se realizará en todo el catálogo haciéndola más lenta, aunque tiene mayor precisión.

| Con la opción Mostrar el árbol                           | 1. Generales 2. Cuentas y su estructu                 | ura 3. Pólizas y su captura 4. IVA                                                                                           |
|----------------------------------------------------------|-------------------------------------------------------|----------------------------------------------------------------------------------------------------|
| de cuentas el despliegue de la                           | Manejo de cuentas                                     | Estructura de las cuentas                                                                                                    |
| rápido.                                                  | ☑ Usar C <u>u</u> enta de cuadre                      | Estructura de la cuenta 1-1-2-3                                                                                              |
| La ventaja de la <b>Búsqueda</b><br>por páginas es mayor | ☑ Usar Cuența de flujo de efectivo                    | Ejemplo de una cuenta X-X-XX-XXX                                                                                             |
| agilidad, aunque se debe<br>cambiar de página            | Permitir cam <u>b</u> iar números de                  | Va <u>l</u> ores permitidos: * Niveles <u>d</u> el catálogo: *                                                               |
| manualmente para que se                                  | cuenta                                                | Numéricos Ocada segmento NO es                                                                                               |
| realice la búsqueda en todas<br>las páginas.             | Mostrar el árbol de cuentas •<br>Búsqueda por páginas | <ul> <li>Alfanuméricos</li> <li>Cada segmento SI es u</li> <li>A partir de la cuenta d<br/>los segmentos sí son r</li> </ul> |

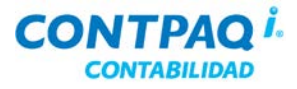

## Cómo capturo la póliza de saldos iniciales

| Analisis                  | Antes de comenzar los registros diarios en tu empresa, debes analizar lo siguiente:                                                                                                    |
|---------------------------|----------------------------------------------------------------------------------------------------|
|                           | • ¿Mi empresa o negocio va a iniciar operaciones al mismo tiempo que voy a comenzar a utilizar CONTPAQ i ® CONTABILIDAD?                                                                                                    |
|                           | • ¿Mi empresa tiene operaciones registradas desde antes de implementar el sistema?                                                                                                    |
|                           | Es importante que lo analices bien, porque a partir de esta información podrás indicar la fecha<br>y los saldos iniciales con los que registrarás las cuentas bancarias.                                                    |
| Qué es                    | Los saldos iniciales deben registrarse en <b>CONTPAQ i® CONTABILIDAD</b> al crear una nueva empresa, con el fin de indicar la situación financiera con la que inicia operaciones dicha empresa.                             |
| Cómo capturo<br>la póliza | La póliza de saldos iniciales, o póliza de apertura, debe ser de tipo Diario y reflejar los saldos finales del periodo inmediato anterior en el que inicia el registro de movimientos en <b>CONTPAQ i® CONTABILIDAD</b> .   |
|                           | Esto significa que la póliza se registrará en un periodo anterior al de inicio en el sistema, para<br>que los saldos de las cuentas se contemplen desde el primer periodo en que inicia la historia<br>en la nueva empresa. |

| Ejemplo: | Inicio de empresa | Capture la póliza de apertura en |
|----------|-------------------|----------------------------------|
|          | Febrero de 2011   | Enero de 2011                    |

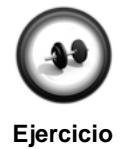

#### Registro de póliza de saldos iniciales

Imagina que tu empresa comienza sus operaciones en febrero y ya tiene instalado y configurado **CONTPAQ i® CONTABILIDAD** y debes registrar la póliza de saldos iniciales para empezar a registrar tus movimientos contables.

Sigue los pasos que se indican a continuación

| Paso | Ejercicio                                                                                                    |                                                                                                    |  |  |  |  |
|------|----------------------------------------------------------------------------------------------------|----------------------------------------------------------------------------------------------------|--|--|--|--|
| 1    | Presiona las teclas <b><ctrl+p></ctrl+p></b> desde la ventana principal de <b>CONTPAQ i</b> ® <b>CONTABILIDAD</b> . |                                                                                                    |  |  |  |  |
|      | Resultado: Se de                                                                                                    | esplegará la ventana <b>Pólizas</b> .                                                                               |  |  |  |  |
| 2    | Captura los datos del encabezado, como se indica en la siguiente tabla:                                             |                                                                                                    |  |  |  |  |
|      | Campo                                                                                                    | Dato                                                                                                    |  |  |  |  |
|      | Fecha                                                                                                    | 31/01/(año actual).                                                                                                 |  |  |  |  |
|      |                                                                                                    | Nota: Es posible que el sistema indique que la fecha pertenece a un periodo anterior. Haz clic en el botón Aceptar. |  |  |  |  |
|      | Tipo                                                                                                    | Diario                                                                                                    |  |  |  |  |
|      | No.                                                                                                    | 1                                                                                                    |  |  |  |  |
|      | Concepto                                                                                                    | Saldos iniciales                                                                                                    |  |  |  |  |

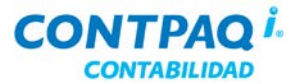

# Cómo capturo la póliza de saldos iniciales, Continuación

| Ejercicio | (continúa) |
|-----------|------------|
|-----------|------------|

| Paso | Ejercicio                       |                                                            |                    |                     |  |  |  |
|------|---------------------------------|------------------------------------------------------------|--------------------|---------------------|--|--|--|
| 3    | Captura los m<br>tabla para cor | ovimientos correspondientes<br>locer los datos a capturar: | a esta póliza. Cor | nsulta la siguiente |  |  |  |
|      | Cuenta                          | Nombre de la cuenta Cargo                                  |                    |                     |  |  |  |
|      | 1-1-1-000                       | Caja                                                       | \$ 10,000.00       |                     |  |  |  |
|      | 1-1-2-001                       | Banamex cta. 394                                           | \$1'068,390.00     |                     |  |  |  |
|      | 1-1-2-002                       | HSBC cta. 574                                              | \$ 757,640.00      |                     |  |  |  |
|      | 1-1-3-001                       | Rosa Jiménez                                               | \$ 78,200.00       |                     |  |  |  |
|      | 1-1-3-002                       | Raúl Gutiérrez Becerra                                     | \$ 11,500.00       |                     |  |  |  |
|      | 1-1-4-001                       | IVA al 16% (Acreditable)                                   | \$ 65,670.00       |                     |  |  |  |
|      | 2-1-1-001                       | Multipaquetes, SA                                          |                    | \$ 48,875.00        |  |  |  |
|      | 2-1-1-002                       | Rollos de Oriente, SA de CV                                |                    | \$ 43,125.00        |  |  |  |
|      | 2-1-2-001                       | IVA al 16% (Causado)                                       |                    | \$ 62,700.00        |  |  |  |
|      | 3-1-1-000                       | Capital de aportación                                      |                    | \$1'836,700.00      |  |  |  |
|      |                                 | TOTALES                                                    | \$1'991,400.00     | \$1'991,400.00      |  |  |  |
|      |                                 |                                                            |                    |                     |  |  |  |
| 4    | Guarda la póli                  | za y cierre la ventana de cap                              | tura.              |                     |  |  |  |

# Capítulo 2:

# Captura de pólizas

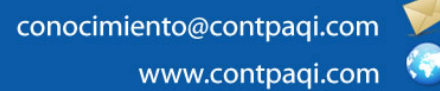

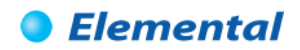

# Capítulo 2

## Captura de pólizas

## Visión general

| Introducción     | Para que una empresa se mantenga en operación es indispensable una buena contabilidad y la captura correcta de las pólizas es fundamental para este efecto.                                                |                                  |  |  |  |  |
|------------------|----------------------------------------------------------------------------------------------------|----------------------------------|--|--|--|--|
|                  | empresa, de esta forma, existirá un mejor control en la contabilida                                                                                                    | de poliza que utilizara la<br>d. |  |  |  |  |
| Objetivo         | <ul> <li>Al finalizar esta sección el participante será capaz de:</li> <li>Configurar la empresa para trabajar con las pólizas.</li> <li>Registrar los movimientos digrios dentro de CONTRAQ id</li> </ul> |                                  |  |  |  |  |
|                  |                                                                                                    | SONTABILIDAD.                    |  |  |  |  |
| En este capítulo | Este capítulo contiene los siguientes temas:                                                                                                    |                                  |  |  |  |  |
|                  | Tema                                                                                                    | Página                           |  |  |  |  |
|                  | Cómo utilizo los tipos de pólizas                                                                                                    | 2-2                              |  |  |  |  |
|                  | Cómo registro una póliza                                                                                                    | 2-6                              |  |  |  |  |
|                  | Qué otras funciones puedo realizar                                                                                                    | 2-12                             |  |  |  |  |
|                  | Para qué almaceno los CFD/CFDI                                                                                                    | 2-15                             |  |  |  |  |
|                  | Cómo asocio los CFD/CFDI a la póliza                                                                                                    | 2-17                             |  |  |  |  |

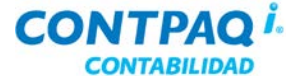

# Cómo utilizo los tipos de pólizas

| Qué es                                                                              | Es un catálogo que clasifica o agrupa la información de <b>CONTPAQ i® CONTABILIDAD</b> por medio de las pólizas.                        |                                                              |                      |                                    |                                                           |                                                                                                 |                                               |  |  |
|-------------------------------------------------------------------------------------|----------------------------------------------------------------------------------------------------|--------------------------------------------------------------|----------------------|------------------------------------|-----------------------------------------------------------|-------------------------------------------------------------------------------------------------|-----------------------------------------------|--|--|
| Cómo ingreso                                                                        | Para ingresar a este catálogo ve al menú <b>Configuración</b> , submenú <b>Tipos de póliza</b> y selecciona la opción <b>Catálogo</b> . |                                                              |                      |                                    |                                                           |                                                                                                 |                                               |  |  |
| Qué necesito<br>para crear                                                          | Lo único que<br>vas a poner.                                                                                                    | e necesitas para                                             | crear un ti          | po de póliz                        | a es indicar                                              | el " <b>Código"</b> y "No                                                                       | mbre" que le                                  |  |  |
|                                                                                     |                                                                                                    | Tipos de póli:<br>Gu <u>a</u> rdar <u>N</u> uevo             | za<br>X<br>Borrar Re | stablecer                          | P - Ayuda                                                 | €<br>_errar                                                                                     |                                               |  |  |
|                                                                                     | •••<br>••<br>••                                                                                                    | Códi <u>go</u> :* <u>1</u><br>No <u>m</u> bre:* Ingre        | sos                  | F3                                 |                                                           |                                                                                                 |                                               |  |  |
| Puedes llevar el c<br>número de póliza<br>tipos de pólizas q<br>y de los ya definio | control del<br>s tanto de los<br>ue vas a crear<br>dos.                                                                                 | Rango de pólizas<br>Número inicial:<br>Número <u>f</u> inal: | permitidas<br>8,5    | 1<br>70                            | Al usar el númer<br>periodo se inicia<br>epetir los mismo | INFORMACIÓN<br>o por periodo, se permit<br>licen los número de póliz<br>os números de póliza en | e que en cada<br>a, pudiendo<br>cada periodo, |  |  |
| ۰ <u>ــــ</u>                                                                       |                                                                                                    | Modo de uso de                                               | los número<br>⊙Po    | os de póliza<br>or <u>P</u> eriodo | ]                                                         | Último número del<br>ejercicio anterior:                                                        | 0                                             |  |  |
|                                                                                     |                                                                                                    | Último número <u>u</u> tilizado:14                           |                      |                                    |                                                           |                                                                                                 |                                               |  |  |
|                                                                                     |                                                                                                    | Último número utili:                                         | zado en cada         | periodo                            |                                                           |                                                                                                 |                                               |  |  |
|                                                                                     |                                                                                                    | Periodo <u>1</u> :                                           | 540                  | Periodo <u>6</u> :                 | 658                                                       | B Perio <u>d</u> o 11:                                                                          | 871                                           |  |  |
|                                                                                     |                                                                                                    | Periodo <u>2</u> :                                           | 340                  | Periodo <u>7</u> :                 | 674                                                       | Periodo 12:                                                                                     | 187                                           |  |  |
|                                                                                     |                                                                                                    | Periodo <u>3</u> :                                           | 550                  | Periodo <u>8</u> :                 | 833                                                       | B Periodo 13:                                                                                   | 0                                             |  |  |
|                                                                                     |                                                                                                    | Periodo <u>4</u> :                                           | 240                  | Periodo <u>9</u> :                 | 722                                                       | 2<br>— Periodo de Aiuste:                                                                       | 0                                             |  |  |
|                                                                                     |                                                                                                    | Periodo <u>5</u> :                                           | 398                  | Periodo 1 <u>0</u> :               | 90:                                                       |                                                                                                 |                                               |  |  |
|                                                                                     |                                                                                                    |                                                              |                      |                                    |                                                           |                                                                                                 | * Obligatorio                                 |  |  |
| Cómo guardar                                                                        | Una vez que                                                                                                    | hayas capturad                                               | o la inform          | ación reali                        | za cualquier                                              | a de las siguientes                                                                             | opciones:                                     |  |  |

- Presiona la tecla <F8>. .
- En la barra de herramientas, haz clic en el botón √

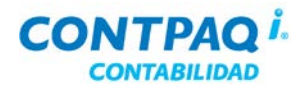

## Cómo utilizo los tipos de pólizas, Continuación

|                                                                                                    | Códiao                                                                                                    | Tipo                                                                                                    | Descripción                                                                                                    |  |  |
|----------------------------------------------------------------------------------------------------|----------------------------------------------------------------------------------------------------|----------------------------------------------------------------------------------------------------|----------------------------------------------------------------------------------------------------|--|--|
|                                                                                                    | 1                                                                                                    | Ingresos                                                                                                    | Se utilizan para pólizas en las que intervienen entradas a las cuentas de banco.                                                                                                    |  |  |
|                                                                                                    | 2                                                                                                    | Egresos                                                                                                    | Requiere cuentas de tipo contable.<br>Se utiliza para pólizas en las que intervienen salidas de las cuentas                                                                                                    |  |  |
|                                                                                                    |                                                                                                    | Ū                                                                                                    | de banco.                                                                                                    |  |  |
|                                                                                                    |                                                                                                    |                                                                                                    | Requiere cuentas de tipo contable.                                                                                                    |  |  |
|                                                                                                    | 3                                                                                                    | Diario                                                                                                    | Se utiliza para polizas en las que no interviene efectivo. Por ejemplo ventas a crédito, contabilización de depreciaciones, etc.                                                                                                    |  |  |
|                                                                                                    |                                                                                                    | <u> </u>                                                                                                    | Acepta cuentas de tipo contable, orden y estadísticas.                                                                                                    |  |  |
|                                                                                                    | 4                                                                                                    | Orden                                                                                                    | qué ver con la contabilidad, por ejemplo, la depreciación fiscal.                                                                                                    |  |  |
|                                                                                                    |                                                                                                    |                                                                                                    | Requiere cuentas de tipo orden.                                                                                                    |  |  |
|                                                                                                    | 5                                                                                                    | Estadística                                                                                                    | Se utiliza cuando desde crear pólizas estadísticas que le permitan agrupar datos pero con fines informativos, y no necesariamente contables.                                                                                                    |  |  |
|                                                                                                    | Requiere cuentas de tipo estadística y de habilitar en la redefir<br>de la empresa la captura de este tipo de pólizas.                                                      |                                                                                                    |                                                                                                    |  |  |
| Pólizas de orden A<br>y estadísticas p                                                                                                    | Al crear ur                                                                                                    | na empresa au<br>orden y estac                                                                                                    | de la empresa la captura de este tipo de pólizas.                                                                                                    |  |  |
| Pólizas de orden A<br>y estadísticas p<br>S<br>c<br>P<br>la                                                                                                    | Al crear ur<br>pólizas de<br>Si deseas<br>configurac<br>Para ello,<br>a pestaña                                                                                             | na empresa au<br>orden y estac<br>usar alguno d<br>ión de la emp<br>ve al menú <b>Co</b><br>3 <b>. Pólizas y</b>                                                 | Requiere cuentas de tipo estadística y de habilitar en la redefinicion<br>de la empresa la captura de este tipo de pólizas.<br>utomáticamente se configuran algunos datos, entre ellos el uso de<br>dísticas.<br>le estos tipos de pólizas, realiza los cambios necesarios en la<br>resa.<br>onfiguración, selecciona la opción Redefinir empresa y haz clic en<br>su captura.                                                                                                    |  |  |
| Pólizas de orden A<br>y estadísticas p<br>S<br>c<br>P<br>la                                                                                                    | Al crear ur<br>pólizas de<br>Si deseas<br>configurac<br>Para ello,<br>a pestaña                                                                                             | na empresa au<br>orden y estac<br>usar alguno d<br>ión de la emp<br>ve al menú Co<br>3. Pólizas y                                                                | Requiere cuentas de tipo estadística y de habilitar en la redefinición<br>de la empresa la captura de este tipo de pólizas.<br>utomáticamente se configuran algunos datos, entre ellos el uso de<br>dísticas.<br>le estos tipos de pólizas, realiza los cambios necesarios en la<br>resa.<br>onfiguración, selecciona la opción Redefinir empresa y haz clic en<br>su captura.                                                                                                    |  |  |
| Pólizas de orden A<br>y estadísticas p<br>S<br>c<br>P<br>la<br><u>1. Generales 2. Cu</u><br>Periodos abiertos                                                                                                    | Al crear ur<br>pólizas de<br>Si deseas<br>configurac<br>Para ello,<br>a pestaña<br>uentas y se                                                                              | na empresa au<br>orden y estad<br>usar alguno d<br>ión de la emp<br>ve al menú <b>Co</b><br>3. Pólizas y<br>u estructura                                         | Requiere cuentas de tipo estadística y de nabilitar en la redefinición<br>de la empresa la captura de este tipo de pólizas.<br>utomáticamente se configuran algunos datos, entre ellos el uso de<br>dísticas.<br>le estos tipos de pólizas, realiza los cambios necesarios en la<br>resa.<br><b>onfiguración</b> , selecciona la opción <b>Redefinir empresa</b> y haz clic en<br><b>su captura</b> .                                                                                                    |  |  |
| Pólizas de orden A<br>y estadísticas p<br>S<br>c<br>I. Generales 2. Cu<br>Periodos abiertos                                                                                                    | Al crear ur<br>pólizas de<br>Si deseas<br>configurac<br>Para ello,<br>a pestaña<br>uentas y si<br>s                                                                         | na empresa au<br>orden y estac<br>usar alguno d<br>ión de la emp<br>ve al menú <b>Co</b><br><b>3. Pólizas y</b><br>u estructura                                  | Requiere cuentas de tipo estadística y de nabilitar en la redefinición<br>de la empresa la captura de este tipo de pólizas.<br>utomáticamente se configuran algunos datos, entre ellos el uso de<br>dísticas.<br>le estos tipos de pólizas, realiza los cambios necesarios en la<br>resa.<br>onfiguración, selecciona la opción Redefinir empresa y haz clic en<br>su captura.                                                                                                    |  |  |
| Pólizas de orden A<br>y estadísticas P<br>S<br>C<br>P<br>la<br><u>1. Generales 2. Cu</u><br>Periodos abiertos<br><u>P</u> ermitir mod                                                                                       | Al crear ur<br>pólizas de<br>Si deseas<br>configurac<br>Para ello,<br>a pestaña<br>uentas y si<br>s<br>dificar peri                                                         | na empresa au<br>orden y estac<br>usar alguno d<br>ión de la emp<br>ve al menú Co<br><b>3. Pólizas y</b><br>u estructura                                         | Requiere cuentas de tipo estadística y de nabilitar en la redefinición de la empresa la captura de este tipo de pólizas.         utomáticamente se configuran algunos datos, entre ellos el uso de dísticas.         le estos tipos de pólizas, realiza los cambios necesarios en la resa.         onfiguración, selecciona la opción Redefinir empresa y haz clic en su captura.         2. Pólizas y su captura         4. IVA                                                                                                    |  |  |
| Pólizas de orden A<br>y estadísticas p<br>S<br>c<br>P<br>la<br><u>1. Generales 2. Cu</u><br>Periodos abiertos<br>Permitir mod<br>Manejo de pólizas                                                                          | Al crear ur<br>pólizas de<br>Si deseas<br>configurac<br>Para ello,<br>a pestaña<br>uentas y si<br>s<br>dificar peri<br>s y movin                                            | na empresa au<br>orden y estac<br>usar alguno d<br>ión de la emp<br>ve al menú Ce<br>3. Pólizas y<br>u estructura                                                | Requiere cuentas de tipo estadística y de nabilitar en la redefinición de la empresa la captura de este tipo de pólizas.         utomáticamente se configuran algunos datos, entre ellos el uso de dísticas.         le estos tipos de pólizas, realiza los cambios necesarios en la resa.         onfiguración, selecciona la opción Redefinir empresa y haz clic en su captura.         2. Pólizas y su captura ] 4. IVA         s       ✓ Permitir modificar periodos futuros         Captura rápida                                                                                                    |  |  |
| Pólizas de orden A<br>y estadísticas P<br>S<br>C<br>P<br>la<br><u>1. Generales 2. Cu</u><br><u>Periodos abiertos</u><br><u>Permitir mod</u><br><u>Manejo de pólizas</u><br><u>Calcular n</u> úmero                          | Al crear ur<br>pólizas de<br>Si deseas<br>configurac<br>Para ello,<br>a pestaña<br>uentas y si<br>s<br>dificar peri<br>s y movin<br>o de póliza                             | na empresa au<br>orden y estac<br>usar alguno d<br>ión de la emp<br>ve al menú Ca<br>3. Pólizas y<br>u estructura                                                | Requiere cuentas de tipo estadística y de nabilitar en la redefinición de la empresa la captura de este tipo de pólizas.         utomáticamente se configuran algunos datos, entre ellos el uso de dísticas.         le estos tipos de pólizas, realiza los cambios necesarios en la resa.         onfiguración, selecciona la opción Redefinir empresa y haz clic en su captura.         8. Pólizas y su captura ] 4. IVA         s       ✓ Permitir modificar periodos futuros         Captura rápida         nte       Por omisión pólizas gin afectar                                                                                         |  |  |
| Pólizas de orden A<br>y estadísticas P<br>S<br>c<br>1. Generales 2. Cu<br>Periodos abiertos<br>Permitir mod<br>Manejo de pólizas<br>Calcular número<br>Calcular cifra de                                                    | Al crear ur<br>pólizas de<br>Si deseas<br>configurac<br>Para ello,<br>a pestaña<br>uentas y si<br>uentas y si<br>s y movin<br>o de póliza<br>e control                      | na empresa au<br>orden y estac<br>usar alguno d<br>ión de la emp<br>ve al menú Ce<br>3. Pólizas y<br>u estructura                                                | Requiere cuentas de tipo estadística y de nabilitar en la redefinición<br>de la empresa la captura de este tipo de pólizas.<br>utomáticamente se configuran algunos datos, entre ellos el uso de<br>dísticas.<br>le estos tipos de pólizas, realiza los cambios necesarios en la<br>resa.<br>onfiguración, selecciona la opción Redefinir empresa y haz clic en<br>su captura.<br><u>8. Pólizas y su captura</u> <u>4. IVA</u><br>s Permitir modificar periodos futuros<br><b>Captura rápida</b><br>nte Por omisión pólizas <u>s</u> in afectar<br>Pabilitar mensajes de advertencia                                                              |  |  |
| Pólizas de orden A<br>y estadísticas p<br>S<br>C<br>P<br>la<br><u>1. Generales 2. Cu</u><br>Periodos abiertos<br><u>Periodos abiertos</u><br><u>Permitir moc</u><br>Manejo de pólizas<br>Calcular número<br>Calcular número | Al crear ur<br>pólizas de<br>Si deseas<br>configurac<br>Para ello,<br>a pestaña<br>uentas y su<br>s<br>dificar peri<br>s y movin<br>o de póliza<br>e control<br>stadísticas | na empresa au<br>orden y estac<br>usar alguno d<br>ión de la emp<br>ve al menú Co<br>3. Pólizas y<br>u estructura<br>odos anteriores<br>nientos<br>automáticamer | Requiere cuentas de tipo estadística y de nabilitar en la redefinición de la empresa la captura de este tipo de pólizas.         utomáticamente se configuran algunos datos, entre ellos el uso de dísticas.         le estos tipos de pólizas, realiza los cambios necesarios en la resa.         onfiguración, selecciona la opción Redefinir empresa y haz clic en su captura.         2. Pólizas y su captura 4. IVA         s       ✓ Permitir modificar periodos futuros         Captura rápida         nte       Por omisión pólizas gin afectar         ✓ Habilitar mensajes de advertencia         Usa búsqueda incremental para cuentas |  |  |

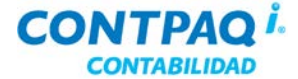

# Cómo utilizo los tipos de pólizas, Continuación

| Código No                                  | mbre Ult. Póliza #Inicial #Final                                                                                                    |
|--------------------------------------------|----------------------------------------------------------------------------------------------------|
| CONTPAQ i                                  | La Gran Empresa SA de CV 2010 Hoja: 1<br>Catálogo de Tipos de Póliza Fecha: 24/Feb/2011                                                                                                    |
|                                            | Este reporte se encuentra en el menú Reportes, submenú Reportes de Catálogo.                                                                                                    |
| Consultar<br>reportes                      | Ejecuta el reporte <b>Catálogo de tipos de póliza</b> si quieres conocer los datos de cada tipo de póliza como: el último número de póliza, la póliza inicial y final,.                                                                                                    |
| Modo de uso<br>de los números<br>de póliza | <ul> <li>Aquí se configura la numeración de las pólizas y puede llevarse de dos formas:</li> <li>Por ejercicio – El número se incrementará a lo largo de todo el ejercicio, sin importar a qué periodo corresponda el registro.</li> <li>Por periodo – Los números podrán repetirse mes con mes, para el tipo de póliza que se haya configurado.</li> </ul>                        |
| Rango de pólizas<br>permitidas             | Aquí se indicará el número inicial y final de cada tipo de póliza.<br>Esta opción es útil cuando la póliza se imprime en formas que ya vienen numeradas, o bien,<br>cuando, por control del negocio, se le está asignando un rango de números fijo para ese tipo<br>de pólizas.                                                                                                    |
| números de<br>pólizas                      | <ul> <li>numeración de las pólizas durante su captura.</li> <li>Esta configuración debe especificarse por cada tipo de póliza que se tenga registrado en el sistema y resulta conveniente realizarlo antes de comenzar a registrar los movimientos. Sus apartados son: <ul> <li>Rango de pólizas permitidas.</li> <li>Modo de uso de los números de póliza.</li> </ul> </li> </ul> |
| NA                                         |                                                                                                    |

| Coalgo      | Nombre                      | Ult. Poliza        | # iniciai | #Finai |  |
|-------------|-----------------------------|--------------------|-----------|--------|--|
| 1           | *Ingresos                   | 2                  | 1         | 9,840  |  |
| 2           | *Egresos                    | 1                  | 1,000     | 1,599  |  |
| 3           | *Diario                     | 0                  | 0         | 0      |  |
| 4           | *Orden                      | 0                  | 1         | 100    |  |
| 5           | *Estadisticas               | 0                  | 0         | 0      |  |
| *Tipos      | s de Póliza por omisión (no | se pueden borrar). |           |        |  |
| Tipos de pó | ólizas impresos: 5          |                    |           |        |  |

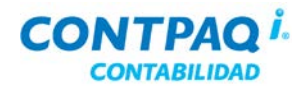

### Cómo utilizo los tipos de pólizas, Continuación

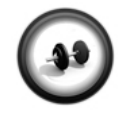

Ejercicio 1

#### Captura de tipos de pólizas y numeración

Haz decidido crear tres tipos de póliza nuevos para diferenciar tus pólizas de Diario, de forma que al consultar un reporte puedas obtener de forma rápida la información separada por cada tipo.

Estos tipos de póliza manejarán los números **Por Periodo** y son:

- Diario Gastos para pólizas de gastos y/o compras a crédito. <u>Pólizas</u>: 1 al 575.
- Diario Facturas para pólizas de ventas a crédito. <u>Pólizas</u>: 576 al 1276.
- Diario Pago para pólizas de pagos de clientes. <u>Pólizas</u>: 1220 al 2000.

<u>Nota</u>: Esta captura la harás sobre la empresa que creaste en el capítulo **Inducción** y que debe tener el nombre de tu empresa.

Realiza el siguiente ejercicio para capturar los nuevos tipos de pólizas.

| Paso | Ejercicio                                                                                                    |
|------|----------------------------------------------------------------------------------------------------|
| 1    | Ve al menú <b>Configuración</b> , submenú <b>Tipos de póliza</b> y selecciona la opción <b>Catálogo</b> .                                        |
|      | Resultado: Aparecerá la ventana Tipos de pólizas.                                                                                                |
| 2    | Captura 10 en el campo "Código:" y Diario Gastos en el campo "Nombre:".                                                                          |
| 3    | Captura 1 en el campo "Número inicial:" y 575 en el campo "Número final:".                                                                       |
| 4    | Selecciona la opción <b>Por Periodo</b> .<br><u>Resultado</u> : Se activarán los campos del apartado Último número utilizado en<br>cada periodo. |
| 5    | Presiona la tecla <b><f8></f8></b> para guardar el nuevo tipo de póliza.<br><u>Resultado</u> : La ventana estará lista para una nueva captura.   |
| 6    | Repite los pasos 2 a 5 para registrar <b>Diario Facturas</b> y <b>Diario Pago</b> en base a la información proporcionada anteriormente.          |
| 7    | Presiona la tecla <b><esc></esc></b> para cerrar la ventana <b>Tipos de pólizas</b> y regresar a la ventana principal.                           |

CONTPAQ <sup>i</sup>.

# Cómo registro una póliza

| Qué es                                          | Es un docum<br>la informació                                   | nento en el<br>n necesari                                      | que se as<br>a para su i                                                              | ientan las<br>identificad                               | operaciones<br>ción.                                   | s desarrollada                     | s por la emp              | resa y toda          |
|-------------------------------------------------|----------------------------------------------------------------|----------------------------------------------------------------|---------------------------------------------------------------------------------------|---------------------------------------------------------|--------------------------------------------------------|------------------------------------|---------------------------|----------------------|
| Cómo ingreso                                    | Para ingresa<br>• Ve al<br>• Presio<br>• En la                 | r a la venta<br>menú <b>Pól</b> i<br>ona las tec<br>barra de h | ana Pólizas<br><b>zas</b> , subm<br>las <b><ctrl+< b="">l<br/>erramienta</ctrl+<></b> | s, utiliza o<br>enú <b>Póli</b> z<br>P>.<br>Is de la ve | cualquiera de<br><b>zas</b> .<br>entana princi         | las siguientes<br>pal, haz clic el | s opciones:<br>n el botón |                      |
| Qué necesito<br>para registrar<br>pólizas       | Para registra<br>ventanas: <b>Pć</b>                           | r las póliza<br>blizas y Mo                                    | as en CON<br>ovimiento:                                                               | TPAQ i®<br>s de póliz                                   | CONTABILI<br>za.                                       | DAD es nece                        | sario trabaja             | r con dos            |
|                                                 | Cada ventan                                                    | a tiene cai                                                    | mpos oblig                                                                            | atorios pa                                              | ara su captur                                          | a.                                 |                           |                      |
|                                                 | Ventana Pól                                                    | izas                                                           |                                                                                       |                                                         |                                                        |                                    |                           |                      |
|                                                 | Aquí se regis<br>documento.                                    | stran los da                                                   | atos del en                                                                           | cabezado                                                | o, el cual fund                                        | ciona como el                      | identificador             | del                  |
| 📻 Pólizas                                       | <ul> <li>Fec</li> <li>Tipo</li> <li>Núr</li> </ul>             | ha<br>o (de póliza<br>nero (de la                              | a)<br>póliza)                                                                         | -                                                       | Page 10 Page                                           | -                                  |                           |                      |
| Guardar Nuevo                                   | ar <u>R</u> establecer                                         | Imprimir                                                       | , Guardar c <u>o</u> m                                                                | )<br>no Prepóliza - E                                   | ijec <u>u</u> tar Prepóliza                            | Almacén digital                    | Comprobantes              | Ayuda -              |
| 🕕 <insert> Agregar m</insert>                   | ovimiento   <enter> Modi</enter>                               | ficar movimient                                                | to   <supr> Elimi</supr>                                                              | nar movimien                                            | to.                                                    |                                    |                           |                      |
| Sistema Origen: CONTP                           | AQ i® CONTABILIDAD                                             | 11.                                                            |                                                                                       |                                                         |                                                        | N Primera                          | Anterior Sig              | guiente 🕨 📔 Última 🕨 |
|                                                 |                                                                | Conceptor                                                      |                                                                                       |                                                         |                                                        | El Sistema O                       | rigen te indic            | ará                  |
| 01/01/13 F3 Ingreso                             | nu <u>m</u> ero.<br>1 F3                                       | pago de clie                                                   | ntes dia 01-01                                                                        |                                                         | _                                                      | qué sistema g                      | generó la póliz           | a. 🗸                 |
| NO. CUENTA N                                    | OMBRE                                                          | CARGO                                                          | ABONO                                                                                 | REFERENCIA                                              | CONCEPTO                                               | Esta informad                      | ión es útil cua           | ando                 |
| 1 1112-1200 B                                   | ital #935440730                                                | \$ 2,410.00                                                    | \$ 0.00                                                                               | pi-01                                                   | pago de clientes dia                                   | la empresa tie                     | ene interfaz co           | on                   |
| 1 1112-1200 5                                   |                                                                | \$ 800.00                                                      | \$ 0.00                                                                               |                                                         | pago de clientes dia                                   | otro sistema o                     | te CONTPAQ                | 6                    |
| 2 1112-1200 B<br>3 1121-1000 S                  | ital #935440730<br>ervicios tasa 16%                           | \$ 0.00                                                        | \$ 2 791 46                                                                           |                                                         | nano de clientes dia                                   |                                    |                           | w.                   |
| 2 1112-1200 B<br>3 1121-1000 S<br>4 1121-2000 M | ital #935440730<br>ervicios tasa 16%<br>a por cobrar servicios | \$ 0.00<br>\$ 0.00                                             | \$ 2,791.46<br>\$ 418.54                                                              |                                                         | pago de clientes dia<br>pago de clientes dia           | 01-01                              |                           |                      |
| 2 1112-1200 B<br>3 1121-1000 B<br>4 1121-2000 M | ital #935440730<br>ervicios tasa 16%<br>a por cobrar servicios | \$ 0.00<br>\$ 0.00                                             | \$ 2,791.46<br>\$ 418.54                                                              | Sumas Iqu                                               | pago de clientes dia<br>pago de clientes dia<br>nales: | <sup>01-01</sup><br>\$ 3,210.0     |                           | \$ 3,210.            |

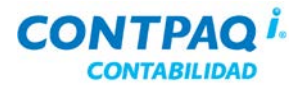

#### Qué necesito para registrar pólizas (continúa)

#### Ventana Movimientos de póliza

Aquí se registran uno a uno los movimientos de la póliza. Para desplegarla presiona la tecla **<Insert>** o **<Enter>** en el área de despliegue de la ventana **Pólizas**.

Si conoces el número de cuenta, podrás capturarlo en el campo "**Cuenta**", si no lo conoces con la tecla **<F3>** realiza una búsqueda incremental en el **Catálogo de cuentas**.

Importante: Aunque CONTPAQ i® CONTABILIDAD te permite crear una póliza sin movimientos, se recomienda que todas las pólizas tengan, por lo menos, 2 movimientos y que la póliza esté cuadrada.

| N                                         | Movimientos de Póliza              |                         | ×                |
|-------------------------------------------|------------------------------------|-------------------------|------------------|
|                                           | Guardar Nuevo Borrar Restablece    | Anterior Siguiente Ayud | a <u>C</u> errar |
|                                           | 🕦 Capture una cuenta que no sea de | e tipo estadísticas.    |                  |
|                                           | Movimiento: 1                      |                         |                  |
| , .<br>6 ,                                | Cuenta:* 0000-0000                 | F3                      |                  |
|                                           | Cargo:                             | \$ 0.0                  | D Pesos          |
|                                           | Ab <u>o</u> no:                    | \$                      | 0.00 Pesos       |
|                                           |                                    |                         |                  |
|                                           | Referencia:                        | _                       | _                |
| Importante: CONTPAQ i®                    | Concep <u>t</u> o:                 |                         | F3               |
| permite tener pólizas                     | Diario: F3                         |                         |                  |
| descuadradas.                             |                                    |                         |                  |
| Al guardar un movimiento                  | Sumas Iguales:                     | \$ 0.00                 | \$ 0.00          |
| desplegará la última cuenta<br>capturada. |                                    | Diferencia:             | \$ 0.00          |
| L                                         | <f10> Guardar y nueva póliza</f10> |                         | * Obligatorio    |

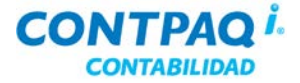

Cómo guardar Una vez que hayas modificado los datos que quieres, realiza cualquiera de las siguientes acciones para guardarlos: Presiona la tecla <F8>. En la barra de herramientas de la ventana activa, haz clic en el botón Cómo hago la Para que la captura de los movimientos sea más rápida, utiliza cualquiera de las siguientes captura más acciones: rápida Presiona la tecla <+> para agregar 3 ceros al importe. . Presiona las teclas **<Ctrl+T>** para cambiar el tipo de movimiento (cargo o abono). Presiona la tecla <\*> para cuadrar la póliza. CONTPAQ i® CONTABILIDAD te permite crear tantos movimientos sean necesarios en una póliza y tantas pólizas se requieran. La cuenta **Cuadre** te permite cuadrar las pólizas automáticamente en caso de que desconozcas la cuenta que utilizarás en alguna partida. De esta forma podrás identificar más fácilmente las pólizas descuadradas. Consultar Si quieres ver una lista de las pólizas que has creado en un determinado rango de fechas, reportes utiliza el Diarios y pólizas que se encuentra en el menú Reportes, submenú Reportes auxiliares.

| CONTPAQ i                                |                                    | Impreso     | La Gran Empresa :<br>de pólizas del 01/E<br>Moneda: Peso                     | SA de CV 20<br>ine/2011 al 3<br>Mexicano | 010<br>28/Feb | /2011   | Fecha:          | Hoja: 1<br>28/Feb/2011 |
|------------------------------------------|------------------------------------|-------------|------------------------------------------------------------------------------|------------------------------------------|---------------|---------|-----------------|------------------------|
| Dirección: Isla Esp<br>Reg. Fed.: ADE831 | eranza #345<br>111599U             | Reg. Cáma   | ara:                                                                         | Ct                                       | a. Estatal    | l:      | Código p        | ostal: 44500           |
| Fecha<br>No. Refer.                      | Tipo<br>Cuenta                     | Número<br>a | Nombre                                                                       | Concepto                                 | Diario        | Seg.    | Clase<br>Cargos | Diario<br>Abonos       |
| 01/Ene/2011<br>1 fact 1                  | Ingresos<br>2-1-01-00              | 1 C         | Deposito de un proveedor<br>Vendedora de una linea, s<br>Importe, devolución | uno devolución<br>SA de CV               |               |         | -5,175.00       |                        |
| 2                                        | 1-1-02-00                          | 1           | Bancos Banorte                                                               |                                          |               |         |                 | -5,175.00              |
| Cifra de C                               | ontrol                             | 3,203,002   |                                                                              |                                          | Total p       | óliza : | -5,175.00       | -5,175.00              |
| 01/Ene/2011<br>1<br>2                    | Ingresos<br>1-1-02-00<br>1-1-03-00 | 2 II<br>1   | NGRESO PROGAMADO<br>Bancos Banorte<br>Clientes GDL                           |                                          |               |         | 123.00          | 123.00                 |
| Cifra de C                               | ontrol                             | 2,205,002   |                                                                              |                                          | Total p       | óliza:  | 123.00          | 123.00                 |
| 01/Ene/2011<br>1<br>2                    | Ingresos<br>1-1-02-00<br>1-1-03-00 | 3 II<br>1   | NGRESO PROGAMADO<br>Bancos Banorte<br>Clientes GDL                           |                                          |               |         | 1,155.00        | 1,155.00               |
| Cifra de C                               | ontrol                             | 2,205,002   |                                                                              |                                          | Total p       | óliza : | 1,155.00        | 1,155.00               |

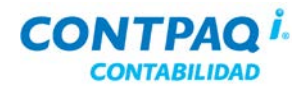

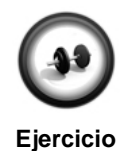

#### Registro de movimientos

El contador de la empresa La Casa Azul, S.A. de C.V. (CNTB) te ha solicitado registrar en CONTPAQ i® CONTABILIDAD las siguientes pólizas del mes de febrero.

**Póliza 1**. El día 02 de febrero se compró mobiliario por \$6,000.00 más IVA. El pago se efectuó de contado.

| Paso |                                                                        | Ejercicio                                                                                                    |  |
|------|------------------------------------------------------------------------|----------------------------------------------------------------------------------------------------|--|
| 1    | Ingresa a la empres                                                    | sa La Casa Azul, S.A. de C.V (CNTB).                                                                                                    |  |
| 2    | Captura 02 en el campo "Fecha" y presiona la tecla <enter>.</enter>    |                                                                                                    |  |
| 3    | Presiona la tecla <2                                                   | 2> para seleccionar <b>Egresos</b> .                                                                                                    |  |
| 4    | Conserva el númer                                                      | o de póliza asignado por omisión y presiona <b><enter></enter></b> .                                                                      |  |
| 5    | Captura el concepte                                                    | o Compra de mesas y sillas y presiona la tecla <enter>.</enter>                                                                           |  |
| 6    | Captura los siguien                                                    | tes datos en los movimientos indicados.                                                                                                   |  |
|      | Nota: Recuerda uti<br>Movimiento 1                                     | lizar la tecla <b><enter></enter></b> para avanzar al siguiente campo.                                                                    |  |
|      | Campo                                                                  | Captura                                                                                                    |  |
|      | Cuenta                                                                 | 1214-000                                                                                                    |  |
|      | Cargo                                                                  | 6 y presiona la tecla <+>                                                                                                    |  |
|      | Referencia                                                             | Nota 027                                                                                                    |  |
|      | Concepto                                                               | Compra mesas y sillas                                                                                                    |  |
|      | Movimiento 2<br>Campo                                                  | Captura                                                                                                    |  |
|      | Campo                                                                  | Captura                                                                                                    |  |
|      | Cuenta                                                                 | 1125-0130                                                                                                    |  |
|      | Cargo                                                                  | 900                                                                                                    |  |
|      | Referencia                                                             | Conserva los datos mostrados                                                                                                    |  |
|      | Concepto                                                               | Conserva los datos mostrados                                                                                                    |  |
|      | Guarda el movimien<br><u>Nota</u> : Observa que<br>el concepto. Esto a | nto presionando las teclas <b><alt+a></alt+a></b> .<br>en el movimiento 2 se conservan los datos de la referencia y<br>giliza la captura. |  |
|      | Movimiento 3                                                           |                                                                                                    |  |
|      | Campo                                                                  | Captura                                                                                                    |  |
|      | Cuenta                                                                 | 1112-1100                                                                                                    |  |
|      | Cargo                                                                  | Presiona la tecla <*>                                                                                                    |  |
|      | Referencia                                                             | Conserva los datos mostrados                                                                                                    |  |
|      | Concepto                                                               | Conserva los datos mostrados                                                                                                    |  |
| 7    | Presiona la tecla < <b>l</b><br>Resultado: Se gua                      | <b>F10&gt;</b> .<br>rdará el último movimiento, así como la póliza.                                                                       |  |

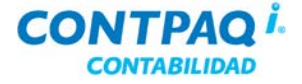

#### Ejercicio (continúa)

Póliza 2. El 6 de febrero se compraron Inventarios por \$60,000.00 más IVA. Se pagó en efectivo \$23,000.00 y el saldo de \$46,000.00 está pendiente por pagar.

| Paso |                                                                                          | Ejercicio                                                                                                    |  |
|------|------------------------------------------------------------------------------------------|----------------------------------------------------------------------------------------------------|--|
| 1    | Captura el encabezado de la póliza, considerando los datos de la tabla.                  |                                                                                                    |  |
|      | Nota: Recuerda utilizar la tecla <b><enter></enter></b> para avanzar al siguiente campo. |                                                                                                    |  |
|      | Encabezado                                                                               |                                                                                                    |  |
|      | Campo                                                                                    | Captura                                                                                                    |  |
|      | Fecha                                                                                    | 060209                                                                                                    |  |
|      | Тіро                                                                                     | 2                                                                                                    |  |
|      | Núm. de Póliza                                                                           | Conserva el consecutivo                                                                                                    |  |
|      | Concepto                                                                                 | +2 y presione la tecla <b><enter></enter></b>                                                                                                    |  |
| 2    | Captura los movimi<br>tabla.                                                             | entos de la póliza, considerando los datos indicados en la                                                                                                   |  |
|      | <ul> <li>Utiliza las</li> <li>A partir de<br/>la <b>Referen</b></li> </ul>               | teclas <b><alt+a></alt+a></b> para guardar los movimientos.<br>I segundo movimiento conserva los datos que se muestran en<br><b>icia</b> y <b>Concepto</b> . |  |
|      | Movimiento 1<br>Cuenta: 1131-<br>Cargo: 60 y pri<br>Referencia: No<br>Concepto: +2 y     | 1000<br>esiona la tecla <+><br>ota 3360<br>o presiona la tecla <b><enter></enter></b>                                                                        |  |
|      | Movimiento 2<br>Cuenta: 1125-                                                            | 0130<br>siona la tecla ZHN                                                                                                    |  |
|      | Movimiento 3<br>Cuenta: 1112-<br>Cargo: 23 y pro                                         | 1100<br>esiona la tecla <+>                                                                                                    |  |
|      | Movimiento 4<br>Cuenta: 2121-<br>Cargo: 46 y pro                                         | 1001 Fernando Gómez Alcázar<br>esione la tecla <+>.                                                                                                    |  |
| 3    | Presiona la tecla <b><f< b=""><br/>generada.</f<></b>                                    | 10> para guardar el último movimiento, así como la póliza                                                                                                    |  |

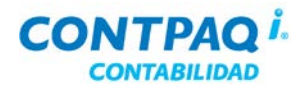

#### Ejercicio (continúa)

Póliza 3. Se efectuó el pago de la renta de la bodega correspondiente al mes febrero.
 El monto es de \$5,000.00. Captura el encabezado considerando los datos indicados en la tabla.

**<u>Nota</u>**: Recuerda utilizar la tecla **<Enter>** para avanzar al siguiente campo.

| Encabezado       |                                                                                                    |
|------------------|----------------------------------------------------------------------------------------------------|
| Fecha            | 060209                                                                                                    |
| Tipo             | Egresos                                                                                                    |
| Número de Póliza | Conserva el consecutivo                                                                                                    |
| Concepto         | <b>&amp;1</b> y presiona la tecla <b><enter></enter></b> para que se muestre el concepto.<br>Posteriormente presiona la tecla <b><fin></fin></b> y completa el dato indicando <b>mes Febrero</b> . |

El pago se efectuó con el cheque 0125 de la cuenta Banamex.

| Movimientos                  |       |             |             |
|------------------------------|-------|-------------|-------------|
| Cuenta                       |       | Cargo       | Abono       |
| 5211-1410 Arrendamiento      |       | \$ 5,000.00 |             |
| 1112-1100 Banamex #1870879-5 |       |             | \$ 5,000.00 |
|                              | TOTAL | \$ 5,000.00 | \$ 5,000.00 |

Póliza 4. El agente 1 realizó un viaje a la ciudad de León, Gto.

Registra los gastos de viaje en una sola póliza, con fecha del 8 de febrero.

Nota 149535 = Pago de gasolina por \$ 500.00 más IVA. Nota 102 = Pago de casetas por \$ 400.00 más IVA.

Considera los siguientes datos:

- El concepto Gastos de viaje tiene asignado el número 3.
- Indica en los movimientos, los números de nota de cada gasto para llevar el control de los mismos.
- En el movimiento a la cuenta de bancos, indica los números de las dos notas que fueron pagadas.
- En el movimiento a la cuenta de bancos, indica como diario el número 36 que corresponde al egreso por concepto de gastos de viaje.

| Encabozado       |                            | Movimiento                       | S          |            |
|------------------|----------------------------|----------------------------------|------------|------------|
|                  |                            | Cuenta                           | Cargo      | Abono      |
| Fecha            | 080209                     | 5221-2260 Gasolina y lubricantes | \$ 500.00  |            |
| Тіро             | Egresos                    | 1125-0130 IVA Acreditable al 16% | \$ 144.00  |            |
| Número de póliza | Conserva el consecutivo    | 5221-2270 Casetas, cuotas        | \$ 400.00  |            |
|                  |                            | y peajes                         |            |            |
| Concepto         | Gastos de viaje 149535-102 | 1112-1100 Banamex #1870879-5     |            | \$1,044.00 |
|                  |                            | TOTAL                            | \$1,044.00 | \$1,044.00 |

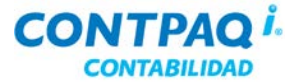

# Qué otras funciones puedo realizar

| Otras funciones                 | Existen algunas funciones que puedes realizar en la captura de la póliza y son:                                                                                                    |  |  |
|---------------------------------|----------------------------------------------------------------------------------------------------|--|--|
|                                 | <ul> <li>Copiar póliza</li> <li>Imprimir póliza</li> <li>Ir a la póliza inicial</li> <li>Ir a la póliza final</li> <li>Eliminar póliza / movimiento</li> <li>Ir a la póliza / movimiento siguiente</li> </ul>                                                                                                    |  |  |
| Copiar póliza                   | Si necesitas repetir una póliza y los datos son los mismos, en lugar de que vuelvas a capturar todos los datos, tienes la opción de copiar la póliza, sólo te pedirá el número de póliza.<br>Para hacerlo, abre la póliza y haz clic en el botón 길.                                                                                                    |  |  |
| Imprimir póliza                 | Si necesitas imprimir la póliza que acabas de crear, utiliza el botón 🖭                                                                                                    |  |  |
| Eliminar póliza<br>o movimiento | Si por alguna razón quieres eliminar una póliza o movimiento, sólo haz clic en el botón 🚺                                                                                                    |  |  |
| Comprobantes                    | Cuando trabajes la interfaz con <b>AdminPAQ</b> puedes asociar los comprobantes digitales recibidos para que <b>CONTPAQ i® CONTABILIDAD</b> analice la información de los XML y sugiera los movimientos de póliza con base en dichos datos y una vez que tienes los movimientos puedas llevar a cabo la contabilización.                                        |  |  |
|                                 | <u>Nota</u> : para que esta funcionalidad aplique debes contar con AdminPAQ 7.2.1 o posterior.<br>Cuando no trabajes la interfaz con el sistema comercial, podrás ingresar al módulo<br><b>Comprobantes</b> para realizar una captura manual y generación de las pólizas y del Control de<br>IVA, pero no podrás asociar CFD/CFDI, ni desglosar la información. |  |  |
|                                 | Para mayor información sobre el manejo de la contabilización de comprobantes consulta el Manual <b>Procesos Especiales,</b> capítulo <b>Agilizar el trabajo diario</b> .                                                                                                    |  |  |
|                                 |                                                                                                    |  |  |

Opciones de navegación Puedes desplazarte entre una póliza/movimiento y otro utilizando los botones de navegación

| Botón | Descripción                               |
|-------|-------------------------------------------|
| ►     | Muestra la póliza o movimiento anterior.  |
| ◀     | Muestra la siguiente póliza o movimiento. |
| ◀     | Muestra la primer póliza.                 |
| ►I    | Muestra la última póliza.                 |

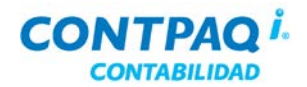

#### Qué otras funciones puedo realizar, Continuación

Configuración Si deseas capturar el número de póliza en vez de que se muestre automáticamente, realiza el de captura cambio en la ventana Redefinir empresa, pestaña 3. Pólizas y su captura. La cifra de control se utiliza en los reportes y suma, de forma vertical, las cuentas contables de una póliza. 1. Generales 2. Cuentas y su estructura 3. Pólizas y su captura 4. IVA Periodos abiertos Permitir modificar periodos futuros Permitir modificar periodos anteriores Captura rápida Manejo de pólizas y movimientos Calcular número de póliza automáticamente. Por omisión pólizas sin afectar Calcular cifra de control Habilitar mensajes de advertencia Usar pólizas estadísticas 🔽 Usa <u>b</u>úsqueda incremental para cuentas

Qué reporte<br/>utilizo para<br/>imprimir pólizasPor omisión CONTPAQ i® CONTABILIDAD utilizará el reporte Diarios y pólizas para<br/>imprimir las pólizas desde la ventana Póliza.Si lo que quieres es que se imprima tanto la cuenta de mayor como la cuenta afectable, ve a

Si lo que quieres es que se imprima tanto la cuenta de mayor como la cuenta afectable, ve a la pestaña **3. Pólizas y su captura** y marca la casilla **"Imprimir póliza con formato para contadores"**, de esta forma, cuando quieras imprimir una póliza utilizará este reporte.

 □ Habilitar moneda extranjera
 ✓ Acumular presupuestos hacia niveles superiores

 ✓ Imprimir póliza con formato para contadores
 Acumular ahora...

 □ Guardar archivos asociados en el servidor
 Acumular ahora...

| CONTPAQ i<br>Dirección: Isla Espera<br>Reg. Fed.: ADE83111 | La<br>Impresode<br>nza#345<br>5990 Reg. Cámara:                     | Gran Empresa S<br>pólizas del 01/En<br>Moneda: Peso I | A de CV<br>ne/2011 a<br>Mexicano | 2010<br>1  01/Ene/2011<br>0<br>Cta. Estatal: | F <b>echa: 2</b><br>Código posta | Hoja: 1<br>28/Feb/2011<br>al: 44500 |
|------------------------------------------------------------|---------------------------------------------------------------------|-------------------------------------------------------|----------------------------------|----------------------------------------------|----------------------------------|-------------------------------------|
| Cuenta                                                     | Nombre                                                              | Referencia                                            | Seg.                             | Parcial                                      | Cargos                           | Abonos                              |
| 2-1-01-000                                                 | Póliza de Ingr<br>Dep                                               | resos número 1 corre<br>posito de un proveedo         | spondiente<br>or uno devo        | e al 01/Ene/2011<br>olución                  | -5 175 00                        |                                     |
| 2-1-01-001                                                 | Importe devolución<br>Vendedora de una linea,<br>Importe devolución | SA d., fact 1                                         |                                  | -5,175.00                                    | -0,170.00                        |                                     |
| 1-1-02-000                                                 | BANCOS                                                              |                                                       |                                  |                                              |                                  | -5,175.00                           |
| 1-1-02-001                                                 | Bancos Banorte                                                      |                                                       |                                  | -5,175.00                                    |                                  |                                     |

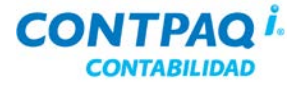

## Qué otras funciones puedo realizar, Continuación

Consultar reportes

Una vez que has capturado todas las pólizas del mes, ejecuta cualquiera de los siguientes reportes para que conozcas la información contable de la empresa.

- Balance general.
- Estado de resultados.
- Balanza de comprobación.
- Diarios y pólizas.

<u>Nota</u>: Si quieres conocer qué información arroja cada reporte, apóyate en el Listado de reportes de CONTPAQ i® CONTABILIDAD. Este listado se encuentra en el grupo de programas CONTPAQ i® CONTABILIDAD / Ayuda.

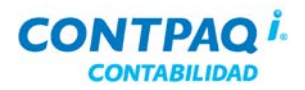

# Para qué almaceno los CFD/CFDI

| Qué es                                         | Los comprobantes fiscales digitales (CFD) y comprobantes fiscales digitales por internet (CFDI) son documentos que el Servicio de Administración Tributaria (SAT) reconoce como comprobantes válidos.                                                                                                    |
|------------------------------------------------|----------------------------------------------------------------------------------------------------|
| Recepción<br>de CFD/CFDI                       | Los CFD/CFDI deben ser archivos <b>XML</b> y deben tener una estructura válida reconocida por<br>el <b>SAT</b> . Esta institución requiere que estos archivos sean almacenados a través de algún<br>medio.                                                                                                    |
|                                                | La vía más común de recepción de los XML es el correo electrónico aunque también pueden<br>utilizarse otros medios, dependiendo de las opciones que maneje la aplicación que tu<br>proveedor utiliza para generar los XML.                                                                                                    |
| Cómo debe ser<br>la estructura<br>del XML      | Para que un XML sea considerado válido ante el <b>SAT</b> como un CFD o CFDI debe cumplir con la siguiente estructura:                                                                                                    |
|                                                | <ul> <li>Datos del emisor – Información de la empresa o persona que emite el CFD/CFDI.</li> <li>Datos del receptor – Información de la empresa o persona a quien se está expidiendo el CFD/CFDI.</li> <li>Conceptos – Descripción de los artículos o servicios que adquirió el receptor.</li> <li>Impuestos – Desglose del neto e impuestos y retenciones.</li> </ul>                                                    |
|                                                | <ul> <li>Complemento – Datos determinados por el SAT en base al giro de la empresa emisora (Opcional). Si el comprobante es un CFDI este apartado debe contener el <i>Timbre Digital del SAT</i>.</li> <li>Addenda – Datos adicionales requeridos por el receptor (Opcional).</li> </ul>                                                                                                    |
| Cómo verifico<br>que un CFD/CFDI<br>sea válido | <ul> <li>Si vas a recibir un CFD/CFDI es importante que verifiques su autenticidad y debes revisar lo siguiente:</li> <li>1. Verificar la estructura, el sello y cadena original del XML.</li> <li>2. Verificar el folio, serie, número de aprobación y año de la factura electrónica, así como la vigencia del Certificado del Sello Digital (CSD).</li> </ul>                                                          |
|                                                | Esta verificación puedes hacerla en la página del SAT: <u>www.sat.gob.mx</u>                                                                                                    |
| Almacenamiento<br>de CFD/CFDI                  | De acuerdo al <u>artículo 29, fracción V, tercer párrafo del CFF</u> , los contribuyentes que <b>emitan y</b><br><b>reciban los CFD</b> , deberán almacenarlos en medios magnéticos, ópticos o de cualquier otra<br>tecnología y aquellos contribuyentes que <b>emitan y reciban CFDI</b> , deberán almacenarlos en<br>medios magnéticos, ópticos o de cualquier otra tecnología, <b>en su formato electrónico XML</b> . |
|                                                | Además, deberán cumplir con los requisitos a que se refieren los <b>rubros I.B y I.C</b> del <b>Anexo</b><br><b>20</b> , el cual indica lo siguiente:                                                                                                    |
|                                                | informático de consulta que permita a estas últimas, localizar los comprobantes fiscales digitales expedidos y recibidos, así como la revisión del contenido de los mismos".                                                                                                    |
|                                                | (*) = <b>Regla I.2.23.4.3</b> 1 <sup>a</sup> . <i>RMF</i> 14/09/2010                                                                                                    |

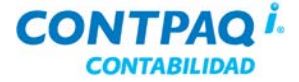

#### Para qué almaceno los CFD/CFDI, Continuación

Uso de copias y originales en comprobantes fiscales

En un comprobante fiscal tradicional impreso, la copia se utiliza para respaldar asientos contables donde se realiza la provisión de un pasivo y el comprobante original respalda el pago de una operación (la liquidación de un pasivo).

En los comprobantes fiscales digitales y comprobantes fiscales digitales por Internet no existen copias, todos son originales, ya que se representan a través de un archivo XML.

Proceso de recepción El proceso de recepción de los CFD/CFDI es el siguiente:

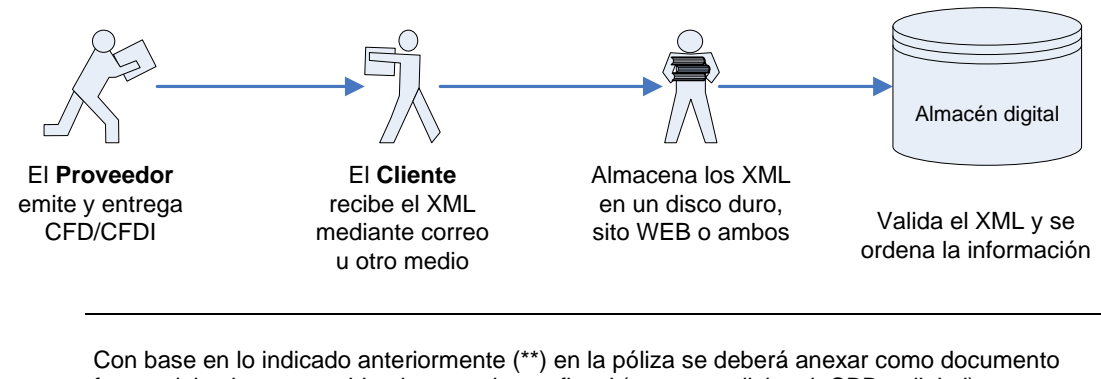

Cómo se relaciona un CFD/CFDI con la contabilidad fuente del asiento contable el comprobante fiscal (ya sea tradicional, CBB o digital).

(\*\*)= Fundamento legal Artículo 29 RCFF.

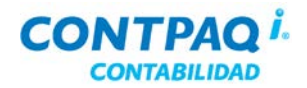

# Cómo asocio los CFD/CFDI a la póliza

| Qué es                                | El almacenamiento de los CFD/CFDI se hace a través del <b>Administrador del Almacén</b><br><b>Digital</b> donde se podrán guardar todos los CFD/CFDI que tiene la empresa, tanto los<br>emitidos como los recibidos.<br>Este módulo se crea automáticamente al instalar <b>CONTPAQ i® CONTABILIDAD</b> .<br><u>Nota</u> : También se genera al instalar alguno de nuestros sistemas comerciales: <b>AdminPAQ®</b><br>y <b>CONTPAQ i® FACTURA ELECTRÓNICA</b> . |
|---------------------------------------|----------------------------------------------------------------------------------------------------|
| Requerimiento<br>de versiones         | <ul> <li>El Administrador del almacén digital está disponible a partir de las siguientes versiones:</li> <li>CONTPAQ i® CONTABILIDAD: 4.0.0</li> <li>AdminPAQ: 6.0.0 (para CFD) y 6.1.0 (para CFDI).</li> <li>CONTPAQ i® FACTURA ELECTRÓNICA: 1.3.0 (para CFD) y 1.3.1 (para CFDI).</li> </ul>                                                                                                    |
| Etapas para<br>asociar un<br>CFD/CFDI | La asociación de los CFD/CFDI a las pólizas consta de 3 etapas, las cuales se indican a continuación:                                                                                                    |
| Enlazar e<br>CONTABILIDAD + AdminPAC  | Importar CFD/CFDI<br>Administrador del Almacén Digital en CONTPAQ i® CONTABILIDAD                                                                                                    |
| Cómo enlazo<br>las empresas           | <ul> <li>Para que enlaces la empresa de AdminPAQ / CONTPAQ i® FACTURA ELECTRÓNICA con la empresa de CONTPAQ i® CONTABILIDAD, ve al menú Configuración y selecciona la opción Redefinir empresa.</li> <li>Importante: <ul> <li>Ambos sistemas deben estar instalados en la misma máquina.</li> <li>Ambas empresas deben el mismo RFC.</li> </ul> </li> </ul>                                                                                                    |
| Ubicación de los                      | archivos de la empresa                                                                                                    |
| Base de datos                         | localhost\ctLa_Nueva_GRANCTi                                                                                                    |
| Respaldo: *(Servio                    | dor) <u>C:\Compac\Empresas\ctLa_Nueva_GRANCTi\</u> F3                                                                                                    |
| Salida de archivos                    | r * Compac/Empresasicti a Nueva GRANCTI\ F3                                                                                                    |
| <ul> <li>Empresa Comercia</li> </ul>  | al: C:\Compacw\Empresas\GranADM F> La Gran Empresa, S.A. de C.V. 2010                                                                                                    |
|                                       | * Obligatorio                                                                                                    |

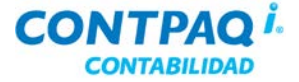

#### Cómo asocio los CFD/CFDI a la póliza, Continuación

Cómo importo Para hacer la importación de los CFD/CFDI es necesario ingresar al Administrador del los CFD/CFDI almacén digital. Una vez dentro, haz lo siguiente: Ve a la sección XMLs en Revisión y haz clic en el botón Analizar directorio. 1. 2. Selecciona la ruta donde guardaste los xml que contienen los CFD/CFDI. 3. Haz clic en el botón Importar para que los xml se validen y guarden en el Almacén digital. Verifica cuáles CFD/CFDI son válidos y consulta en el resto de las pestañas aquellos 4. que fueron considerados como NO válidos y la razón. Para mayor información sobre el manejo del Almacén digital consulta el taller Esquemas de facturación de los sistemas comerciales. Cómo ingreso Debido a que el Administrador del Almacén Digital se encuentra tanto en el sistema al Administrador contable como en sistema comercial, puedes ingresar a éste desde cualquiera de los del Almacén sistemas. digital Si ingresas desde: CONTPAQ i® CONTABILIDAD: Ve al menú Empresa y selecciona la opción Administrador del almacén digital.

- AdminPAQ: Ve al menú Archivos y selecciona la opción Administrador del Almacén Digital.
- CONTPAQ i® FACTURA ELECTRÓNICA: Ve al menú Empresas y selecciona la opción Administrador del Almacén Digital.

Qué necesito para asociar un CFD/CFDI a una póliza Para hacer esta asociación es necesario que captures la póliza.

Una vez creada, haz clic en el botón **Almacén digital**, haz clic en el botón **Asociar uno** o más CFD/CFDI y selecciona el archivo xml.

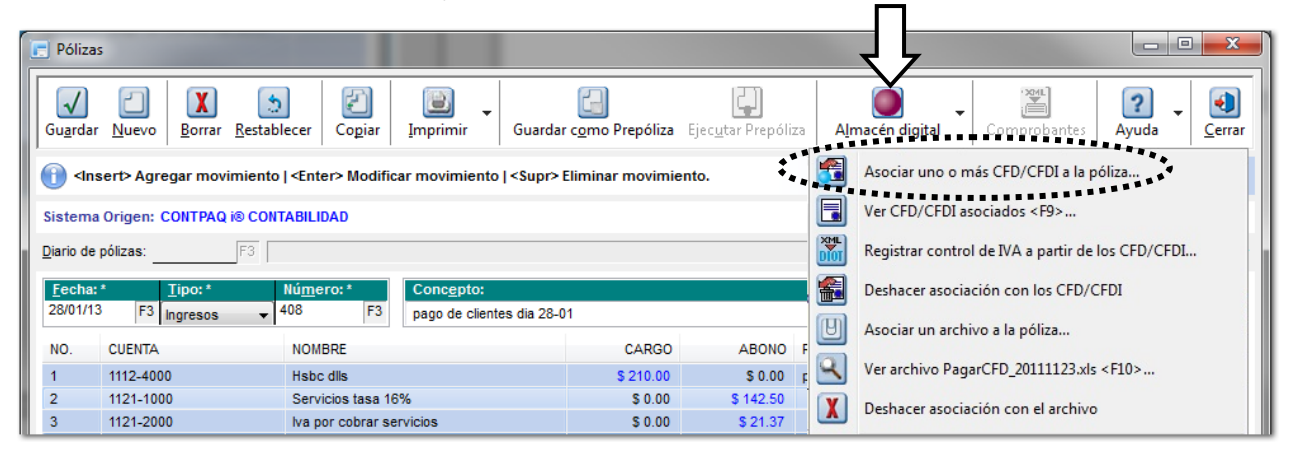

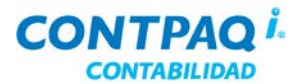

## Cómo asocio los CFD/CFDI a la póliza, Continuación

#### Qué necesito para asociar un CFD/CFDI a una póliza (continúa)

Una vez que identifiques el CFD/CFDI correspondiente, haz doble clic en ella para que se asocie a la póliza.

| 5                                               | 🖬 Almacén digital / Asociación de CFD´s - Administrador - Sin asociar |                                                                                                    |                                                                                                    |                                                                                   |                                           |               |                                                                   |
|-------------------------------------------------|-----------------------------------------------------------------------|----------------------------------------------------------------------------------------------------|----------------------------------------------------------------------------------------------------|-----------------------------------------------------------------------------------|-------------------------------------------|---------------|-------------------------------------------------------------------|
| 12                                              | Asociar                                                               |                                                                                                    | 🚳 Ac                                                                                                    | tualizar                                                                          |                                           |               | 💡 🚺 Cerrar                                                        |
| schar                                           | Rango seleccion<br>01/01/2010<br>Fechainicial                         | nado V Tipo:<br>31/12/2011<br>Fecha final                                                                                               | <todos></todos>                                                                                                    | R.F.C.:                                                                           |                                           |               | 🍸 Ejecutar                                                        |
| Local                                           | lizar el folio dig<br>ne ENTER sobre el fo                            | ital:<br>Nio Serie (ED)10                                                                                                    |                                                                                                    |                                                                                   | 1 -                                       |               | <u>                                      </u>                     |
| Tipo                                            | Fecha                                                                 | Serie                                                                                                    | Folio                                                                                                    | R.F.C.                                                                            | Total                                     | CFD de prueba | Razón social                                                      |
|                                                 | 6/11/2011                                                             | CFD                                                                                                    | 40 /                                                                                                    | DE831115990                                                                       | 0.00                                      |               | RobotractElect                                                    |
|                                                 | 6/11/2011                                                             | CFD                                                                                                    | 41 A                                                                                                    | DE831115990                                                                       | 0.00                                      |               | RobotractElect                                                    |
|                                                 | 6/11/2011                                                             | CFD                                                                                                    | 42 8                                                                                                    | DE831115330                                                                       | 0.00                                      |               | RobotractElect                                                    |
|                                                 | 6/11/2011                                                             | CED                                                                                                    | 44 /                                                                                                    | DE831115330                                                                       | 0.00                                      | -             | RobotractElect                                                    |
| 1                                               | 6/11/2011                                                             | CED                                                                                                    | 45 /                                                                                                    | DE83111599U                                                                       | 0.00                                      |               | RobotfactElect                                                    |
| 1                                               | 6/11/2011                                                             | CED                                                                                                    | 40 /                                                                                                    | DE83111599U                                                                       | 0.00                                      |               | RobotfactElect                                                    |
| 1                                               | 6/11/2011                                                             | CED                                                                                                    | 48 4                                                                                                    | DE83111599U                                                                       | 0.00                                      | i             | RobotfactElect                                                    |
| 1                                               | 6/11/2011                                                             | CED                                                                                                    | 49 4                                                                                                    | DE83111599U                                                                       | 0.00                                      | 1             | RobotfactElect                                                    |
| 1                                               | 6/11/2011                                                             | CED                                                                                                    | 50 4                                                                                                    | DE83111599U                                                                       | 0.00                                      |               | RobolfactElect                                                    |
|                                                 | ***                                                                   | Deede le pálize temb                                                                                                    | ián nuodoo ha                                                                                                    |                                                                                   |                                           |               |                                                                   |
| ié ot<br>ncioi<br>aliza<br>r CF<br>ocia         | ras<br>nes puedo<br>r<br>D/CFDI<br>dos                                | Desde la póliza tamb<br>Ver CFD/CF<br>Deshacer as<br>Asociar un a<br>El botón Te mos<br>generales. Úsalo si n                           | ién puedes ha<br>FDI asociados<br>sociación con<br>archivo a la pó<br>strará la lista d<br>io recuerdas c                 | icer lo siguiente<br>los CFD/CFDI.<br>liza.<br>e los xml que re<br>uál CFD/CFDI a | elacionaste o                             | con la póliza | a así como sus da                                                 |
| ié ot<br>ncion<br>aliza<br>r CF<br>ocia<br>shac | ras<br>nes puedo<br>r<br>D/CFDI<br>dos<br>cer<br>ción                 | Desde la póliza tamb<br>Ver CFD/CF<br>Deshacer as<br>Asociar un a<br>El botón Te mos<br>generales. Úsalo si n<br>Si por error asociaste | ién puedes ha<br>FDI asociados<br>sociación con<br>archivo a la pó<br>strará la lista d<br>to recuerdas c<br>e un CFD/CFD | los CFD/CFDI.<br>liza.<br>e los xml que re<br>uál CFD/CFDI a                      | elacionaste<br>asociaste.<br>ponde a la p | con la póliza | a así como sus da<br>a el botón <section-header></section-header> |

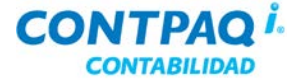

### Cómo asocio los CFD/CFDI a la póliza, Continuación

Otra forma de asociar el CFD/CFDI También puedes asociar el CFD/CFDI directamente en el Almacén Digital. Para ello, haz lo siguiente:

- 1. Abre el Administrador del Almacén Digital.
- 2. Selecciona la sección Importados Por asociar.
- 3. Selecciona el CFD/CFDI deseado.
- 4. Haz clic en el botón Póliza y asocia la póliza que le corresponde.

Esta opción se recomienda cuando hay varias pólizas sin asociar, de esta forma, no será necesario abrir cada póliza para asociarla a un CFD/CFDI.

| 🗼 Administrador del Almacén Digital / Importados Por Asociar |             |                |           |                        |                   |              |
|--------------------------------------------------------------|-------------|----------------|-----------|------------------------|-------------------|--------------|
| XMLs en l                                                    | Revisión    |                | ] Póliza  | 📜 👼 Documento          | 🗙 <u>R</u> emover | 🙆 Actualizar |
| Importados                                                   | Por Asociar |                |           | •                      |                   |              |
| Importados Asociados                                         |             | <u>D</u> el: 0 | 1/01/2010 | <u>A</u> l: 31/12/2010 |                   |              |
| Emil                                                         | Buscar:     |                |           |                        |                   |              |
|                                                              | Fecha       | Tipo Póliza    | Número    | Concepto               |                   |              |
|                                                              | 11/11/2010  | Ingresos       | 1         | Compra de mercancía    |                   |              |
|                                                              | 16/11/2010  | Ingresos       | 2         | Compra de mercancía    |                   |              |
| Estructura del Alma                                          |             |                |           |                        |                   |              |
| $\square$                                                    |             |                |           |                        |                   |              |
| <b>⊕</b> 2011                                                |             |                |           |                        |                   |              |
| . <u>∓</u> ~2010                                             |             |                |           |                        |                   |              |
|                                                              |             |                |           |                        |                   |              |
|                                                              | 2 Registros |                |           |                        |                   |              |
| ۹                                                            |             |                | _         |                        | _                 |              |

| Qué pasa si no<br>tengo<br>AdminBAO/ | Si no tienes instalado AdminPAQ / CONTPAQ i® FACTURA ELECTRÓNICA, SÍ podrás almacenar los xml en el Almacén Digital verificando su validez, sin embargo, <i>NO podrás</i>             |
|--------------------------------------|----------------------------------------------------------------------------------------------------|
| Aumme AQ/                            | asociar los CFD/CFDI a las polizas. Esta función solo esta disponible si tienes instalado                                                                                             |
| CONTPAQ i®                           | AdminPAQ / CONTPAQ i® FACTURA ELECTRONICA.                                                                                                    |
| FACTURA                              |                                                                                                    |
| ELECTRÓNICA                          | Debido a esto, se recomienda que se instale AdminPAQ / CONTPAQ ® FACTURA                                                                                                    |
|                                      | ELECTRÓNICA, aunque no lo utilices.                                                                                                    |
|                                      | No es necesario que ingreses al sistema, para crear la empresa comercial, basta que<br>marques la casilla " <b>Crear empresa comercial</b> " en la ventana <b>Redefinir empresa</b> . |

| Ubicación de los archivos de la empresa |                                   |  |  |  |
|-----------------------------------------|-----------------------------------|--|--|--|
| Base de datos                           | localhost\CtEmpresa1              |  |  |  |
| Respa <u>l</u> do: *(Servidor)          | C:\Compac\Empresas\CtEmpresa1\ F3 |  |  |  |
| Salida de archivos: *                   | \Compac\Empresas\CtEmpresa1\ F3   |  |  |  |
| Empresa Comercial: F3                   |                                   |  |  |  |
| Crear empresa en el sistema comercial   |                                   |  |  |  |
|                                         |                                   |  |  |  |

# Capítulo 3:

# Consulta de información

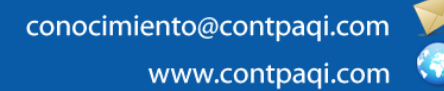

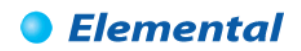

# Capítulo 3

## Consulta de información

## Visión general

| Introducción     | Obtener información oportuna es una herramienta de gran importancia para cualquier negocio ya que con base en esto es posible realizar la toma de decisiones correctas y asertivas. |         |  |  |  |  |
|------------------|----------------------------------------------------------------------------------------------------|---------|--|--|--|--|
| Objetivo         | Al finalizar este capítulo el participante será capaz de:                                                                                                    |         |  |  |  |  |
|                  | <ul> <li>Ejecutar los reportes.</li> <li>Consultar información mediante los listados, tanto predefinid personalizados.</li> </ul>                                                   | os como |  |  |  |  |
| En este capítulo | Este capítulo contiene los siguientes temas:                                                                                                    |         |  |  |  |  |
|                  | Tema                                                                                                    | Página  |  |  |  |  |
|                  | Cómo ejecuto reportes                                                                                                    | 3-2     |  |  |  |  |
|                  | Qué formatos puedo utilizar para exportar la información                                                                                                    | 3-4     |  |  |  |  |
|                  | Cómo utilizo los listados                                                                                                    | 3-6     |  |  |  |  |
|                  | Qué otras funciones puedo realizar                                                                                                    | 3-11    |  |  |  |  |
|                  | Cómo consulto el estado del negocio                                                                                                    | 3-13    |  |  |  |  |

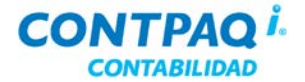

### Cómo ejecuto reportes

| Qué es | Los reportes permiten mostrar en pantalla, archivo o impresora un concentrado de la información capturada. |
|--------|----------------------------------------------------------------------------------------------------|
|        |                                                                                                    |

Cómo ejecuto<br/>un reportePara ejecutar un reporte ve al menú Reportes ahí encontrarás submenús clasificándolos,<br/>selecciona el reporte deseado.

Después de seleccionar el reporte deseado especifica los filtros, enseguida haz clic en el botón **Ejecutar reporte <F10>** para verlo directamente en pantalla, o haz clic en el botón **Seleccionar Salida** para enviarlo a un tipo de archivo.

Los diferentes tipos de archivo se explican en el tema **Qué formatos puedo utilizar para** exportar la información.

| Posición financiera, balance general                     |                                              |  |  |  |
|----------------------------------------------------------|----------------------------------------------|--|--|--|
| Selecciona el ejercicio del balance                      |                                              |  |  |  |
| <u>1</u> Principal <u>2</u> Otros parámetros             | <u>1</u> Principal <u>2</u> Otros parámetros |  |  |  |
| Ejercicio                                                | Periodo                                      |  |  |  |
| 2013 🗸                                                   | Enero 👻                                      |  |  |  |
| Cuentas de <u>o</u> rden                                 |                                              |  |  |  |
| No Imprimir 👻                                            |                                              |  |  |  |
| <u>D</u> e la cuenta de orden                            | A <u>l</u> a cuenta de orden                 |  |  |  |
| 0000-0000 F3                                             | 0000-0000 F3                                 |  |  |  |
| Imprimir                                                 |                                              |  |  |  |
| Todas las cuentas Sólo cuentas con saldo                 |                                              |  |  |  |
|                                                          | Descent is defense of the                    |  |  |  |
| Imprimir real vs presupuesto                             | De Desviación                                |  |  |  |
|                                                          | De Alcance                                   |  |  |  |
| Imprimir en <u>f</u> ormato para contadores              |                                              |  |  |  |
| Moneda                                                   | <u>T</u> ipo de cambio                       |  |  |  |
| Peso Mexicano 🔻                                          | 1.0000                                       |  |  |  |
|                                                          |                                              |  |  |  |
| Ejecutar Reporte <f10> Seleccionar Salida Cancelar</f10> |                                              |  |  |  |
| **************************************                   |                                              |  |  |  |

Continúa en la siguiente página
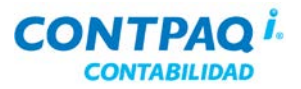

## Cómo ejecuto reportes, Continuación

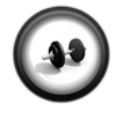

#### Ejecución de un reporte

Realiza los pasos que se indican a continuación:

Ejercicio

| Paso | Ejercicio                                                                                                    |
|------|----------------------------------------------------------------------------------------------------|
| 1    | Ve al menú <b>Reportes</b> , selecciona el submenú <b>Estados financieros</b> y haz clic en <b>Posición financiera, balance general</b> . |
| 2    | Selecciona 2013 en el campo "Ejercicio" y Enero en el campo "Periodo".                                                                    |
| 3    | Marca la casilla "Imprimir en formato para contadores".                                                                                   |
| 4    | Haz clic en el botón <b>Ejecutar Reporte <f10></f10></b> .                                                                                |
|      | Resultado: Se desplegará el reporte en pantalla.                                                                                          |
| 5    | Haz clic en el botón 📵 para cerrar el reporte después de haberlo consultado.                                                              |

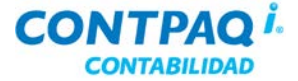

#### Qué formatos puedo utilizar para exportar la información

| Qué es                        | El visor de reportes es una herramienta de <b>CONTPAQ</b> i® <b>CONTABILIDAD</b> que facilita la navegación, consulta y visualización de los reportes.                                                                                                  |
|-------------------------------|----------------------------------------------------------------------------------------------------|
| Formatos<br>disponibles       | Al utilizar el visor de reportes de <b>CONTPAQ</b> i® <b>CONTABILIDAD</b> podrás exportar a distintos formatos la información que estás consultando en pantalla enviándola a: PDF, Excel, HTML, archivo texto, así como a impresión.                    |
| Cómo ingreso                  | Dependiendo de la información que deseas obtener, selecciona del menú <b>Reportes</b> el submenú y reporte correspondiente. Una vez que especifiques los parámetros para filtrar la información haz clic en botón <b>Ejecutar Reporte <f10></f10></b> . |
|                               | Posteriormente haz clic en el menú <b>Archivo</b> y selecciona uno de los formatos al que deseas exportar la información.                                                                                                    |
|                               | <b>Importante:</b> Las opciones dentro de la exportación pueden variar dependiendo de la opción de salida seleccionada.                                                                                                    |
| Qué necesito<br>para exportar | Selecciona el formato de salida que deseas generar y en la ventana <b>Exportar a archivo en formato</b> captura un nombre y verifica la ubicación donde será guardado.                                                                                  |

|   | Exportar a archivo en formato PDF   |                                                                                                    |
|---|-------------------------------------|----------------------------------------------------------------------------------------------------|
| • | Nombre del archivo: *               | Compac\Empresas\ctCasa_Azul_CNTB\Posicion financie Examinar                                                                                          |
|   | Título:<br>Autor:                   |                                                                                                    |
|   | Ejecutar Acrobat Reader al terminar | <b>CONTPAQ i® CONTABILIDAD</b> está preparado para ejecutar las aplicaciones<br>en las que podrás visualizar los documentos al finalizar el proceso. |
|   |                                     | Si no deseas ejecutarlo, desmarca la casilla.                                                                                                    |
|   | Aceptar Cancelar                    |                                                                                                    |

Cómo guardar

Una vez que hayas seleccionado el formato, indicado el nombre y verificada la ubicación donde se guardará el documento exportado, haz clic en el botón **Aceptar**.

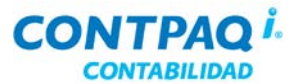

#### Qué formatos puedo utilizar para exportar la información,

Continuación

Reportes

sensibles

al contexto

**Para qué sirve** Podrás generar la información en cualquiera de los formatos disponibles lo que te permitirá manipular y presentar la información de mejor forma según tus requerimientos.

Al utilizar las flechas de navegación es más fácil y ágil ir al inicio, final del documento así como para desplazarte y visualizar el pie de la página y regresar al encabezado.

| [<br>                                                                                      | Posición financiera, balance general                                     |
|--------------------------------------------------------------------------------------------|--------------------------------------------------------------------------|
| Otiliza las lupas para acercar o alejar el documento.                                      | <u>A</u> rchivo <u>N</u> avegación <u>V</u> ista a Escala A <u>v</u> uda |
| También podrás seleccionar un<br>porcentaje de la lista para<br>visualizar la información. | 🔁 🖾 🚑 🔎 231 % 👻 🎤 🜬 🔺 🖤 🍉 🛃                                              |

Algunos reportes tienen un área sensible al contexto. Para identificarlos, encontrarás algunos datos dentro de un recuadro azul.

Haz doble clic sobre el área sensible para ejecutar un reporte más detallado.

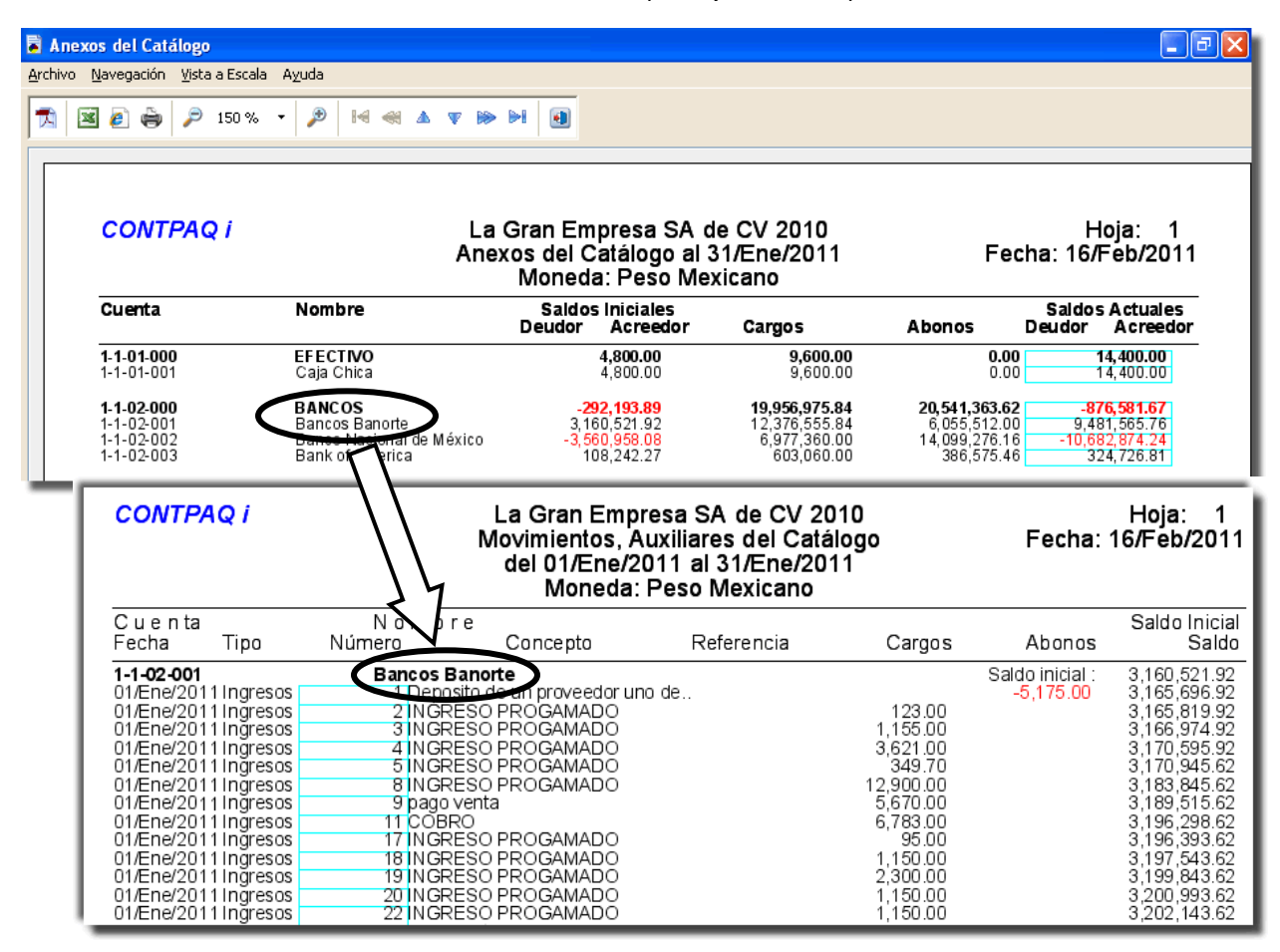

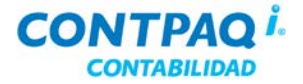

#### Cómo utilizo los listados

| Qué es           | Son vistas que permiten la co<br>listados puede realizar consu<br>en un archivo de texto.    | onsulta de información desde varios niveles; mediante estos<br>ultas, localizar datos específicos y darles salida en un reporte o                                                                                                    |
|------------------|----------------------------------------------------------------------------------------------|----------------------------------------------------------------------------------------------------|
| Tipo de listados | CONTPAQ i® CONTABILID                                                                        | AD cuenta con 3 tipos de listados:                                                                                                    |
|                  | <ul> <li>De pólizas</li> <li>De movimientos<br/>de póliza</li> </ul>                         | Muestra todas las pólizas de un periodo y ejercicio<br>determinado<br>Muestra todos los movimientos (cargos y abonos) de cada<br>póliza en un periodo y ejercicio determinado.                                                                                                    |
|                  | De saldos de<br>cuentas                                                                      | Incluye todas las cuentas del catálogo que tienen saldos o movimientos y muestra sus saldos por periodo en el ejercicio seleccionado                                                                                                    |
|                  | Además, el Listado de póliz                                                                  | zas tiene otras dos modalidades:                                                                                                    |
|                  | <ul> <li>Con causación de l'</li> <li>Con control de IVA.</li> </ul>                         | VA.                                                                                                    |
| Cómo ingreso     | Los listados de <b>CONTPAQ id</b><br>Verifica el siguiente diagrama<br>necesites.<br>Pólizas | Description of the second second s |
| Lista<br>Cau     | ado de Pólizas<br>sación de IVA                                                              | istado de Pólizas<br>Control de IVA                                                                                                    |
|                  | También puedes utilizar, des                                                                 | de la barra de herramientas principal, el botón 💽 si quieres                                                                                                    |
|                  | ingresar al Listado de póliza                                                                | as o el botón 王 para ingresar al Listado de saldos de cuenta.                                                                                                    |

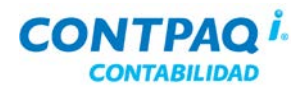

Que necesito Para realizar una consulta en los listados debes utilizar, por lo menos, una de los 3 niveles de búsquedas:

- Por periodo y ejercicio
- Incremental
- Autofiltros / Filtros personalizados

Puedes utilizar los tres niveles para que tu consulta sea más exacta o específica.

| ersonalizar li  | stado Guard                | ✓<br>ar filtros A | ctualizar Generar reporte Bajar listado Ayuda | , 🚺<br><u>C</u> errar |                 |             |
|-----------------|----------------------------|-------------------|-----------------------------------------------|-----------------------|-----------------|-------------|
| eríodo:         |                            | Fiercicio         | Búsqueda por Periodo y Ejercicio.             |                       |                 |             |
| General Luscar: | ro                         | • Cjercicio       | Búsqueda Incremental.                         | -                     | Búsqueda c      | on Autofilt |
| Fecha           | Tipo                       | Número            | Concento                                      | Caroos                | Abonos          |             |
|                 |                            |                   |                                               |                       |                 |             |
| 01/01/2013      | Ingresos                   | 1                 | pago de clientes dia 01-01                    | 3 210 00              | 3 210 00        |             |
| 01/01/2013      | Ingresos                   | 3                 | pago de clientes dia 01-01                    | 9,470.25              | 9.470.25        |             |
| 01/01/2013      | Ingresos                   | 4                 | pago de cilentes dia 01-01                    | 9.866.99              | 9.866.99        |             |
| 01/01/2013      | Ingresos                   | 5                 | pago de clientes dia 01-01                    | 28,963,20             | 28,963,20       |             |
| 01/01/2013      | Egresos                    | 200               | gastos de viaje a tepic navarit               | 3,800.00              | 3,800.00        |             |
| 01/01/2013      | Egresos                    | 201               | PAGO AL SULTANA DE PARTES                     | 4,105.50              | 4,105.50        |             |
| 01/01/2013      | Egresos                    | 202               | ACCESORIOS Y REFACCIONES NAÑEZ                | 15,323.75             | 15,323.75       |             |
| 01/01/2013      | Egresos                    | 203               | PAGO DE NOMINA 1ER QUINCENA DE ENERO          | 114,668.55            | 114,668.55      | -           |
| 311 Registros   | <botón derecho=""></botón> | Menú de Opcione   | s <fll> Ir a detailes relacionados</fll>      | Anterior              | Página: 1/1 Sig | uiente      |
|                 |                            |                   |                                               |                       |                 |             |

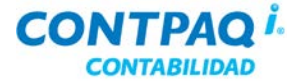

**Búsqueda** incremental Dentro de los listados podrás realizar búsquedas incrementales. Esto significa que al capturar una letra **CONTPAQ i® CONTABILIDAD** busca el texto capturado en todos los campos y muestra la información que contenga ese dato y lo muestra en el área de despliegue; de esta forma la búsqueda se vuelve más exacta o específica.

| E | K I                                                                                                    | Listad             | o de j     | oólizas co           | on c | ausaci | ión d  | e IVA                                                                                       |                           |   |                               |                            |                              |                         |
|---|----------------------------------------------------------------------------------------------------|--------------------|------------|----------------------|------|--------|--------|---------------------------------------------------------------------------------------------|---------------------------|---|-------------------------------|----------------------------|------------------------------|-------------------------|
|   | Personalizar listado       Image: Constraint of the second second s |                    |            |                      |      |        |        |                                                                                             |                           |   |                               |                            |                              |                         |
|   | Período: Enero Ejercicio: 2010 V<br>General                                                                                                    |                    |            |                      |      |        |        |                                                                                             |                           |   |                               |                            |                              |                         |
|   | <u>B</u> u                                                                                                    | iscar:             | PAGO       |                      |      |        |        | ]                                                                                           |                           |   | 🗹 Lis                         | tado Pre                   | edetermi                     | inado                   |
|   | 1                                                                                                    | Fecha              |            | Póliza               |      | No. P  | óliza  | Concepto Póliza                                                                             | IVA                       |   |                               | IETU                       | Bas                          | se 16%                  |
|   |                                                                                                    | Todas              | ~          | Todos                | ~    | Todos  | ~      | Todos                                                                                       | <ul> <li>Todos</li> </ul> | ~ | Todos                         | ~                          | Todos                        | ~                       |
|   | 0                                                                                                    | 07/01/2<br>06/01/2 | 010<br>010 | Ingresos<br>Ingresos |      |        | 1<br>2 | Pago de clientes de facturas de ejercicios diferentes<br>Pago de clientes a distintas tasas | Causad<br>Causad          | 0 | 200,<br>507,<br><b>707,</b> 0 | 000.00<br>000.00<br>000.00 | 100,<br>250,<br><b>350,0</b> | 000.0<br>000.0<br>000.0 |

#### Filtros personalizados

Al utilizar los autofiltros se busca el texto capturado en una columna determinada. Dependiendo de la columna en la que desees aplicar el filtro se mostrarán distintas opciones.

| Columnas de texto | Columnas numéricas |
|-------------------|--------------------|
| Todos             | Todos              |
| Empieza con*      | Igual a            |
| Contiene a*       | Diferente a        |
|                   | Menor a            |
|                   | Mayor a            |
|                   | Rango              |

\*Los filtros Empieza con y Contiene a sólo aplican para las columnas que lleven textos.

El filtro **Empieza con** muestra los registros que comiencen con una palabra deseada (en todos los campos) y **Contiene a** muestra aquellos que tengan esa palabra en cualquier parte del texto.

Consideraciones especiales para los filtros

- Para ejecutar correctamente los filtros se recomienda tener en cuenta lo siguiente:
  - Después de seleccionar un filtro presiona la tecla **<Tab>** para que muestre la ventana donde se capturará el dato deseado.
  - Cuando se utilizan filtros personalizados la búsqueda se realizará únicamente en la columna en la que esté aplicando el filtro.

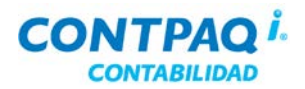

Navegación a detalle Los listados también permiten consultar, modificar, eliminar y capturar nuevas pólizas.

Mediante el botón derecho del ratón, teniendo seleccionado un renglón, se pueden realizar diversas acciones para visualizar algunos detalles del documento.

Consulta la siguiente tabla para:

|                                           | Para                            | Asegurate de                                                 |
|-------------------------------------------|---------------------------------|--------------------------------------------------------------|
| Ir a detalles relacionados <f11></f11>    | Desglosar IVA<br>Causado        | Tener activo el manejo de Causación                          |
| Desglosar IVA Causado <f6></f6>           | Desglosar IVA<br>Acreditado     | Tener activo el manejo de Devolución de IVA.                 |
| Acignar movimientos a proveedor <e4></e4> | Asignar movimientos a proveedor | Haber capturado el proveedor en el<br>Padrón de proveedores. |

Nota: Para ir al detalle de un documento haz doble clic sobre él.

Listado de saldos de cuentas El **Listado de saldos de cuentas** es el equivalente a un auxiliar de cuentas pues en él puedes ver los movimientos e incluso ir al detalle de una póliza específica, abrirla y modificarla.

Este listado también permite, mediante el botón derecho del ratón, ver el detalle de los movimientos de las pólizas relacionadas con la cuenta seleccionada.

<u>Nota</u>: Este detalle aparecerá siempre y cuando la cuenta tenga movimientos en el periodo vigente.

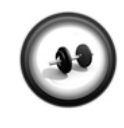

#### Búsqueda de pólizas mediante listados

En la empresa La Casa Azul, S.A. de C.V. (CNTB) se requiere ver la póliza 3489 de egresos del mes de junio por lo que será necesario realizar una búsqueda mediante los listados.

Ejercicio 1

Realiza los pasos que se indican a continuación:

| Paso | Ejercicio                                                                                                    |
|------|----------------------------------------------------------------------------------------------------|
| 1    | Ve al menú <b>Pólizas</b> y selecciona la opción Listado de pólizas.                                                 |
|      | Resultado: Aparecerá la ventana Listados de Pólizas.                                                                 |
| 2    | Selecciona la opción Junio en el campo "Periodo" y 2013 en "Ejercicio".                                              |
| 3    | Captura <b>Egresos</b> en el campo " <b>Buscar:</b> ".                                                               |
|      | <b>Resultado</b> : Apareceran todas las polízas de egresos del mes de junio.                                         |
| 4    | Selecciona la opción <b>Igual a:</b> en la columna " <b>Número</b> " y presiona la tecla<br><b><enter></enter></b> . |
|      | Resultado: Mostrará la ventana Filtro personalizado.                                                                 |
| 5    | Captura el valor <b>3489</b> y presione la tecla <b><enter></enter></b> .                                            |

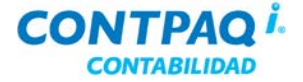

#### Ejercicio 1 (continúa)

| Paso | Ejercicio                                                                                                    |
|------|----------------------------------------------------------------------------------------------------|
| 6    | Haz doble clic en la póliza número <b>3,489</b> .                                                                                 |
|      | Resultado: Mostrará la ventana Pólizas con los movimientos de la póliza 3,489 que es del día 02 y tiene un importe de \$4,193.00. |
| 7    | Haz clic en el botón <b>Cerrar</b> para salir de las ventanas <b>Pólizas</b> y <b>Listado de pólizas</b> .                        |

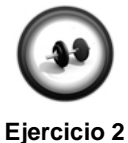

#### Consulta de saldos mediante listados

Se requiere saber los números que se registraron en la cuenta Ventas en el ejercicio 2009 por lo que será necesario realizar una búsqueda mediante los listados.

Realiza los pasos que se indican a continuación:

| Paso | Ejercicio                                                                                                    |
|------|----------------------------------------------------------------------------------------------------|
| 1    | Ve al menú Catálogo y selecciona la opción Saldos de cuentas.                                                                  |
|      | Resultado: Aparecerá la ventana Saldos de cuentas.                                                                             |
| 2    | Selecciona <b>2013</b> en el campo " <b>Ejercicio</b> ". Posteriormente, captura <b>Ventas</b> en el campo " <b>Buscar:</b> ". |
|      | Resultado: Mostrará todas las cuentas que empiecen con la palabra Ventas.                                                      |
| 3    | Selecciona la cuenta <b>1112-1200</b> de " <b>Tipo</b> " Abono y presiona la tecla <b><f11></f11></b> .                        |
|      | Resultado: Aparecerá la ventana Detalle – Listado de movimientos de póliza.                                                    |
| 4    | Ubica la póliza <b>16</b> de <b>Diario</b> con fecha <b>31 de enero</b> y haz doble clic sobre ella.                           |
|      | Resultado: Aparecerá la ventana Pólizas con los movimientos de la póliza 16                                                    |
|      | cuyo importe es de \$1,196.00.                                                                                                 |
| 5    | Haz doble clic en el botón <b>Cerrar</b> para salir de las ventanas <b>Pólizas</b> y <b>Detalle</b> –                          |
|      | Listado de movimientos de póliza.                                                                                              |
| 6    | Haz clic en el botón Cerrar para salir de la ventana Saldo de cuentas.                                                         |

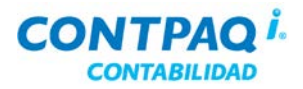

## Qué otras funciones puedo realizar

| Otras funciones                                                                                                    | <ul> <li>Al trabajar con los listados puedes real</li> <li>Personalizar listado, que equir</li> <li>Guardar un filtro con una conf</li> <li>Generar un reporte.</li> <li>Bajar el listado a un formato e</li> </ul> | izar actividades como:<br>vale a crear uno propio.<br>iguración nueva.<br>specífico.                                                                                                    |
|----------------------------------------------------------------------------------------------------|----------------------------------------------------------------------------------------------------|----------------------------------------------------------------------------------------------------|
| Personalizar<br>listado                                                                                                    | Para personalizar un listado desde la v<br><b>listado</b> .                                                                                                    | entana <b>Listado</b> haz clic en el botón <b>Personalizar</b>                                                                                                    |
| List                                                                                                    | Asigna un nombre al nuevo listado y se                                                                                                    |                                                                                                    |
| G                                                                                                    | Suardar Nuevo Borrar Ayuda Cer                                                                                                    | irrar                                                                                                    |
| ·:.                                                                                                    | Listado:* F3                                                                                                    |                                                                                                    |
| Indica cuál será la<br>columna inicial para<br>ordenar el listado y<br>especifica si el resto de<br>columnas se mostrarán<br>de forma ascendente o<br>descendente.<br>Especifica para quién<br>estará disponible el<br>listado: sólo al usuario<br>actual o todos los | Columnas disponibles                                                                                                    | Agregar >><br><< Quitar Columnas del listado* Fecha Tipo Número Concepto Cargos Abonos                                                                                                    |
| usuarios.                                                                                                    | Ordenamiento inicial:<br>Columna: Fecha                                                                                                    | INFORMACIÓN<br>En el ordenamiento inicial se indica la columna por                                                                                                    |
|                                                                                                    | Ascendente     Descendente                                                                                                    | la que se ordenará el listado al abrirse.<br>NOTA: Una vez desplegado el listado se puede<br>ordenar en base a otra columna, para esto sólo es<br>necesario dar click sobre el título de la columna a |
|                                                                                                    | Oisponible para:<br>O Usuario actual      Todos los usuarios                                                                                                    | ordenar. * Obligatorio                                                                                                    |
| Guardar filtro                                                                                                    | Podrás realizar cualquier modificación<br>podrás guardar esta nueva configuraci                                                                                                    | a los listados predefinidos o los que vayas generando y<br>ón que hayas asignado.                                                                                                    |

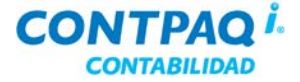

#### Qué otras funciones puedo realizar, Continuación

Generar reporte

Mediante esta opción se puede seleccionar la salida del reporte. Las opciones son:

- **Disco** Envía el reporte a un archivo de salida utilizando alguno de los formatos que se manejan en el **Visor de reportes** como son **PDF**, **XLS**, **HTML** y **TXT**.
- Impresora Envía el reporte a la impresora pudiendo seleccionarse una impresión normal o en modo de texto, así mismo se puede seleccionar un tipo de impresora predefinida, calidad de impresión y el tipo de letra que se desee utilizar.
- **Pantalla** Muestra el reporte en pantalla y se puede ampliar el ancho de columna en un determinado porcentaje.

Este archivo se genera en el directorio de la empresa, pero puede modificarse.

| <u>Ejemplo</u> : <c:\compac\empres< th=""><th>as\ctNueva_Empresa&gt;.</th></c:\compac\empres<> | as\ctNueva_Empresa>. |
|------------------------------------------------------------------------------------------------|----------------------|
|------------------------------------------------------------------------------------------------|----------------------|

| Listado de movimientos de póliza                                                                                                    |        |                                                                                                    |  |  |
|----------------------------------------------------------------------------------------------------|--------|----------------------------------------------------------------------------------------------------|--|--|
| Salida del reporte a archivo.                                                                                                    |        |                                                                                                    |  |  |
| Disco Impresora Pantalla                                                                                                    |        |                                                                                                    |  |  |
| Disco       Impresora       Pantalla         Ampliag ancho de columnas en:       0 %       INFORMACIÓN         Esta opción permite ampliar el ancho del reporte en el porcentaje especificado para visualizar mejor el texto del mismo.       NOTA:         Esta opción es solo para pantalla, quedaran deshabilitadas las opciones de exportación e impresión.       Antes de mos el mensaje ¿. los filtros del         También pue letra que dess       También pue |        | Antes de mostrar la pantalla, enviará<br>el mensaje <i>¿Desea que se incluyan<br/>los filtros del reporte?</i><br>También puedes utilizar el tipo de<br>letra que desees. |  |  |
| Opciones de formato de letra                                                                                                    |        |                                                                                                    |  |  |
| <u>U</u> sar el tipo de letra predefinido                                                                                                    |        |                                                                                                    |  |  |
| Usar el tipo de <u>l</u> etra Courier New                                                                                                    | ▼ 10 ▼ |                                                                                                    |  |  |
|                                                                                                    |        | Aceptar Cancelar                                                                                                    |  |  |

**Bajar listado** 

Esta opción crea un archivo texto con los registros del listado; al ejecutar la opción **Bajar listado** se exportan los documentos incluidos en el listado y se pueden cargar a otra empresa.

Este archivo se genera en el directorio de la empresa, pero puede modificarse.

**Ejemplo**: <C:\Compac\Empresas\ctNueva\_Empresa>.

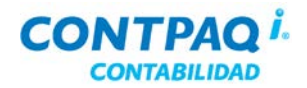

## Cómo consulto el estado del negocio

| Qué es                        | Es un resumen qu<br>cargos y abonos c                                                                       | e presenta informa<br>lel periodo vigente                                                             | ción sobre el esta<br>así como del ejer                                  | ado actual del siste<br>cicio.            | ma, tanto en saldos,                         |
|-------------------------------|----------------------------------------------------------------------------------------------------|----------------------------------------------------------------------------------------------------|--------------------------------------------------------------------------|-------------------------------------------|----------------------------------------------|
| Cómo ingreso                  | Para ingresar a al<br>• Haz clic e<br>• Ve al me                                                            | estado del negocio<br>en el botón 🎑<br>nú <b>Cierre</b> y selecci                                     | o, realiza cualquie<br>ona la opción <b>Est</b>                          | ra de las siguiente<br>ado del negocio.   | s acciones:                                  |
| Qué necesito<br>para ejecutar | El estado de nego<br>Desde aquí conoc<br>tiene movimientos<br>La opción <b>Ver mo</b><br>pólizas que tienen | cio no te solicita da<br>erás la utilidad o po<br><b>vimientos cuadre</b><br>la cuenta _ <b>CUADI</b> | ato alguno.<br>érdida del ejercici<br>, te mostrará el re<br><b>RE</b> . | o y podrás saber s<br>porte Auxiliar de m | i la cuenta de cuadre<br>novimientos con las |
| Estado del                    | negocio<br>)<br>ntos cuadre Ayuc<br>lel negocio                                                             | la <u>C</u> errar                                                                                     |                                                                          |                                           |                                              |
| Del periodo                   |                                                                                                    |                                                                                                    | Del ejercicio                                                            |                                           |                                              |
|                               | Deudor                                                                                                    | Acreedor                                                                                              |                                                                          | Deudor                                    | Acreedor                                     |
| Saldo inicial                 | 0.00                                                                                                    | 0.00                                                                                                  | Saldo inicial                                                            | 0.00                                      | 0.00                                         |
| Movimientos                   | cargos                                                                                                    | Abonos                                                                                                | Movimientos                                                              | Cargos                                    | Abonos                                       |
| Activo :                      | 348.00                                                                                                    | 348.00                                                                                                | Activo :                                                                 | 348.00                                    | 348.00                                       |
| Pasivo:                       | 0.00                                                                                                    | 0.00                                                                                                  | Pasivo:                                                                  | 0.00                                      | 0.00                                         |
| Capital:                      | 0.00                                                                                                    | 0.00                                                                                                  | Capital:                                                                 | 0.00                                      | 0.00                                         |
| Suma:                         | 348.00                                                                                                    | 348.00                                                                                                | Suma:                                                                    | 348.00                                    | 348.00                                       |
|                               | Deudor                                                                                                    | Acreedor                                                                                              | Utilidad o pérdi                                                         | da                                        |                                              |

Saldo actual

0.00

Utilidad o pérdida:

0.00

0.00

## Capítulo 4:

# **Respaldar y Restaurar**

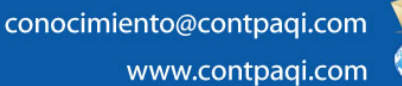

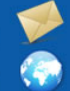

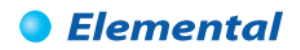

#### Capítulo 4

#### Respaldar y Restaurar

#### Visión general

| Introducción     | Todo tipo de información es valiosa, especialmente la información contable y con el flujo de efectivo, ya que una gran parte del tiempo y esfuerzo del trabaj es la captura de datos.                                                                                                    | lo relacionado<br>o en el sistema                                    |
|------------------|----------------------------------------------------------------------------------------------------|----------------------------------------------------------------------|
|                  | Todas las empresas están en riesgo de enfrentarse a la pérdida de informació<br>circunstancias como: virus informáticos, robo del equipo, fallas en la corriente<br>del disco duro, así como a errores humanos. Estas situaciones te harán perde<br>de datos importantes así como invertir tiempo en la recaptura de los mismos,<br>retraso en la obtención de la información y toma de decisiones oportuna. | ón por diversas<br>eléctrica, fallas<br>er una cantidad<br>generando |
|                  | Para contrarrestar esto, es posible generar respaldos de la información de ma<br>constante para disminuir los riesgos y sobretodo el retrabajo.                                                                                                    | anera periódica y                                                    |
| Objetivo         | Al finalizar este capítulo el participante será capaz de:                                                                                                    |                                                                      |
|                  | Proteger la información mediante respaldos                                                                                                    |                                                                      |
|                  | <ul> <li>Recuperar esa información en el momento que se requiera.</li> </ul>                                                                                                    |                                                                      |
| En este capítulo | Este capítulo contiene los siguientes temas:                                                                                                    |                                                                      |
|                  | Tema                                                                                                    | Página                                                               |
|                  | Cómo respaldar información                                                                                                    | 4-2                                                                  |
|                  | Cómo restaurar información                                                                                                    | 4-4                                                                  |

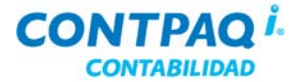

#### Cómo respaldar información

| Qué es                                                                                                    | Es la creación de una copia de la información contenida en la empresa de <b>CONTPAQ i®</b><br><b>CONTABILIDAD</b> , la cual podrá ser consultada posteriormente al aplicar un proceso de<br>restauración de respaldo.                                                                                                    |  |  |
|----------------------------------------------------------------------------------------------------|----------------------------------------------------------------------------------------------------|--|--|
| Antes de<br>respaldar                                                                                                    | <ul> <li>Antes de realizar el respaldo verifica que:</li> <li>Estén cerradas todas las ventanas del sistema.</li> <li>Ningún usuario esté dentro de la empresa a respaldar (aplicar para versión Red).</li> </ul>                                                                                                    |  |  |
| Cómo ingreso                                                                                                    | <ul> <li>Para ingresar a la ventana Respaldar empresa realiza cualquiera de las siguientes acciones:</li> <li>Selecciona del menú Empresa la opción Respaldar empresa.</li> <li>Una vez activa la ventana Catálogo de Empresa haz clic en el botón Respaldar ubicado en la barra de herramientas.</li> </ul>                                                                                                    |  |  |
| Qué necesito<br>para respaldar                                                                                                    | Para generar un respaldo verifica el nombre de la empresa en el campo " <b>Respaldo</b> ".<br>Por omisión, el nombre se toma del directorio de la empresa, pero puedes modificarlo si así lo deseas.                                                                                                    |  |  |
| Al generar un res<br>crea un archivo c<br>extensión bak.<br>El nombre del arc<br>respaldo se comp<br>Nombre del direc<br>empresa + fecha | respaldo se<br>on         chivo de<br>oon de:<br>torio de<br>+ hora.         Muevo respaldo         Empresa:       La Casa Azul, S.A. de C.V. (CNTB)         Ruta:       C/CompactEmpresas/stCasa_Azul_CVTB)         Respaldo:       ctCasa_Azul_CNTB         Processar       La Casa Azul_CNTB         Respaldo:       ctCasa_Azul_CNTB         Respaldo:       ctCasa_Azul_CNTB         Respaldo:       ctCasa_Azul_CNTB         CtCasa_Azul_CNTB-20120106-1838.bak       ctCasa_Azul_CNTB-20130305-1426.bak         ctCasa_Azul_CNTB-20130305-1426.bak       ctCasa_Azul_CNTB-20130305-1426.bak         ctCasa_Azul_CNTB-20130305-1426.bak       ctCasa_Azul_CNTB-2013035-1426.bak         ctCasa_Azul_CNTB-20130305-1426.bak       ctCasa_Azul_CNTB-2013035-1426.bak         ctCasa_Azul_CNTB-2013035-1426.bak       ctCasa_Azul_CNTB-20130524-1354.bak |  |  |
|                                                                                                    | Importante: Los reportes creados o modificados por el usuario – modelos de la Hoja<br>Electrónica, reportes del Editor de Reportes – no se respaldan al ejecutar este proceso.                                                                                                    |  |  |

Si deseas respaldar específicamente esta información copia los archivos deseados y guárdalos en una carpeta o dispositivo disponible.

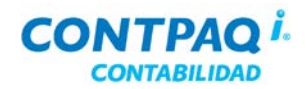

## Cómo respaldar información, Continuación

| Cómo guardar        | <ul> <li>Una vez que hayas indicado el nombre con el que se guardará el respaldo realiza cualquiera de las siguientes acciones para ejecutar el proceso:</li> <li>Presiona la tecla <f8>.</f8></li> <li>Haz clic en el botón Procesar que se localiza en la ventana Respaldar empresa.</li> </ul>                                                                                                    |
|---------------------|----------------------------------------------------------------------------------------------------|
| Cuándo<br>respaldar | <ul> <li>Es importante respaldar la empresa en las siguientes situaciones:</li> <li>De forma periódica, según se considere necesario.</li> <li>Al término de cada periodo o mes.</li> <li>Antes de ejecutar utilerías.</li> <li>Antes de modificar algún dato en la redefinición de la empresa.</li> <li>Antes de cargar información de un sistema o archivo externo.</li> <li>Cuando la información de la empresa se quiere llevar a otra máquina.</li> <li>Antes y después de hacer el cierre del ejercicio.</li> </ul> |
| Para qué sirve      | Un respaldo sirve como apoyo o protección en caso que la información actual se pierda o dañe por alguna circunstancia.<br>Esta copia se puede realizar en dispositivos externos o en un directorio distinto al que se utiliza para los archivos de trabajo.                                                                                                    |

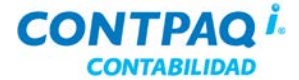

#### Cómo restaurar información

| Qué es                                                                                             | Al proceso inverso de respaldar se le denomina Restaurar; es decir, la recuperación de la información que fue guardada en un archivo u otro directorio.                                                                                                    |  |  |
|----------------------------------------------------------------------------------------------------|----------------------------------------------------------------------------------------------------|--|--|
| Antes de<br>restaurar                                                                              | <ul> <li>Antes de restaurar la información de la empresa toma en cuenta lo siguiente:</li> <li>Asegúrate que ninguno de los usuarios esté utilizando el sistema al momento de restaurar la información.</li> <li>Estén cerradas todas las ventanas del sistema.</li> </ul>                                                                            |  |  |
| Cómo ingreso                                                                                       | <ul> <li>Para ingresar a la ventana Restaurar empresa realiza cualquiera de las siguientes acciones:</li> <li>Selecciona del menú Empresa la opción Restaurar empresa.</li> <li>Presiona las teclas <ctrl+e> para desplegar la ventana Catálogo de Empresa y haz clic en el botón Respaldar, ubicado en la barra de herramientas.</ctrl+e></li> </ul> |  |  |
| Qué necesito<br>para restaurar                                                                     | Para ejecutar este proceso selecciona de la lista el respaldo que deseas utilizar.                                                                                                    |  |  |
| Al seleccionar uno d<br>existentes automá<br>actualiza la informaci<br><b>Datos del respaldo</b> . | e los respaldos<br>ticamente se<br>ón del apartado                                                                                                    |  |  |
|                                                                                                    | Empresa La Casa Azul S.A. de C.V. (CNTB)                                                                                                    |  |  |
|                                                                                                    | Ruta: *       C:\Compac\Empresas\ctCasa_Azul_CNTB\       F3         Respaldo       ctCasa_Azul_CNTB-20130524-1354.bak         Fecha respaldo       24/05/2013       Hora respaldo                                                                                                    |  |  |
|                                                                                                    | Respaldos existentes:                                                                                                    |  |  |
|                                                                                                    | ctCasa_Azul_CNTB-20120106-1838.bak           ctCasa_Azul_CNTB-20120808-1144.bak           ctCasa_Azul_CNTB-20130121-1414.bak           ctCasa_Azul_CNTB-20130305-1426.bak                                                                                                    |  |  |
|                                                                                                    | LILLASA AZUI CITID-20150524-1554.085                                                                                                    |  |  |

<u>Nota</u>: El campo "**Ruta**" te va a permitir modificar la ruta del respaldo cuando intentes restaurar una empresa que tiene instalado SQL y la bases de datos en un servidor distinto donde se encuentra instalado **CONTPAQ i® CONTABILIDAD**.

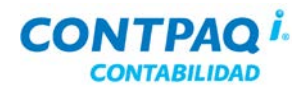

## Cómo restaurar información, Continuación

| Cómo guardar     | <ul> <li>Una vez que hayas seleccionado el respaldo a utilizar realiza cualquiera de las siguientes acciones para ejecutar el proceso:</li> <li>Presiona la tecla <f8>.</f8></li> <li>Haz clic en el botón Procesar que se localiza en la ventana Restaurar empresa.</li> </ul>                                                                                                    |
|------------------|----------------------------------------------------------------------------------------------------|
| Cuándo restaurar | <ul> <li>Se puede restaurar un respaldo cuando:</li> <li>La información actual no es la correcta.</li> <li>La información actual tiene incongruencias o errores.</li> <li>Cuando la empresa esté dañada o no se puede acceder a ella.</li> <li>La información proviene de otra máquina.</li> </ul>                                                                                                    |
| Para qué sirve   | El proceso de restaurar sirve para recuperar la información de la empresa que fue guardada como protección.                                                                                                    |
| Importante       | <ul> <li>Es importante que leas lo siguiente:</li> <li>Debido a que las bases de datos de CONTPAQ i® CONTABILIDAD están hechas sobre Microsoft SQL Server la información está protegida, pero, si por alguna razón la base de datos se daña y no se tienen respaldos ya no es posible recuperarla.</li> <li>Si el respaldo se hace con una versión de SQL, la restauración deberá hacerse sobre la misma versión de SQL o superior, nunca anterior.<br/><u>Ejemplo</u>: Si tienes SQL Server 2008, podrás restaurar sobre SQL Server 2008 o SQL Server 2010 pero NO podrás restaurar sobre SQL Server 2005.</li> </ul> |

## Capítulo 5:

# Cierre del ejercicio

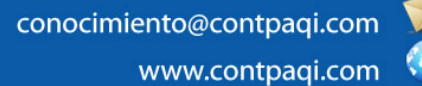

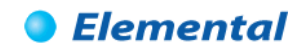

## Capítulo 5

#### Cierre del ejercicio

## Visión general

| Introducción     | Al término del ejercicio es necesario realizar un cierre para conocer la utilidad o pérdida obtenida.<br>Este proceso <b>CONTPAQ i® CONTABILIDAD</b> lo realiza de forma automática, generando la póliza de cierre necesaria para la cancelación de saldos a las cuentas de resultados y al mismo tiempo, actualiza las tablas de fechas para la captura del siguiente ejercicio contable.<br>Otra ventaja que tiene <b>CONTPAQ i® CONTABILIDAD</b> es que, si se manejan periodos |  |  |
|------------------|----------------------------------------------------------------------------------------------------|--|--|
|                  | abiertos, podrán realizarse ajustes a los movimientos capturados, aún después de haber aplicado el cierre del ejercicio y los saldos en los reportes se reflejarán fielmente.                                                                                                    |  |  |
| Objetivo         | Al finalizar este capítulo el participante será capaz de realizar las etapas necesarias para hacer el cierre del ejercicio.                                                                                                    |  |  |
| Etapas           | Para cerrar el ejercicio es necesario realizar las siguientes etapas:                                                                                                    |  |  |
|                  | Cambiar<br>Periodo vigente<br>Póliza de cierre<br>Realizar<br>Cierre de ejercicio                                                                                                    |  |  |
| Requisitos       | Antes de iniciar con el proceso del cierre, debes verificar lo siguiente:                                                                                                    |  |  |
|                  | <ul> <li>Todas las ventanas de diálogo deben estar cerradas.</li> <li>En versión red sólo el usuario que realizará el cierre debe estar dentro de la empresa, los demás usuarios, deberán estar fuera de esa empresa.</li> <li>Respalda la empresa.</li> </ul>                                                                                                    |  |  |
| En este capítulo | Este capítulo contiene los siguientes temas:                                                                                                    |  |  |

| Página |
|--------|
| 5-2    |
| 5-5    |
| 5-7    |
|        |

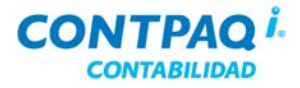

## Cómo cambio el periodo vigente

| Qué es                             | El periodo vigente puede cambiarse de forma manual o bien, de forma automática,<br>dependiendo del <b>Manejo de periodos</b> que se haya seleccionado al crear la empresa.<br>Si se utilizan <b>periodos abiertos</b> entonces se podrá cambiar, de forma manual, el periodo<br>vigente. Si se utilizan <b>periodos cerrados</b> , entonces el cambio del periodo es automático al<br>realizarse el cierre de periodo.                                                                                                    |
|------------------------------------|----------------------------------------------------------------------------------------------------|
| Periodo de<br>Ajustes              | <ul> <li>CONTPAQ i® CONTABILIDAD maneja un periodo donde se pueden hacer ajustes relacionados con el cierre del ejercicio y es el periodo 14, también conocido como Periodo de Ajustes.</li> <li>Si ya se efectuó el cierre de ejercicio contable y necesita registrar más operaciones que no deben ser incluidas en el siguiente ejercicio, entonces se pueden registrar en el Periodo de Ajustes, sin que esto afecte los saldos del último periodo.</li> <li>La póliza anual de resultados se genera en el periodo 14.</li> </ul> |
| Requisitos para<br>cambiar periodo | Para realizar el cambio de periodo es necesario que, al instalar la empresa, se haya marcado<br>la casilla <b>"Manejar periodos abiertos"</b> ; si no lo marcaste, ve al menú <b>Configuración</b> ,<br>selecciona la opción <b>Redefinir empresa</b> y en la pestaña <b>3. Pólizas y su captura</b> , marca las<br>casillas:<br>• <b>"Permitir modificar periodos anteriores"</b><br>• <b>"Permitir modificar periodos futuros"</b><br>Después de esto, guarda los cambios.                                                         |
| Impresión<br>de reportes           | <ul> <li>Antes de que cambies el periodo vigente es recomendable que imprimas, de forma anual, los siguientes reportes:</li> <li>Balance general.</li> <li>Estado de resultados.</li> <li>Reportes de IVA (Causación / Control).</li> <li>Reportes del IETU.</li> <li>Reportes del DIOT.</li> </ul>                                                                                                    |
| Cómo ingreso                       | <ul> <li>Para cambiar el periodo vigente realiza cualquiera de las siguientes acciones:</li> <li>Ve al menú Configuración, submenú Redefinir empresa, pestaña 1. Generales y ubica el campo "Periodo vigente".</li> <li>Ve al menú Cierre, submenú Cambiar periodo.</li> <li>En la barra de herramientas principal, haz clic en el botón</li> </ul>                                                                                                    |

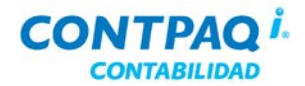

#### Cómo cambio el periodo vigente, Continuación

Qué necesito para cambiar Para cambiar el periodo sólo necesitas indicar el nuevo periodo que quieres manejar.

Para hacer el cierre del ejercicio, el periodo vigente debe ser el 14.

#### Importante:

- Antes de cambiar el periodo respalda la empresa ese día.
- Verifica que toda la información del ejercicio actual se haya capturado.

|                     | 🔄 Cambiar periodo            | ×                   |
|---------------------|------------------------------|---------------------|
|                     | Aceptar Ayuda                | •<br><u>C</u> errar |
|                     | Cambiar el periodo v         | igente              |
|                     | Cambiar periodo vigente      |                     |
|                     | Fecha inicial del ejercicio: | 01/01/13            |
|                     | Fecha final del ejercio:     | 31/12/13            |
|                     | Periodos en el ejercicio:    | 12                  |
|                     |                              |                     |
| El periodo vigente  | Periodo vigente: *           | 1                   |
| comprenderá sólo el | Fecha de inicio del periodo: | 01/01/13            |
| uitimo dia del ano. | Fecha final del periodo:     | 31/01/13            |
|                     |                              | * Obligatorio       |

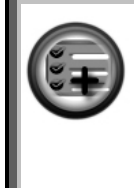

Todas las pólizas de ajuste podrás realizarlas en este periodo para que realices los cambios necesarios en tu contabilidad.

El manejo de periodos abiertos te permite tener mayor flexibilidad en tu contabilidad.

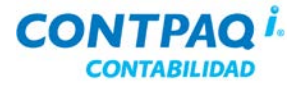

#### Cómo cambio el periodo vigente, Continuación

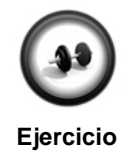

#### Cambio de periodo

Ha finalizado el año fiscal por lo que será necesario preparar la empresa para el nuevo año.

Realiza los siguientes pasos para cambiar al Periodo de Ajustes.

| Paso | Ejercicio                                                                                                    |
|------|----------------------------------------------------------------------------------------------------|
| 1    | Ve al menú Empresa y seleccione la opción Empresas.                                                                                   |
|      | Resultado: Aparecerá la ventana Catálogo de empresas.                                                                                 |
| 2    | Selecciona tu empresa y haz clic en el botón <b>Respaldar</b> .                                                                       |
|      | Resultado: Aparecerá la ventana Respaldar empresa.                                                                                    |
| 3    | Haz clic en los botones <b>Procesar</b> y <b>Aceptar</b> respectivamente.                                                             |
| 4    | Haz doble clic en tu empresa.                                                                                                    |
| 5    | Ve al menú Cierre y selecciona la opción Cambiar periodo.                                                                             |
|      | Resultado: Aparecerá la ventana Cambiar periodo.                                                                                      |
| 6    | Captura 14 en el campo "Periodo vigente" y presiona la tecla <tab>.</tab>                                                             |
| 7    | Verifica que los campos "Fecha de inicio del periodo" y "Fecha final del periodo" tengan el dato 31 de diciembre del año a finalizar. |
| 8    | Haz clic en el botón <b>Aceptar</b> .                                                                                                 |
|      | Resultado: Se guardará el dato y se cerrará la ventana Cambiar periodo.                                                               |

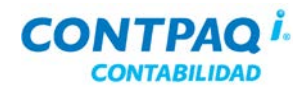

## Cómo hago la póliza de cierre

| Qué es                     | Salda a ceros todas las cuentas de resultados deudoras y acreedoras, haciendo un movimiento para saldarlas y un movimiento contrario a una cuenta de capital, en la cual se almacenará el resultado de la utilidad o pérdida del ejercicio por cerrar.                            |  |
|----------------------------|----------------------------------------------------------------------------------------------------|--|
| Requisitos                 | Para realizar la póliza de cierre verifique que:                                                                                                    |  |
| previos                    | <ul> <li>El periodo vigente sea el periodo 14.</li> <li>No existan movimientos en la Cuenta de cuadre.</li> <li>No existan pólizas sin afectar.</li> <li>Exista una cuenta de capital acreedora, ya que es la que se utilizará para cancelar los saldos de resultados.</li> </ul> |  |
|                            | Nota: La Cuenta de cuadre es una cuenta de control que se genera de forma automática y sirve para cuadrar una póliza si es que los movimientos de cargos y abonos son diferentes.                                                                                                 |  |
|                            | Importante: Si la Póliza de cierre se realiza y el periodo actual no es el 14, CONTPAQ i® CONTABILIDAD no considerará esa póliza como de cierre y por lo tanto no podrá realizarse el cierre del ejercicio.                                                                       |  |
| Cómo ingreso               | Para realizar la póliza de cierre ve al menú Cierre, submenú Póliza de cierre.                                                                                                    |  |
| Qué necesito<br>para crear | Para que la póliza de cierre se genere, sólo necesitas indicar la cuenta de <b>Capital acreedora</b><br>que cancelará los saldos de resultados y el número de póliza que desees.                                                                                                  |  |
| DUI                        | · · · · · · · · · · · · · · · · · · ·                                                                                                    |  |

| Póliza de cierre                |                    |                                                    |                                                     |
|---------------------------------|--------------------|----------------------------------------------------|-----------------------------------------------------|
| Proces <u>a</u> r               | Ayuda -            |                                                    |                                                     |
| Detalle del                     | proceso            |                                                    | INFORMACIÓN                                         |
| Cuenta de o                     | ierre:             |                                                    | Definición:                                         |
| Cuenta:*                        | 3212-7000          | F3                                                 | Crea la póliza de cierre del ejercicio.             |
| Utilidad del ejercicio          |                    |                                                    |                                                     |
| Póliza de ci<br>Tipo:<br>Fecha: | Diario<br>B1/12/13 | oo de póliza se<br>misión y sus<br>en modificarse. | Recomendaciones:<br>Respaldar empresa<br>Resultado: |
| Nú <u>m</u> ero:*               | 40                 |                                                    | cuentas de resultados al cerrar un ejercicio.       |
|                                 |                    |                                                    | * Obligatorio                                       |

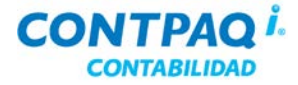

#### Cómo hago la póliza de cierre, Continuación

| Cuándo realizar<br>la póliza                 | Cuando se desea calcular la pérdida o utilidad del ejercicio.<br>Esta póliza la genera <b>CONTPAQ i® CONTABILIDAD</b> en base a los movimientos registrados<br>en el ejercicio actual.<br>Esta póliza es un requisito para cerrar el ejercicio e iniciar uno nuevo. Mientras no realice la<br>póliza de cierre, no podrá cerrarse el ejercicio.                                                                                                    |  |
|----------------------------------------------|----------------------------------------------------------------------------------------------------|--|
| Después de<br>generar la póliza<br>de cierre | <ul> <li>Una vez que se ha generado la póliza de cierre se puede realizar lo siguiente:</li> <li>Modificar la póliza de cierre antes de hacer el cierre del ejercicio.</li> <li>Si se modifican las cuentas de resultados en ejercicios anteriores, esta póliza se recalcula automáticamente.</li> <li>Imprimir la póliza de cierre, ya sea desde Reportes o desde Pólizas.</li> <li>Desplegar la póliza de cierre.</li> </ul> La póliza se puede desplegar desde Reportes auxiliares, marcando la casilla "Sólo las de Ajuste", y desde Pólizas, marcando la casilla "Póliza de ajuste". Cabe aclarar que si esta casilla no se marca, la póliza no se desplegará. |  |

**Importante**: Después de realizar el **Cierre del ejercicio** esta póliza no podrá modificarse ni eliminarse.

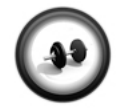

#### Generación de la póliza de cierre

Una vez que se encuentra la empresa en el periodo **14** realice el siguiente ejercicio para crear la póliza de cierre:

Ejercicio

| Paso | Ejercicio                                                                                                    |
|------|----------------------------------------------------------------------------------------------------|
| 1    | Ve al menú <b>Cierre</b> y selecciona la opción <b>Póliza de cierre</b> .                                    |
|      | Resultado: Aparecerá la ventana Póliza de cierre.                                                            |
| 2    | Captura <b>3212-700</b> en el campo "Cuenta" y presiona la tecla <b><tab></tab></b> .                        |
| 3    | Captura el número del ejercicio actual en el campo "Número".                                                 |
|      | Ejemplo: 2011                                                                                                |
| 4    | Haz clic en el botón <b>Procesar</b> .                                                                       |
|      | <b>Resultado</b> : Mostrará una barra de progreso y posteriormente enviará el resumen del proceso terminado. |
| 5    | Haz clic en el botón Cerrar para salir de la ventana.                                                        |

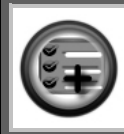

Cuando existan pólizas sin afectar, no podrás generar la póliza de cierre. Para afectar dichas pólizas ejecuta el proceso **Afectación de pólizas** que se localiza en el menú **Pólizas**.

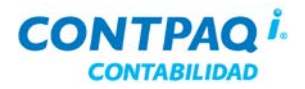

## Cómo hago el cierre del ejercicio

| Qué es                        | El cierre de ejercicio marca el término del ejercicio contable y crea un nuevo ejercicio. El proceso que se realiza es: el ejercicio actual se convierte en ejercicio anterior, el ejercicio futuro se convierte en ejercicio actual y genera el nuevo ejercicio futuro.                                                                                                    |  |
|-------------------------------|----------------------------------------------------------------------------------------------------|--|
| Requisitos<br>previos         | <ul> <li>Para realizar el Cierre del ejercicio toma en cuenta lo siguiente:</li> <li>Todas las ventanas de diálogo deben estar cerradas.</li> <li>En versión red ningún usuario debe estar dentro de la empresa.</li> <li>El periodo vigente debe ser el 14.</li> <li>Haber generado la póliza anual de resultados.</li> <li>Verificar que no haya pólizas descuadradas.</li> </ul> |  |
| Cómo ingreso                  | Para realizar el cierre del ejercicio, ve al menú Cierre, submenú Cierre del periodo/ejercicio.                                                                                                    |  |
| Qué necesito<br>para realizar | Para que el cierre del ejercicio se lleve a cabo debe existir la póliza de cierre, mientras no se genere dicha póliza el ejercicio no podrá cerrarse.                                                                                                    |  |

| Cierre de ejercicio 🛛 🔀             |           |                                                                                                    |
|-------------------------------------|-----------|----------------------------------------------------------------------------------------------------|
| Proces <u>a</u> r Ayuda <u>C</u> er | )<br>rrar |                                                                                                    |
|                                     |           |                                                                                                    |
| Detalle del proceso                 |           | INFORMACIÓN                                                                                          |
| Ejercicio a cerrar:                 | 2011      | Definición:                                                                                          |
| Inicio del nuevo periodo:           | 01/01/12  | Cierra el ejercicio actual de la empresa.                                                            |
| Fin del nuevo periodo:              | 31/01/12  | Recomendaciones:                                                                                     |
| Inicio del nuevo ejercicio:         | 01/01/12  | Respa <u>l</u> dar empresa                                                                           |
| Fin del nuevo ejercicio:            | 31/12/12  | Resultado:                                                                                           |
|                                     |           | El ejercicio se cierra y la empresa queda lista<br>para empezar a trabajar en el nuevo<br>ejercicio. |
|                                     |           | * Obligatorio                                                                                        |

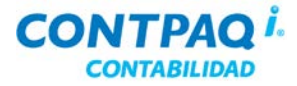

## Cómo hago el cierre del ejercicio, Continuación

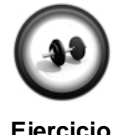

#### Cierre del ejercicio

Ya que se tiene impresa la Póliza de cierre y que realizaron las correcciones pertinentes al ejercicio, cierra el ejercicio actual mediante los siguientes pasos:

Ejercicio

| Paso | Ejercicio                                                                                                    |
|------|----------------------------------------------------------------------------------------------------|
| 1    | Ve al menú Cierre y selecciona la opción Cierre del periodo/ejercicio.                                              |
|      | Resultado: Aparecerá la ventana Cierre del ejercicio.                                                               |
| 2    | Verifica que las nuevas fechas sean del ejercicio que está por iniciar.                                             |
| 3    | Presiona la tecla <b><f8></f8></b> .                                                                                |
|      | <b><u>Resultado</u></b> : Mostrará una barra de progreso y posteriormente enviará el resumen del proceso terminado. |
| 4    | Haz clic en el botón <b>Cerrar</b> para salir de la ventana.                                                        |

## MANUALDE CAPACITACIÓN

contpaqi.com

#### CONTABILIDAD

- NÓMINAS
- BANCOS
- COMERCIAL
- PUNTO DE VENTA
- FACTURA ELECTRÓNICA
- FACTURA CBB